### RADHASHREE FINANCE LIMITED (L15491WB1975PLC030290) (formerly Panorama Capital Market Limited)

Date: 04/09/2023

To The Secretary The Calcutta Stock Exchange 7, Lyons Range Kolkata- 700001

Dear Sir/Madam,

### Sub;- Compliance U/R 34(1) of SEBI (Listing Obligation and Disclosure Requirements) Regulation 2015 Annual Report For FY 2022-2023

Sir,

Pursuant to Regulation 34(1) of SEBI (Listing Obligation and Disclosure requirements) Regulation 2015, we are enclosing herewith the Annual Report of the Company for the Financial year ended 31<sup>st</sup> March, 2023 along with the notice of the 48<sup>th</sup> Annual General Meeting of the members of the Radhashree Finance Limited will be held on Saturday, the 30<sup>th</sup> September 2023 at 13 Ganesh Chandra Avenue, 2<sup>nd</sup> Floor, Kolkata-700013.

The Annual Report for the Financial Year 2022-2023 is also available on the Company website at <u>www.radhashreefinancelimited.com</u>.

This may please be informed to all concerned.

Please acknowledge the receipt of the above.

Thanking You,

Yours faithfully

For Radhashree Finance Limited

am

Anny Jain Company Secretary

(formerly Panorama Capital Market Limited)

Notice is hereby given that the **Forty Eight** Annual General Meeting of the members of M/s Radhashree Finance Limited will be held on Saturday The 30<sup>th</sup> Day of September, 2023 at 11.00 AM at 13, Ganesh Chandra Avenue, 2nd Floor Kolkata - 700013, to transact the following businesses:

#### A. Ordinary Business

- To receive, consider and adopt the audited financial statements of the Company for the financial year ended 31<sup>st</sup> March, 2023, including the audited Balance Sheet as at 31<sup>st</sup> March, 2023, the Statement of Profit and Loss for the year ended on that date and the reports of the Board of Directors (the Board) and Auditors thereon.
- To appoint a Director in place of Mr Santanu Chakraborty (DIN 01691120), who retires by rotation at this Annual General Meeting and being eligible has offered himself for re-appointment.

By Order of the Board of Directors

For Radhashree Finance Limited

alm

Anny Jain Company Secretary August 11, 2023 13 Ganesh Chandra Avenue 2<sup>Nd</sup> Floor Kolkata-700013 CIN: L15491WB1975PLC030290 E-mail: radhashreefinance@gmail.com

(formerly Panorama Capital Market Limited)

#### THE INSTRUCTIONS FOR MEMBERS FOR REMOTE E-VOTINGARE ASUNDER:-

The remote e-voting period begins on Wednesday 27th September 2023 at 9:00 A.M. and ends on Friday, 29<sup>th</sup> September 2023 at 5:00 P.M. The remote e-votingmodule shall be disabled by NSDL for voting thereafter. The Members, whose names appear in the Register of Members / Beneficial Owners as on the record date (cut-off date) i.e. 23<sup>rd</sup> September 2023, may cast their vote electronically. The voting right of shareholders shall be in proportion to their share in the paid-up equity share capital of the Company as on the cut-off date, being 23<sup>rd</sup> September 2023.

#### How do I vote electronically using NSDL e-Voting system?

The way to vote electronically on NSDL e-Voting system consists of "Two Steps" which are mentioned below: **Step 1: Access to NSDL e-Voting system** 

A) Login method for e-Voting for Individual shareholders holding securities in demat mode

In terms of SEBI circular dated December 9, 2020 on e-Voting facility provided by Listed Companies, Individual shareholders holding securities in demat mode are allowed to vote through their demat account maintained with Depositories and Depository Participants. Shareholders are advised to update their mobile number and email Id in their demat accounts in order to access e-Voting facility.

Login method for Individual shareholders holding securities in demat mode is given below:

| Type of shareholders        | Login Method                                                      |
|-----------------------------|-------------------------------------------------------------------|
| Individual Shareholders     | 1. Existing <b>IDeAS</b> user can visit the e-Services website of |
| holding securities in demat | NSDL Viz. <u>https://eservices.nsdl.com</u> either on a           |
| mode with NSDL.             | Personal Computer or on a mobile. On the e-Services               |
|                             | home page click on the "Beneficial Owner" icon under              |
|                             | "Login" which is available under 'IDeAS' section, this            |
|                             | will prompt you to enter your existing User ID and                |
|                             | Password. After successful authentication, you will be            |
|                             | able to see e-Voting services under Value added services.         |
|                             | Click on "Access to e-Voting" under e-Voting services             |
|                             | and you will be able to see e-Voting page. Click on               |
|                             | company name or e-Voting service provider i.e.                    |
|                             | NSDLand you will be re-directed to e-Voting website of            |
|                             | NSDL for casting your vote during the remote e-Voting             |
|                             | period If you are not registered for IDeAS e-Services,            |
|                             | option to register is available at                                |
|                             | https://eservices.nsdl.com. Select "Register Online for           |
|                             | <b>IDeAS Portal"</b> or click at                                  |
|                             | https://eservices.nsdl.com/SecureWeb/IdeasDirectReg.js            |
|                             | p                                                                 |
|                             | 2. Visit the e-Voting website of NSDL. Open web browser           |
|                             | by typing the following URL:                                      |
|                             | https://www.evoting.nsdl.com/ either on a Personal                |
|                             | Computer or on a mobile. Once the home page of e-                 |
|                             | Voting system is launched, click on the icon "Login"              |
|                             | which is available under 'Shareholder/Member' section.            |

(formerly Panorama Capital Market Limited)

E-Mail-:radhashreefinance@gmail.com A new screen will open. You will have to enter your User ID (i.e. your sixteen digit demat account number hold with NSDL), Password/OTP and a Verification Code as shown on the screen. After successful authentication, you will be redirected to NSDL Depository site wherein you can see e-Voting page. Click on company name or e-Voting service provider i.e. NSDLand you will be redirected to e-Voting website of NSDL for casting your vote during the remote e-Voting period. 3. Shareholders/Members can also download NSDL Mobile App "NSDL Speede" facility by scanning the QR code mentioned below for seamless voting experience. **NSDL** Mobile App is available on Google Play App Store 1. Users who have opted for CDSL Easi / Easiest facility, Individual Shareholders holding securities in demat can login through their existing user id and password. mode with CDSL Option will be made available to reach e-Voting page without any further authentication. The users to login Easi /Easiest are requested to visit CDSL website www.cdslindia.com and click on login icon & New System Myeasi Tab and then user your existing my easi username & password. 2. After successful login the Easi / Easiest user will be able to see the e-Voting option for eligible companies where the evoting is in progress as per the information provided by company. On clicking the evoting option, the user will be able to see e-Voting page of the e-Voting service provider for casting your vote during the remote e-Voting period. Additionally, there is also links provided to access the system of all e-Voting Service Providers, so that the user can visit the e-Voting service providers' website directly. 3. If the user is not registered for Easi/Easiest, option to register is available CDSL website at www.cdslindia.comand click on login & New System Myeasi Tab and then click on registration option.

(formerly Panorama Capital Market Limited)

|                                                                                                    | 4. Alternatively, the user can directly access e-Voting page<br>by providing Demat Account Number and PAN No. from<br>a e-Voting link available on <u>www.cdslindia.com</u> home<br>page. The system will authenticate the user by sending<br>OTP on registered Mobile & Email as recorded in the<br>Demat Account. After successful authentication, user<br>will be able to see the e-Voting option where the evoting<br>is in progress and also able to directly access the system<br>of all e-Voting Service Providers.                                                    |
|----------------------------------------------------------------------------------------------------|----------------------------------------------------------------------------------------------------|
| Individual Shareholders<br>(holding securities in<br>demat mode) login through<br>their depository<br>participants | You can also login using the login credentials of your demat<br>account through your Depository Participant registered with<br>NSDL/CDSL for e-Voting facility. upon logging in, you will be<br>able to see e-Voting option. Click on e-Voting option, you will<br>be redirected to NSDL/CDSL Depository site after successful<br>authentication, wherein you can see e-Voting feature. Click on<br>company name or e-Voting service provider i.e. NSDL and you<br>will be redirected to e-Voting website of NSDL for casting your<br>vote during the remote e-Voting period. |

**Important note:** Members who are unable to retrieve User ID/ Password are advised to use Forget User ID and Forget Password option available at abovementioned website.

| Helpdesk for Individual Shareholders holding secu | urities in dema | t mode for any | technical issues rel | ated |
|---------------------------------------------------|-----------------|----------------|----------------------|------|
| to login through Depository i.e. NSDL and CDSL.   |                 |                |                      |      |

| b login through Depository i.e. (1900 and CDSD.                          |                                                                                                    |  |  |
|--------------------------------------------------------------------------|----------------------------------------------------------------------------------------------------|--|--|
| Login type                                                               | Helpdesk details                                                                                                    |  |  |
| Individual Shareholders holding<br>securities in demat mode with<br>NSDL | Members facing any technical issue in login can<br>contact NSDL helpdesk by sending a request at<br><u>evoting@nsdl.co.in</u> or call at 022 - 4886 7000 and 022 -<br>2499 7000        |  |  |
| Individual Shareholders holding<br>securities in demat mode with<br>CDSL | Members facing any technical issue in login can<br>contact CDSL helpdesk by sending a request at<br><u>helpdesk.evoting@cdslindia.com</u> or contact at toll free<br>no. 1800 22 55 33 |  |  |

(formerly Panorama Capital Market Limited)

Physical Form.

B) Login Method for e-Voting for shareholders other than Individual shareholders holding securities in demat mode and shareholders holding securities in physical mode. How to Log-in to NSDL e-Voting website? 1. Visit the e-Voting website of NSDL. Open web browser by typing the following URL: https://www.evoting.nsdl.com/ either on a Personal Computer or on a mobile. 2. Once the home page of e-Voting system is launched, click on the icon "Login" which is available under 'Shareholder/Member' section. 3. A new screen will open. You will have to enter your User ID, your Password/OTP and a Verification Code as shown on the screen. Alternatively, if you are registered for NSDL eservices i.e. IDEAS, you can log-in at https://eservices.nsdl.com/ with your existing IDEAS login. Once you log-in to NSDL eservices after using your log-in credentials, click on e-Voting and you can proceed to Step 2 i.e. Cast your vote electronically. 4. Your User ID details are given below : Manner of holding shares i.e. Demat | Your User ID is: (NSDL or CDSL) or Physical a) For Members who hold shares in 8 Character DP ID followed by 8 Digit Client ID demat account with NSDL. For example if your DP ID is IN300\*\*\* and Client ID is 12\*\*\*\*\* then your user ID is IN300\*\*\*12\*\*\*\*\*. b) For Members who hold shares in 16 Digit Beneficiary ID demat account with CDSL. For example if your Beneficiary ID is 12\*\*\*\*\*\*\*\*\*\*\* then your user ID is 12\*\*\*\*\* c) For Members holding shares in EVEN Number followed by Folio

- 5. Password details for shareholders other than Individual shareholders are given below:
  - a) If you are already registered for e-Voting, then you can user your existing password to login and cast your vote.

101456001\*\*\*

Number registered with the company For example if folio number is 001\*\*\* and EVEN is 101456 then user ID is

- b) If you are using NSDL e-Voting system for the first time, you will need to retrieve the 'initial password' which was communicated to you. Once you retrieve your 'initial password', you need to enter the 'initial password' and the system will force you to change your password.
- c) How to retrieve your 'initial password'?
  - (i) If your email ID is registered in your demat account or with the company, your 'initial password' is communicated to you on your email ID. Trace the email sent to you from NSDL from your mailbox. Open the email and open the attachment i.e. a .pdf file. Open the .pdf file. The password to open the .pdf file is your 8 digit client ID for NSDL

(formerly Panorama Capital Market Limited)

6.

account, last 8 digits of client ID for CDSL account or folio number for shares held in physical form. The .pdf file contains your 'User ID' and your 'initial password'. If your email ID is not registered, please follow steps mentioned below (ii) in process for those shareholders whose email ids are not registered. If you are unable to retrieve or have not received the "Initial password" or have forgotten your password: a) Click on "Forgot User Details/Password?" (If you are holding shares in your demat account with NSDL or CDSL) option available on www.evoting.nsdl.com. b) **Physical User Reset Password?**" (If you are holding shares in physical mode) option available on www.evoting.nsdl.com. c) If you are still unable to get the password by aforesaid two options, you can send a request at evoting@nsdl.co.in mentioning your demat account number/folio number, your PAN, your name and your registered address etc. d) Members can also use the OTP (One Time Password) based login for casting the votes on the e-Voting system of NSDL. 7. After entering your password, tick on Agree to "Terms and Conditions" by selecting on the check box. 8. Now, you will have to click on "Login" button.

9. After you click on the "Login" button, Home page of e-Voting will open.

#### Step 2: Cast your vote electronicallyon NSDL e-Voting system.

#### How to cast your vote electronicallyon NSDL e-Voting system?

- 1. After successful login at Step 1, you will be able to see all the companies "EVEN" in which you are holding shares and whose voting cycleis in active status.
- 2. Select "EVEN" of company for which you wish to cast your vote during the remote e-Voting period.
- 3. Now you are ready for e-Voting as the Voting page opens.
- 4. Cast your vote by selecting appropriate options i.e. assent or dissent, verify/modify the number of shares for which you wish to cast your vote and click on "Submit" and also "Confirm" when prompted.
- 5. Upon confirmation, the message "Vote cast successfully" will be displayed.
- 6. You can also take the printout of the votes cast by you by clicking on the print option on the confirmation page.
- 7. Once you confirm your vote on the resolution, you will not be allowed to modify your vote.

(formerly Panorama Capital Market Limited)

#### **General Guidelines for shareholders**

- Institutional shareholders (i.e. other than individuals, HUF, NRI etc.) are required to send scanned copy (PDF/JPG Format) of the relevant Board Resolution/ Authority letter etc. with attested specimen signature of the duly authorized signatory(ies) who are authorized to vote, to the Scrutinizer by e-mail to cs.agarwalshruti@gmail.com with a copy marked to <u>evoting@nsdl.co.in</u>.Institutional shareholders (i.e. other than individuals, HUF, NRI etc.) can also upload their Board Resolution / Power of Attorney / Authority Letter etc. by clicking on "Upload Board Resolution / Authority Letter" displayed under "e-Voting" tab in their login.
- 2. It is strongly recommended not to share your password with any other person and take utmost care to keep your password confidential. Login to the e-voting website will be disabled upon five unsuccessful attempts to key in the correct password. In such an event, you will need to go through the "Forgot User <u>Details/Password?</u>" or "<u>Physical User Reset Password?</u>" option available on www.evoting.nsdl.com to reset the password.
- In case of any queries, you may refer the Frequently Asked Questions (FAQs) for Shareholders and e-voting user manual for Shareholders available at the download section of <u>www.evoting.nsdl.com</u> or call on: 022 4886 7000 and 022 2499 7000 or send a request to Ms Pallavi Mhatre, Senior Manager at <u>evoting@nsdl.co.in</u>

# Process for those shareholders whose email ids are not registered with the depositories for procuring user id and password and registration of e mail ids for e-voting for the resolutions set out in this notice:

- 1. In case shares are held in physical mode please provide Folio No., Name of shareholder, scanned copy of the share certificate (front and back), PAN (self attested scanned copy of PAN card), AADHAR (self attested scanned copy of Aadhar Card) by email to radhashreefinance@gmail.com
- 2. In case shares are held in demat mode, please provide DPID-CLID (16 digit DPID + CLID or 16 digit beneficiary ID), Name, client master or copy of Consolidated Account statement, PAN (self attested scanned copy of PAN card), AADHAR (self attested scanned copy of Aadhar Card) to radhashreefinance@gmail.com. If you are an Individual shareholders holding securities in demat mode, you are requested to refer to the login method explained at step 1 (A) i.e. Login method for e-Voting for Individual shareholders holding securities in demat mode.
- 3. Alternatively shareholder/members may send a request to <u>evoting@nsdl.co.in</u>for procuring user id and password for e-voting by providing above mentioned documents.
- 4. In terms of SEBI circular dated December 9, 2020 on e-Voting facility provided by Listed Companies, Individual shareholders holding securities in demat mode are allowed to vote through their demat account maintained with Depositories and Depository Participants. Shareholders are required to update their mobile number and email ID correctly in their demat account in order to access e-Voting facility.

### (formerly Panorama Capital Market Limited)

E-Mail-:radhashreefinance@gmail.com

| 12. | Since e-voting facility is provided to the Members pursuant to the provisions of Section 108 of the Companies Act, |
|-----|----------------------------------------------------------------------------------------------------|
|     | 2013, read with Companies (Management and Administration) Rules, 2014, voting by show of hands are not             |
|     | allowed.                                                                                                    |

Details of Director seeking appointment/re-appointment at Annual General Meeting

| Name                                   | : | Mr. Santanu Chakrabortu           |
|----------------------------------------|---|-----------------------------------|
|                                        |   |                                   |
| Date of Birth                          | : | 06/03/1983                        |
| Date of Appointment                    | : | 18/06/2012                        |
| Qualifications                         | : | B.COM                             |
| Expertise in specific functional areas | : |                                   |
| Directorships held in other            | : | NEMINATH VINIMAY LIMITED          |
| companies (excluding                   |   | ANAND POTATO COLD STORAGE PRIVATE |
| foreign companies)                     |   | LIMITED                           |
|                                        |   | AWADH HEEMGHAR PRIVATE LIMITED    |
|                                        |   | WORTHWHILE TRADERS PVT LTD        |
|                                        |   |                                   |
| Memberships/Chairmanships              | : | NIL                               |
| of Board Committees of                 |   |                                   |
| other companies (includes              |   |                                   |
| only Audit                             |   |                                   |
| Committee/Shareholders'                |   |                                   |
|                                        |   |                                   |
| Committee)                             |   | 100                               |
| Number of shares held in               | : | 100                               |
| the Company                            |   |                                   |

(formerly Panorama Capital Market Limited)

### ATTENDANCE SLIP

(To be handed over at the entrance of the Meeting Hall)

| Folio No.:           | DP-ID No.: | Client-ID No |  |
|----------------------|------------|--------------|--|
| Name of Member(s):_  |            |              |  |
| Name of the Proxy ho | lder:      |              |  |
| Registered Address:  |            |              |  |
| Number of Shares He  | ld:        |              |  |

I hereby record my presence of the **48<sup>th</sup> ANNUAL GENERAL MEETING** of the Company held on Saturday the 30<sup>TH</sup> Day of SEPTEMBER, 2023 at 11.00 AM at 13, Ganesh Chandra Avenue, 2<sup>nd</sup> Floor, Kolkata - 700013.

Signature of the Member / Representative / Proxy Holder\* \* Strike out whichever is not applicable

(formerly Panorama Capital Market Limited)

| (Pursuant to Section 105(6) of the Companies Act, 2013 and Rule 19(3) of the Companies | (Management and |
|----------------------------------------------------------------------------------------|-----------------|
| Administration) Rules, 2014)                                                           |                 |

#### FORM OF PROXY

| Folic                   | o No.: DPID No.                               | :Client ID No.:                                   |                    |
|-------------------------|-----------------------------------------------|---------------------------------------------------|--------------------|
| Nam<br>Regi             | e of the Member(s):<br>stered Address:        | Email Id:                                         |                    |
| I/We <sub>5</sub><br>1. | , being the member(s) of<br>Name:<br>Address: | shares of the above company hereby a<br>E-mail Id | or failing him/her |
| 2.                      | Name:<br>Address:                             | E-mail Id                                         | or failing him/her |
| 3.                      | Name:<br>Address:                             | E-mail Id                                         |                    |

as my / our Proxy to vote for me / us, on my / our behalf at the 48th ANNUAL GENERAL MEETING of the Company held on Saturday the  $30th^t$  Day of September, 2023 at 11.00 AM at 13, Ganesh Chandra Avenue,  $2^{nd}$  Floor, Kolkata - 700013.and at any adjournment thereof in respect of the following resolutions:

| Resoluti | Description of Resolution                                     | FOR | AGAINST |
|----------|---------------------------------------------------------------|-----|---------|
| on No.   |                                                               |     |         |
| 1.       | Ordinary Resolution for Adoption of Balance Sheet,            |     |         |
|          | Statement of Profit and Loss, Report of Auditors and Board of |     |         |
|          | Directors for the year ended 31 <sup>st</sup> March 2023.     |     |         |
| 2.       | Ordinary Resolution for Re-appointment of Mr. Santanu         |     |         |
|          | Chakraborty (DIN 01691120) as Director who is retiring by     |     |         |
|          | rotation                                                      |     |         |

Signed this \_\_\_\_\_day of \_\_\_\_\_2023. Signature of Member \_\_\_\_\_

Signature of Proxyholder(s): 1.\_\_\_\_\_2.\_\_\_\_ Revenue Stamp

**NOTE:** The Form of Proxy duly completed must be deposited at 13, Ganesh Chandra Avenue,  $2^{nd}$  Floor, Kolkata – 700013 not later than 48 hours before the time for holding the meeting.

(formerly Panorama Capital Market Limited)

13, GANESH CHANDRA AVENUE 2<sup>ND</sup> FLOOR KOLKATA-700013 PH NO : 033-22361066 E-Mail-:radhashreefinance@gmail.com

### ANNEXURE TO THE NOTICE FOR THE 48<sup>th</sup> ANNUAL GENERAL MEETING OF THE COMPANY TO BE HELD ON 30<sup>th</sup> DAY OF SEPTEMBER, 2023

Name & Registered Address of Sole/First named Member:

Joint Holders Name (If any) :

Folio No. / DP ID & Client ID:

No. of Equity Shares Held :

Dear Shareholder,

#### Subject: Process and manner for availing E-voting facility:

Pursuant to Provisions of Section 108 of the Companies Act, 2013, Rule 20 of the Companies (Management and Administration) Rules, 2014 as amended by the Companies (Management and Administration) Amendment Rules, 2015 and Clause 35B of the Listing Agreement, the Company is pleased to provide E-voting facility to the members to cast their votes electronically on all resolutions proposed to be considered at the Annual General Meeting (AGM) to be held on Saturday , 30<sup>th</sup> day of September, 2023 at 11.00 AM. at 13,Ganesh Chandra Avenue, 2<sup>nd</sup> Floor, Kolkata- 700013 and at any adjournment thereof. The Company has engaged the services of National Securities Depository Limited (NSDL) to provide the e-voting facility. The e-voting facility is available at the link <u>https://www.evoting.nsdl.com</u>.

The Electronic Voting Particulars are set out below:

| EVEN<br>(Electronic Voting Event<br>Number) | USER – ID | PASSWORD |
|---------------------------------------------|-----------|----------|
|                                             |           |          |

The E-voting facility will be available during the following voting period:

| Remote e-Voting start on              | Remote e-Voting end on                |
|---------------------------------------|---------------------------------------|
| 27 September, 2023 at 9:00 A.M. (IST) | 29 September, 2023 at 5:00 P.M. (IST) |

#Please read the instructions mentioned in point no.12 of the Notice before exercising your vote.

By Order of the Board For Radhashree Finance Limited

Anny Jain Company Secretary Place: Kolkata

Date: 11<sup>th</sup>August , 2023 Encl: AGM Notice/ Attendance Slip / Proxy Form/Annual Report.

(formerly Panorama Capital Market Limited)

#### BOARD REPORT

To The Members

#### 1. BACKGROUND

Radhashree Finance Limited ("Company" or "RFL") is a Non-Banking Financial Company ("NBFC"), holding a Certificate of Registration dated September 5, 1999, from the Reserve Bank of India ("RBI").

The Company is headquartered in Kolkata.

#### 2. FINANCIAL RESULTS

#### 2.1 Standalone Results

The performance of the Company for the Financial Year ended March 31, 2023, on a Standalone basis is, ined below

| summa  | Inzed below.                                | 2022_2023( Rs '00') | 2021-2022('Rs. '00') |
|--------|---------------------------------------------|---------------------|----------------------|
| S. No. | Particulars                                 | 12 420 67           | 23,369.64            |
| 1.     | Gross Income                                | 13,429.07           | 19 728 93            |
| 2.     | Profit Before Interest and Depreciation and | 166/8.15            | 19,720.99            |
| -      | Provisions and contingencies                | 5,881.59            | 2,352.60             |
| 3.     | Finance Cost                                | Nil                 | Nil                  |
| 4.     | Depreciation and Amortisation               |                     | 10 201 10            |
| 5      | Provisions and Contingencies                | 2,761.34            | 10,391.19            |
| 6      | Profit Before Tax                           | (8,035.22)          | 6,985.74             |
|        |                                             | 1.668.14            | 3.00                 |
| 7      | Tax Expense                                 | (9 703 36)          | 6,982.74             |
| 8      | Profit After tax                            | 10 872 07           | 32,981.61            |
| 9      | Other Comprehensive Income                  | 10,075.07           |                      |
| 10     | Transfer to Statutory Reserve as per RBI    | 300.00              | 8,002.73             |
| 10.    | Transfer to Statutory Reserve us per        |                     |                      |
| ×      | Guidelines                                  | NIL                 | NIL                  |
| 11.    | Proposed Dividend on Equity Shares          | (2.04.601.37)       | (2,36,562.99)        |
| 12.    | Balance Brought forward from Balance Sheet  | (2,02,721,66)       | (2.04.601.37)        |
| 13     | Balance carried forward to Balance Sheet    | (2,03,751.00)       | (2,0.,001107)        |

#### 2.1.1 Company's Performance

Gross Income decreased by 42.53% and stood at Rs. 13,429.67 hundred (FY 2021-22: Rs.23,369.64 hundred). Th Company's Profit Before Tax was Rs. 19,728.93 hundred (FY 2020-21 loss: Rs. 32,105.7 hundred) and the Profit After Ta was Rs. 6,982.74 hundred (FY 2020-21 loss: Rs. 51,692.51 hundred).

#### 3. SHARE CAPITAL

The Issued, Subscribed and Paid-up Share Capital of the Company as on March 31, 2023 was Rs. 3,11,44,080 consisting of 31,09,408 Equity Shares of Rs. 10 each and 5000 Preference Shares of Rs 10 each.

#### 4.Dividend

In order to conserve resources, the Board does not recommend payment of any Dividend on the Equity Shares for FY 202 23.

(formerly Panorama Capital Market Limited)

#### 5. Transfer to Reserve

As required under Section 45IC of the Reserve Bank of India Act, 1934, 20% of the profits are required to be transferred to a Special Reserve Account. An amount of Rs. 300.00 hundred (FY 2022-23: Nil), has been transferred to the said Reserve.

#### 6. Subsidiaries

As on March 31,2023 the company the company had following subsidiaries :-

| Sl No. | NAME AND ADDRESS<br>OF THE COMPANY                                                                                                  | CIN                   | HOLDING/<br>SUBSIDIARY | % OF SHARE<br>HELD | APPLICABLE<br>SECTION |
|--------|----------------------------------------------------------------------------------------------------|-----------------------|------------------------|--------------------|-----------------------|
| 1      | Neminath Vinimay Ltd<br>77, Netaji Subhas Road,<br>3 <sup>rd</sup> floor, Room No. – 303,<br>Kolkata – 700001.                      | U51909WB2012PLC187346 | Subsidiary             | 100%               | 2 (46)                |
| 2      | Anand potato Cold Storage<br>Private Limited<br>77, Netaji Subhas Road<br>3rd Floor, Room No 303<br>Kolkata Kolkata Wb<br>700001 IN | U63023WB2008PTC125223 | Subsidiary             | 98.67%             | 2 (46)                |
| 3      | Awadh Heemghar Private<br>Limited<br>77, Netaji Subhas Road<br>3rd Floor, Room No 303<br>Kolkata Kolkata Wb<br>700001 IN            | U45400WB2007PTC120117 | Subsidiary             | 91.87%             | 2 (46)                |
| 4      | Worthwhile Traders Pvt<br>Ltd<br>77, Netaji Subhas Road<br>3rd Floor, Room No 303<br>Kolkata Kolkata Wb<br>700001 IN                | U51109WB1996PTC078479 | Subsidiary             | 99.29%             | 2 (46)                |

#### 7. Information on Material Changes And Commitments

There are no material changes or commitments affecting the financial position of the Company which have occurred between March 31, 2023 and May 29, 2023, being the date of this Report.

#### 8.Directors and KMP

Re appointments:- As per the provisions of the Companies Act, 2013 Mr. Santanu Chakraborty, Director of the Company retires by rotation at the ensuing Annual General Meeting and being eligible, seeks re-appointments. The Board recommends his re- appointments.

The Company has received necessary declarations from each independent Director under Section 149 (7) of the Companies Act, 2013 that he meets the criteria of Independence laid down in Section 149 (6) of the Companies Act, 2013 and Regulation 25 of SEBI (Listing Obligation and Disclosure requirements) Regulation 2015..

Pursuant to Provisions of Section 203 of the Companies Act, 2013, the Key Managerial Personnel of the Company are Mrs. Payel Chakraborty ,Whole Time Director, Mr. Piyal Roy, CFO and Ms. Anny Jain Company Secretary.

(formerly Panorama Capital Market Limited)

### 9. Evaluation of the Board, Its Committees and Individual Directors

Pursuant to the provisions of the Act and the SEBI Listing Regulations, the Board has carried out an annual evaluation of its own performance and of the individual Directors as well as an evaluation of the working of all the Committees of the Board. The Board of Directors was assisted by the NOMINATION AND REMUNERATION COMMITTEE ("NRC"). The performance evaluation was carried out by seeking inputs from all the Directors / Members of the Committees, as the case may be.

The Board of the Company followed the criteria as specified in the Guidance Note on Board Evaluation issued by the Securities and Exchange Board of India ("SEBI") for evaluating the performance of the Board as a whole, Committees of the Board, Individual Directors and the Chairman. The criteria for evaluation of the Board as a whole, interalia, covered parameters such as Structure of the Board, Meetings of the Board, Functions of the Board and Board & Management. The criteria for evaluation of Individual Directors covered parameters such as knowledge and competency, fulfillment of functions, ability to function as a team, etc. The criteria for evaluation of the Board Committees covered areas related to mandate and composition, effectiveness of the Committee, structure of the Committee and meetings, etc.

The feedback of the Independent Directors on their review of the performance of Non-Independent Directors and the Board as a whole, the performance of the Chairman of the Company and the assessment of the quality, quantity and timeliness of flow of information between the Company, the Management and the Board which was taken into consideration by the Board in carrying out the performance evaluation.

### 10. Policy on Appointment of Directors and Remuneration Policy of The Company

The NOMINATION AND REMUNERATION COMMITTEE ("NRC") develops the competency requirements of the Board based on the industry and the strategy of the Company, conducts a gap analysis and recommends the reconstitution of the Board, as and when required. It also recommends to the Board, the appointment of Directors having good personal and professional reputation and conducts reference checks and due diligence of all Directors before recommending them to the Board. Besides the above, the NOMINATION AND REMUNERATION COMMITTEE ("NRC") ensures that the new Directors are familiarised with the operations of the Company and endeavours to provide relevant training to the Directors.

In accordance with the provisions of Section 178 of the Act and the SEBI Listing Regulations, the Board of Directors have adopted a Policy on Board Diversity and Director Attributes and a Remuneration Policy.

The Policy on Board Diversity and Director Attributes has been framed to encourage diversity of thought, experience, knowledge, perspective, age and gender in the Board and to have in place, a transparent Board nomination process.

The Remuneration Policy for Directors, KMPs and all other employees is aligned to the philosophy on the commitment of fostering a culture of leadership with trust.

The Remuneration Policy aims to ensure that the level and composition of the remuneration of the Directors, Key Managerial Personnel and all other employees is reasonable and sufficient to attract, retain and motivate them to successfully run the Company.

Salient features of the Remuneration Policy, inter alia, includes:

- Remuneration in the form of Sitting Fees and Commission to be paid to Independent Directors and Non-Independent Non-Executive Directors, in accordance with the provisions of the Act and as recommended by the NOMINATION AND REMUNERATION COMMITTEE ("NRC");
- Remuneration to Managing Director / Executive Directors / Key Managerial Personnel and all other employees is reasonable and sufficient to attract, retain and motivate them to run the Company successfully and retain talented and qualified individuals suitable for their roles, in accordance with the defined terms of remuneration mix of composition; and
- No remuneration would be payable to Directors for services rendered in any other capacity unless the services are of a professional nature and the NOMINATION AND REMUNERATION COMMITTEE ("NRC") is of the opinion that

(formerly Panorama Capital Market Limited)

the Director possesses requisite qualification for the practice of the profession and approval of the Central Government has been received, if required, for paying the same.

The Company has also adopted a 'Fit and Proper' Policy for ascertaining the 'fit and proper' criteria to be adopted at the time of appointment of directors and on a continuing basis, pursuant to the RBI Master Directions for NBFCs. The Company has received the 'Fit and Proper' declarations from all the Directors of the Company inApril 2022, which have been taken on record by the NOMINATION AND REMUNERATION COMMITTEE ("NRC").

#### **11.Director Responsibility Statement**

Based on the framework of internal financial controls and compliance systems established and maintained by the Company, work performed by the Internal, Statutory and Secretarial Auditors, including audit of internal financial controls over financial reporting by the Statutory Auditors and the reviews performed by the Management and the relevant Board Committees, including the Audit Committee, the Board is of the opinion that the Company's internal financial controls were adequate and effective during FY 2022-23.

Accordingly, pursuant to Section 134(5) of the Act, the Board of Directors, to the best of their knowledge and ability, confirm that:

a) in the preparation of the annual accounts, Indian Accounting Standards ("Ind AS") as per the Companies (Indian Accounting Standards) Rules, 2015, as amended by the Companies (Indian Accounting Standards) Rules, 2016, notified under Section 133 of the Companies Act, 2013 (the "Act"), other relevant provisions of theAct, guidelines issued by Regulators as applicable to an NBFC and other accounting principles generally accepted in India have been followed and that there are no material departures there from.

b) they had selected such accounting policies and applied them consistently and made judgments and estimates that are reasonable and prudent so as to give a true and fair view of the state of affairs of the Company at the end of the financial year and of the profit and cash flows of the Company for the year;

c) they had taken proper and sufficient care for the maintenance of adequate accounting records in accordance with the provisions of the Act for safeguarding the assets of the Company and for preventing and detecting fraud and other irregularities;

d) they had prepared the annual accounts on a going concern basis;

e) they had laid down internal financial controls to be followed by the Company and that such internal financial controls were adequate and operating effectively; and

f) they had devised proper systems to ensure compliance with the provisions of all applicable laws and that such systems were adequate and operating effectively.

The Financial Statements have been prepared in accordance with Ind AS as notified under the Companies (Indian Accounting Standards) Rules, 2015 read with Section 133 of the Act.

There were Nil frauds reported by the Auditors under Section 143(12) of the Act.Companies Act, 2013, Directors of you Company hereby state and confirm that:

(formerly Panorama Capital Market Limited)

#### 12. Remuneration to the Directors/KMP

| Sr<br>No. | Names                                                                         | Designation         | Remuneration in 2022-<br>23 (Amount in `) | Remunerationin2021-22(Amount in `) |  |
|-----------|-------------------------------------------------------------------------------|---------------------|-------------------------------------------|------------------------------------|--|
| 1         | Mrs.Payel<br>Chakraborty(Appointed on<br>02/08/2021 as Whole Time<br>Director | Whole Time Director | 4,80,000                                  | 3,20,000                           |  |
| 2.        | Mr. Santanu Chakraborty<br>(Resigned as Managing<br>Director on 02/08/2021)   | Managing Director   | -                                         | 55,850                             |  |
| 3         | Mr. Pival Rov                                                                 | CFO (KMP)           | 3,78,000                                  | 2,86,000                           |  |
| 4.        | Mrs Anny Jain                                                                 | CS (KMP)            | 3,00,000                                  | 3,00,000                           |  |

#### 13.Deposits

The Company did not hold any deposits at the beginning of the year nor has it accepted any deposits during the year under review.

#### 14. Management Discussion and Analysis Report

In terms of Regulations 34 of Securities and Exchange Board of India (Listing Obligation and Disclosure requirements) Regulation 2015, the management Discussion and Analysis report is set out in this report.

#### 15.Listing with Stock Exchanges

The Company confirms that it has paid the Annual Listing Fees for the year 2022-2023 to CSE where the Company's shares are listed.

#### 16.Dematerialisation of shares

1505838 of the Company's paid up Equity share Capital is in dematerialised form as on 31/03/2023 and the balance 1603570 are in physical form. The Company's registrar are M/s Niche Technologies Private Limited having their registered office at 3A, Auckland Road, 7<sup>th</sup> Floor, Kolkata 700017.

#### **17.Number of Board Meetings**

The Board of Directors duly met Four times during the financial year from 1st April, 2022 to 31st March, 2023. The maximum Interval between any two Meetings did not exceed 120 Days as prescribed in Companies Act, 2013.

#### 18. Significant and Material Orders

During the period under review, there were no significant or material orders passed by any regulator or court or tribunal impacting the going concern status and Company's operations in future.

#### 19.Internal Financial Control and its adequacy

The detail in respect of Internal Financial Control and their adequacy are included in the Management and Discussion Analysis report which forms part of the financial Statements.

#### 20.Audit Committee

The details pertaining to Composition of Audit Committee are included in Corporate Governance Report which forms part of this report.

(formerly Panorama Capital Market Limited)

#### 21.Auditors:

#### Statutory Auditors:-

At the Annual General Meeting held on Septmenber28, 2022 the Auditors M/s J.P Lakhotia & Associates. Chartered Accountants, Kolkata were appointed as Auditor of the Company to hold office till the conclusion of Annual General Meeting to be held in the calendar year 2027, at such remuneration as may be decided by Board of Directors.

The Reserve Bank of India ("RBI") vide its Circular dated April 27, 2021 issued Guidelines for Appointment of Statutory Central Auditors ("SCAs") / Statutory Auditors ("SAs") of Commercial Banks (excluding Regional Rural Banks), Urban Cooperative Banks ("UCBs") and Non-Banking Financial Companies ("NBFCs") (including Housing Finance Companies) ("RBI Guidelines").

In terms of the aforementioned RBI Guidelines, the Statutory Auditors who have completed a tenure of 3 years cannot continue to hold office as Statutory Auditors, even though they may not have completed their present tenure as approved by the Members of the said entity. Accordingly, BSR resigned as Statutory Auditors of the Company with effect from November 12, 2021. Further, the RBI Guidelines stipulated that for entities with asset size of Rs. 15,000 crore and above as at the end of previous year, the statutory audit should be conducted under joint audit of a minimum of two audit firms.

Accordingly, pursuant to the RBI Guidelines and based on the recommendation of the Audit Committee, the Board of Directors of the Company at its Meeting held on 30<sup>th</sup> May, 2022 approved the appointment of M/s J.P LAKHOTIA AND ASSOCIATES Chartered Accountants (ICAI Firm Registration Number: 312061E) Statutory Auditors of the Company and approved by the Members of the Company in the Annual General Meeting held on 28<sup>th</sup> September 2022.

#### Secretarial Auditor and Secretarial Audit Report

Pursuant to the provisions of Section 204 of the Act and the Companies (Appointment and Remuneration of Managerial Personnel) Rules, 2014, the Board of Directors had appointed M/s. Baid & Bengani Associates LLP, a LLP of Company Secretaries in Practice, to undertake the Secretarial Audit of the Company for FY 2022-23. The Secretarial Audit Report, in the prescribed Form No. MR-3, is annexed as Annexure '2'.

There are no qualifications, reservations or adverse remarks or disclaimers made by M/s. Baid & Bengani Associates LLP in their Secretarial Audit Report dated May 29, 2023, on the Secretarial and other related records of the Company, for FY 2022-23.

#### Auditors's Certificate on Corporate Governance:-

As required by SEBI (Listing Obligation and Disclosure Requirements) Regulations 2015 the auditors' certificate on Corporate governance is enclosed as Annexure to the Board Report.

#### Auditor's Report and Secretarial Auditor's Report

The Auditor's report and Secretarial Auditor's report does not contain any qualifications, reservations or adverse remark.

#### 22.Extracts of Annual Return

The details forming part of the Extract of the Annual Return in form MGT-9 is appended as Annexure - 1

#### 23.Accounting Standards Followed By The Company

The Financial Statements of the Company have been prepared in accordance with Ind AS, as notified under the Companies (Indian Accounting Standards) Rules, 2015 read with Section 133 of the Act. Further, the Company follows the Master Directions issued by RBI for NBFCs.

(formerly Panorama Capital Market Limited)

The Financial Statements have been prepared on an accrual basis under the historical cost convention. The Accounting Policies adopted in the preparation of the Financial

### 24.Conservation of Energy, Technology Absorption, Foreign Exchange Earnings and Outgo

Information required under Section 134(3)(m) of the Companies Act, 2013 read with rule 8 of the Companies (Accounts) Rules, 2014 is not applicable to the Company.

# 25. Details Pertaining To Remuneration As Required Under Section 197(12) Of The Act Read With Rule 5 Of The Companies (Appointment And Remuneration Of Managerial Personnel) Rules, 2014

A Statement giving the details required under Section 197(12) of the Act, read with Rule 5(1) of the Companies (Appointment and Remuneration of Managerial Personnel) Rules, 2014, for the year ended March 31, 2023, is annexed as Annexure 'I'.)

The details required under Rule 5(2) and Rule 5(3) of the Companies (Appointment and Remuneration of Managerial Personnel) Rules, 2014, for the year ended March 31, 2023, are provided in a separate Annexure forming part of this Report. In terms of the first proviso to Section 136(1) of the Act, the Report and the Accounts, excluding the aforesaid Annexure, are being sent only through electronic mode to all the Members whose e-mail addresses are registered with the Company. Any shareholder interested in obtaining a copy of the same may write to the Company Secretary, at the Registered Office of the Company. None of the employees listed in the said Annexure is related to any Director of the Company.

### 26.Corporate Social Responsibility

In terms of Section 135 and Schedule VII of the Companies Act, 2013, the Company does not fulfill the requirement of Net Worth, Turnover and Net Profit that invoke the provisions for Corporate Social Responsibility.

#### 27.Vigil Mechanism

The Company has established a Vigil Mechanism for its Directors and employees to report their concerns or grievances. The said mechanism, inter alia, encompasses the Whistle Blower Policy, the Fraud Risk Management Process, the mechanism for reporting of ethical concerns under and it provides for adequate safeguards against victimization of persons who use it.

The Chairman of the Company's Audit Committee / the Chief Ethics Counsellor under the Company's Whistle Blower Policy. Information regarding the mechanism and the channels for reporting concerns are communicated to the relevant stakeholders.

#### **28.Related Party Transactions**

The Company has adopted a Policy and a Framework on Related Party Transactions ("RPTs") for the purpose of identification, monitoring and approving such transactions in line with the requirements of the Act and the SEBI Listing Regulations. During the year under review, the RPT Policy had been amended to, inter alia, include the amendments of the SEBI Listing Regulations.

All the RPTs that were entered into during FY 2022-23, were in ordinary course of business and on an arm's length basis. There were no transactions requiring disclosure under Section 134(3)(h) of the Act. Hence, the prescribed Form AOC-2 does not form a part of this Annual Report.

The details of RPTs as required to be disclosed by Indian Accounting Standard – 24 on "Related Party Disclosures" specified under Section 133 of the Act, read with the Companies (Indian Accounting Rules Standards) Rules, 2015, are given in the Notes to the Financial Statements.

(formerly Panorama Capital Market Limited)

#### 29. Secretarial Standards

The Company is in compliance with SS - 1 i.e. Secretarial Standard on Meetings of the Board of Directors and SS - 2 i.e. Secretarial Standard on General Meetings issued by The Institute of Company Secretaries of India.

#### **30.Registered Office**

The company have its registered office at 13, Ganesh Chandra Avenue, 2nd Floor Room No.12 Kolkata-700013

#### **31.Disclosure Requirement**

As per Regulations 34 of the SEBI Listing Regulations, Business responsibility Report is not applicable for the company.

### 32.Disclosure under Sexual Harassment of Women at Work Place (Prevention, Prohibition and Redressal) Act, 2013

The Company is committed to providing and promoting a safe and healthy work environment for all its employees. A 'Prevention of Sexual Harassment' Policy, which is in line with the statutory requirements, along with a structured reporting and redressal mechanism, including the constitution of Internal Complaints Committee in accordance with the provisions of the Sexual Harassment of Women at Workplace (Prevention, Prohibition and Redressal) Act, 2013 ("the POSH Act"), is in place.

#### 33.Acknowledgement

Directors deeply acknowledge the trust and confidence you have placed in the company. Director would also like to thank all its Banker, Customer, Vendors and Shareholders for their continued support to the Company. In specific, the Board would also record its sincere appreciation of the Commitment and Contribution made by all employees of the Company.

#### **34.Cautionary Note**

The statement forming part of Director's report may contain certain forward looking remarks within the meaning of applicable Securities Law and regulations. Many factors could cause the actual results, performance or achievements of the Company to be materially different from any future results, performances or achievements that may be expressed or implied by such forward looking statements.

Place:- Kolkata

Date:- 29.05.2023

#### BY ORDER OF THE BOARD

Youmbrok

SANTANU CHAKRABORTY DIRECTOR DIN:01691120

(formerly Panorama Capital Market Limited)

#### ANNEXURE-1 EXTRACT OF ANNUAL RETURN FORM MGT-9

(Pursuant to Section 92(3) of the Companies Act, 2013 and Rule 12(1) of the Company (Management & Administration) Rules, 2014) Financial Year ended on 31.03.2023

|   | 2014) I manerer |     |     |       |         |
|---|-----------------|-----|-----|-------|---------|
| 1 | PEGISTRAT       | ION | AND | OTHER | DETAILS |

| 1. KE |                                                                     | : | L15491WB1975PLC030290                                                                                                    |
|-------|---------------------------------------------------------------------|---|----------------------------------------------------------------------------------------------------|
| 1     | DECISTRATION DATE                                                   | : | 30/10/1975                                                                                                    |
| 2     | NAME OF THE COMPANY                                                 | : | RADHASHREEFINANCE LIMITED                                                                                                    |
| 3     | CATEGORY/SUB CATEGORY OF THE COMPANY                                | : | COMPANY HAVING SHARE CAPITAL                                                                                                    |
| 5     | ADDRESS OF THE REGISTERED OFFICE                                    | : | 13, GANESH CHANDRA AVENUE, 2ND FLOOR ROOM<br>NO.12 KOLKATA-700013                                                                             |
| 6     | WHETHER LISTED COMPANY                                              | : | YES (LISTED IN CSE)<br>NICHE TECHNOLOGIES PRIVATE LIMITED                                                                                     |
| 7     | NAME ADDRESS AND CONTACT DETAILS OF<br>REGISTRAR AND TRANSFER AGENT |   | 3A, AUCKLAND PLACE 7TH FLOOR, ROOM NO. 7A &7B,<br>KOLKATA -700017<br>PHONE:- 033-2280-6617/6618<br>EMAIL:- <u>nichetechpl@nichetechpl.com</u> |

### 2. PRINCIPLE BUSINESS ACTIVITIES OF THE COMPANY

All the Business activities contributing 10 % or more of the turnover of the Company shall be stated

| Name and Description<br>of Main<br>Products/Services | NIC Code of the<br>Product/Service                                                                     | % of total turnover of the Company                                                                                           |  |
|------------------------------------------------------|----------------------------------------------------------------------------------------------------|----------------------------------------------------------------------------------------------------|--|
| Making Investment                                    | 6619                                                                                                   | 92.67%                                                                                                    |  |
| Providing Loops                                      | 6492                                                                                                   | 7.33%                                                                                                    |  |
|                                                      | Name and Description   of Main   Products/Services Making Investment   Droviding Loans Droviding Loans | Name and Description<br>of NIC Code of the   Products/Services Product/Service Product/Service   Making Investment 6619 6492 |  |

#### 3 PARTICULARS OF HOLDING, SUBSIDIARY AND ASSOCIATE COMPANIES:

| SI No. | NAME AND ADDRESS                                                                                                    | CIN                   | HOLDING/<br>SUBSIDIARY | WOF SHARE<br>HELD | SECTION |
|--------|----------------------------------------------------------------------------------------------------|-----------------------|------------------------|-------------------|---------|
| 1      | Neminath Vinimay Ltd<br>77, Netaji Subhas Road,<br>3 <sup>rd</sup> floor, Room No. – 303,<br>Kolkata – 700001                       | U51909WB2012PLC187346 | Subsidiary             | 100%              | 2 (46)  |
| 2      | Anand potato Cold Storage<br>Private Limited<br>77, Netaji Subhas Road<br>3rd Floor, Room No 303<br>Kolkata Kolkata Wb<br>700001 IN | U63023WB2008PTC125223 | Subsidiary             | 98.67%            | 2 (46)  |
| 3      | Awadh Heemghar Private<br>Limited<br>77, Netaji Subhas Road<br>3rd Floor, Room No 303<br>Kolkata Kolkata Wb<br>700001 IN            | U45400WB2007PTC120117 | Subsidiary             | 91.87%            | 2 (46)  |
| 4      | Worthwhile Traders Pvt<br>Ltd<br>77, Netaji Subhas Road<br>3rd Floor, Room No 303<br>Kolkata Kolkata Wb<br>700001 IN                | U51109WB1996PTC078479 | Subsidiary             | 99.29%            | 2 (46)  |

(formerly Panorama Capital Market Limited)

13, GANESH CHANDRA AVENUE 2<sup>ND</sup> FLOOR KOLKATA-700013 PH NO : 033-22361066 E-Mail-:radhashreefinance@gmail.com

#### 4. SHAREHOLDING PATTERN

| Category of                                                       | of shares held at the beginning of the |          |         | No. of shares held at the end of the Year |         |          |         | % cha<br>during the y   |     |     |
|-------------------------------------------------------------------|----------------------------------------|----------|---------|-------------------------------------------|---------|----------|---------|-------------------------|-----|-----|
| Snarenoiders                                                      | Demat                                  | Physical | Total   | % of<br>Total<br>Shares                   | Demat   | Physical | Total   | % of<br>Total<br>Shares |     |     |
| A. Promoters                                                      |                                        |          |         |                                           |         |          |         |                         |     |     |
| (1) Indian                                                        |                                        |          |         |                                           |         |          |         | 0.65004                 | 0   | - 0 |
| a) Individual/HUF                                                 | 0                                      | 300106   | 300106  | 9.652%                                    | 0       | 300106   | 300106  | 9.652%                  | 0   | 0   |
| b) Central or State<br>Govt                                       | 0                                      | 0        | 0       | 0                                         | 0       | 0        | 0       | 0                       | 0   |     |
| c) Bodies Corporates                                              | 0                                      | 492436   | 492436  | 15.837%                                   | 0       | 492436   | 492436  | 15.837%                 | 0   | 0   |
| d) Bank/FI                                                        | 0                                      | 0        | 0       | 0                                         | 0       | 0        | 0       | 0                       | 0   |     |
| e) Any Other                                                      | 0                                      | 0        | 0       | 0                                         | 0       | 0        | 0       | 0                       | 0   | 0   |
| SUB TOTAL (A) (1)                                                 | 0                                      | 792542   | 792542  | 25.489%                                   | 0       | 792542   | 792542  | 25.489%                 | 0   | 0   |
| (2) Foreign                                                       |                                        |          |         |                                           |         |          |         |                         | 0   |     |
| a) NRI Individuals                                                | 0                                      | 0        | 0       | .0                                        | 0       | 0        | 0       | 0                       | 0   | 0   |
| b) Other Individuals                                              | 0                                      | 0        | 0       | 0                                         | 0       | 0        | 0       | 0                       | 0   | 0   |
| c) Bodies. Corp                                                   | 0                                      | 0        | 0       | 0                                         | 0       | 0        | 0       | 0                       | 0   | 0   |
| SUB TOTAL (A) (2)                                                 | 0                                      | 0        | 0       | 0                                         | 0       | 0        | 0       | 0                       | 0   |     |
| Total Shareholding of<br>Promoter $(A)=(A)(1)+$ $(A)(2)$          | 0                                      | 792542   | 792542  | 25.489%                                   | 0       | 792542   | 792542  | 25.489%                 | 0   | 0   |
| BPublic Shareholding                                              |                                        |          | ~       |                                           |         |          |         |                         |     |     |
| (1) Institutions                                                  |                                        |          |         |                                           |         | 0        | 0       | 0                       | 0   | 0   |
| a) Mutual Funds                                                   | 0                                      | 0        | 0       | 0                                         | 0       | 0        | 0       | 0                       | 0   | 0   |
| b) Banks/FI                                                       | 0                                      | 0        | 0       | 0                                         | 0       | 0        | 0       | 0                       | 0   | - 0 |
| a) Central or Sate<br>Govt                                        | 0                                      | 0        | 0       | 0                                         | 0       | 0        | 0       | 0                       | 0   |     |
| b) Venture Capital                                                | 0                                      | 0        | 0       | 0                                         | 0       | 0        | 0       | 0                       | 0   | 0   |
| c) Insurance Co                                                   | 0                                      | 0        | 0       | 0                                         | 0       | 0        | 0       | 0                       | 0   | 0   |
| d) FIIS                                                           | 0                                      | 0        | 0       | 0                                         | 0       | 0        | 0       | 0                       | 0   | 0   |
| SUB TOTAL (B)(1)                                                  | 0                                      | 0        | 0       | 0                                         | 0       | 0        | 0       | 0                       | 0   | 0   |
| (2) Non Institutions                                              | 0                                      |          |         |                                           |         |          |         |                         |     |     |
| a) Bodies Corporate                                               | 361228                                 | 529670   | 890898  | 28.652%                                   | 361228  | 529670   | 890898  | 28.652%                 | 0   | 0   |
| b) Individual<br>Shareholders                                     |                                        |          |         |                                           |         |          |         |                         |     |     |
| Having nominal<br>Capital Upto One                                | 40910                                  | 99758    | 140668  | 4.524%                                    | 40910   | 99758    | 140668  | 4.524%                  | 0   | 0   |
| Having Nominal<br>Capital more than                               | 1103700                                | 181600   | 1285300 | 41.336%                                   | 1103700 | 181600   | 1285300 | 41.336%                 | 0   | 0   |
| c) Any other Clearing                                             | 0                                      | 0        | 0       | 0                                         | 0       | 0        | 0       | 0                       | 0   | 0   |
| SURTOTAL (D)(2)                                                   | 1505838                                | 811028   | 2316866 | 74.511%                                   | 1505838 | 811028   | 2316866 | 74.511%                 | 0   | 0   |
| Total Public<br>Shareholding                                      | 1505838                                | 811028   | 2316866 | 74.511%                                   | 1505838 | 811028   | 2316866 | 74.511%                 | 0   | 0   |
| (B)=(B)(T)+(B)(2)<br>SHARES HELD BY                               | 0                                      | 0        | 0       | 0                                         | 0       | 0        | 0       | 0                       | 0   | 0   |
| $\frac{\text{TOTAL}(A) + (B) + (C)}{\text{TOTAL}(A) + (B) + (C)}$ | 1505838                                | 1603570  | 3109408 | 100.00%                                   | 1505838 | 1603570  | 3109408 | 100.00%                 | , 0 | 0   |

(formerly Panorama Capital Market Limited)

| Sl<br>No. | Shareholder Name                   | Shareholding at the beginning of the Year |                                              |                                                            | Shareholdi        | f of the Year                             | % Change in<br>the<br>Shareholding                         |              |
|-----------|------------------------------------|-------------------------------------------|----------------------------------------------|------------------------------------------------------------|-------------------|-------------------------------------------|------------------------------------------------------------|--------------|
|           | 4                                  |                                           |                                              |                                                            |                   |                                           |                                                            | Sharenording |
|           |                                    | No . of<br>Shares                         | % of<br>Total<br>Shares of<br>the<br>Company | % of Shares<br>pledged<br>encumbered<br>to total<br>shares | No . of<br>Shares | % of Total<br>Shares of<br>the<br>Company | % of Shares<br>pledged<br>encumbered<br>to total<br>shares |              |
| 1 -       | Bhalcom Holdings<br>Pvt Ltd        | 160000                                    | 5.146                                        | 0                                                          | 160000            | 5.146                                     | 0                                                          | 0            |
| 2         | Dawsen Industries<br>Ltd           | 152170                                    | 4.894                                        | 0                                                          | 152170            | 4.894                                     | 0                                                          | 0            |
| 3         | Tirap Pipes &<br>Chemicals (P) Ltd | 78000                                     | 2.509                                        | 0                                                          | 78000             | 2.509                                     | 0                                                          | 0            |
| 4         | Tripura Spun Pipe                  | 102266                                    | 3.289                                        | 0                                                          | 102266            | 3.289                                     | 0                                                          | 0            |
| 5         | J P Bhalotia                       | 80006                                     | 2.573                                        | 0                                                          | 80006             | 2.573                                     | 0                                                          | 0            |
| 6         | Shyamalal Agarwal                  | 120050                                    | 3.861                                        | 0                                                          | 120050            | 3.861                                     | 0                                                          | 0            |
| 7         | Snigdha Bhalotia                   | 60000                                     | 1.930                                        | 0                                                          | 60000             | 1.930                                     | 0                                                          | 0            |
| 8         | Vanchandra Bhalotia                | 40050                                     | 1.288                                        | 0                                                          | 40050             | 1.288                                     | 0                                                          | 0            |
| -         | TOTAL                              | 792542                                    | 25.489                                       | 0                                                          | 792542            | 25.489                                    | 0                                                          | 0            |

#### CHANGE IN PROMOTERS SHAREHOLDING

| SI No. |                                                                                                    | Shareholding at th<br>Year                            | ne beginning of the                                                                                            | Cumulative Shareholding during the Year |                                     |  |  |
|--------|----------------------------------------------------------------------------------------------------|-------------------------------------------------------|----------------------------------------------------------------------------------------------------|-----------------------------------------|-------------------------------------|--|--|
|        |                                                                                                    | No. of Shares                                         | % of Total Shares<br>of the Company                                                                            | No. of Shares                           | % of total Shares of<br>the Company |  |  |
| 1 2    | At the beginning of the Year<br>Date wise Increase/decrease in<br>Promoters Shareholding during<br>the year Specifying the Reasons<br>for Increase/decrease | No changes in Prop<br>No changes in Prop              | No changes in Promoter shareholding during the period<br>No changes in Promoter shareholding during the period |                                         |                                     |  |  |
| 3      | At the end of the Year                                                                                                    | No changes in Promoter shareholding during the period |                                                                                                    |                                         |                                     |  |  |

### SHAREHOLDING PATTERN OF TOP ELEVEN SHAREHOLDERS (OTHER THAN PROMOTERS, DIRECTORS ETC)

| Sl.<br>No. | For Each of the Top 11 Shareholders | Shareholdin<br>beginning o | ng at the<br>f the year                   | Cumulative Shareholding during the year |                                     |  |
|------------|-------------------------------------|----------------------------|-------------------------------------------|-----------------------------------------|-------------------------------------|--|
|            |                                     | No. of<br>shares           | % of total<br>shares of<br>the<br>company | No. of shares                           | % of total shares of<br>the company |  |
|            |                                     |                            |                                           |                                         |                                     |  |
| 1          | BASDEB DHURIA                       |                            |                                           |                                         |                                     |  |
|            | a) At the Begining of the Year      | 61445                      | 1.976                                     |                                         |                                     |  |
|            | b) Changes during the year          | [NO CHA                    | ANGES DURIN                               | G THE YEAR                              | l                                   |  |
|            | c) At the End of the Year           |                            |                                           | 61445                                   | 1.976                               |  |
| 2          | CREATIVE TRADELINK PRIVATE LIMITED  |                            |                                           |                                         |                                     |  |
|            | a) At the Begining of the Year      | 62914                      | 2.023                                     |                                         |                                     |  |

(formerly Panorama Capital Market Limited)

13, GANESH CHANDRA AVENUE 2<sup>ND</sup> FLOOR KOLKATA-700013 PH NO : 033-22361066 E-Mail-:radhashreefinance@gmail.com

|    | b) Changes during the year       | INO CHA  | NGES DURIN | NG THE YEAR |        |
|----|----------------------------------|----------|------------|-------------|--------|
|    | c) At the End of the Year        |          |            | 62914       | 2.023  |
|    |                                  |          |            |             |        |
|    | LAKHOTIA PACKAGING PVT. LTD.     |          |            |             |        |
|    | a) At the Begining of the Year   | 300316   | 9.658      |             |        |
|    | b) Changes during the year       | [NO CHA  | NGES DURI  | NG THE YEAL | R      |
|    | c) At the End of the Year        |          |            | 300316      | 9.658  |
|    | c) in the End of the             |          |            |             |        |
|    | MAHENDRA KUMAR SHUKLA            |          |            |             |        |
|    | a) At the Begining of the Year   | 59832    | 1.924      |             |        |
|    | b) Changes during the year       | [NO CHAN | GES DURIN  | G THE YEAR] | -      |
|    | c) At the End of the Year        |          |            | 59832       | 1.924  |
|    |                                  |          |            |             |        |
| 8  | MAHESWAR NAYAK                   |          |            |             |        |
|    | a) At the Begining of the Year   | 75165    | 2.417      |             |        |
|    | b) Changes during the year       | [NO CHAN | GES DURIN  | G THE YEAR] |        |
|    | c) At the End of the Year        |          |            | 75165       | 2.417  |
|    |                                  |          |            |             |        |
|    | NEEDLECORD TRADERS PRIVATE       |          |            |             |        |
| 6  | LIMITED                          |          | 0.000      |             |        |
|    | a) At the Begining of the Year   | 103332   | 3.323      |             |        |
|    | b) Changes during the year       | [NO CHAN | GES DURIN  | G THE YEAR  | 2 222  |
|    | c) At the End of the Year        |          |            | 103332      | 3.323  |
|    | 12                               |          |            |             |        |
| 7  | POONAM AGARWAL                   |          | 1.020      |             |        |
|    | a) At the Begining of the Year   | 60000    | 1.930      | C THE VEAD  | 1      |
|    | b) Changes during the year       | INO CHA  | NGES DURIN | G THE YEAK  | 1.030  |
|    | c) At the End of the Year        |          |            | 60000       | 1.950  |
|    |                                  |          |            |             |        |
| 8  | RADHASHREE HOMES PRIVATE LIMITED |          | 1.050      |             |        |
|    | a) At the Begining of the Year   | 57510    | 1.850      | C THE VEAD  | 1      |
|    | b) Changes during the year       | INO CHA  | NGES DURIT | F7510       | 1.850  |
|    | c) At the End of the Year        |          |            | 57510       | 1.050  |
|    |                                  |          |            |             |        |
| 9  | RAMJIT PRAJAPATI                 | 202.10   | 2.540      |             |        |
|    | a) At the Begining of the Year   | 79249    | 2.349      | INC THE VEA | PI     |
|    | b) Changes during the year       | INOCH    | ANGES DUR  | 70240       | 2 549  |
|    | c) At the End of the Year        |          |            | 19249       | 2.549  |
|    |                                  |          |            |             |        |
| 10 | SURESH KARMAKAR                  |          | 1 700      |             |        |
|    | a) At the Begining of the Year   | 55600    | 1.788      | DINC THE VE | AD1    |
|    | b) Changes during the year       | INO CH   | IANGES DUF | SSCOO       | 1 788  |
|    | c) At the End of the Year        |          |            | 55000       | 1.700  |
|    |                                  | 020504   | 20.020     | 070463      | 31,211 |
|    | TOTAL                            | 930281   | 29.928     | 970403      | J1.214 |

### SHAREHOLDING OF KMP AND DIRECTORS:

| Sl No. | Particulars | SHAREHOLDIN<br>BEGINNING OF | G AT THE<br>THE YEAR | SHAREHOLDI<br>END OF THE Y | NG AT THE<br>TEAR    |
|--------|-------------|-----------------------------|----------------------|----------------------------|----------------------|
|        |             | No. of Shares               | % of Total Shares    | No. of Shares              | % of Total<br>Shares |

(formerly Panorama Capital Market Limited)

13, GANESH CHANDRA AVENUE 2<sup>ND</sup> FLOOR KOLKATA-700013 PH ND : 033-22361066 E-Mail-:radhashreefinance@gmail.com

|                  |           |        | 100 | 0.0020/ |
|------------------|-----------|--------|-----|---------|
| 1 Santanu Chakra | porty 100 | 0.003% | 100 | 0.005%  |
| 2 Sujay Bakshit  | 625       | 0.020% | 625 | 0.020%  |
| 2 Sujay Rakshit  | 625       | 0.020% | 025 | 0.02070 |

#### CHANGE IN DIRECTOR'S SHAREHOLDING:

Change in Director's Shareholding: There has been no change in the shareholding of the Directors.

### 5. INDEBTNESS OF THE COMPANY INCLUDING INTEREST:- Rs.55,41,077/-

### 6. REMUNERATION OF MANAGING DIRECTOR, WHOLE TIME DIRECTOR, DIRECTORS AND KMP

### **REMUNERATION OF KMP DURING THE YEAR 2022-23**

| SI  | Particulars of   | KEY MANAGERIA            | L PERSON                   |               | 7              |           |
|-----|------------------|--------------------------|----------------------------|---------------|----------------|-----------|
| No. | Remuneration     | Mrs Payel<br>Chakraborty | Mr. Santanu<br>Chakraborty | Mr. Piyal Roy | Mrs. Anny Jain | Total     |
| 1   | Salary (`)       | 4,80,000                 | -                          | 3,78,000      | 3,00,000       | 11,58,000 |
| 2.  | Sitting Fees     |                          | -                          | -             |                |           |
| 7.  | (`)<br>Total (`) | 4,80,000                 |                            | 3,78,000      | 3,00,000       | 11,58,000 |

### 1. PENALTIES/PUNISHMENT/COMPOUNDING OF OFFENCES

| Туре                                 | Section of<br>the<br>Companies<br>Act | Brief<br>Description | Details of<br>Penalty/punishment | Authority(RD/NCLT/COURT) | Appeal<br>Made |
|--------------------------------------|---------------------------------------|----------------------|----------------------------------|--------------------------|----------------|
| A.COMPANY                            |                                       |                      |                                  |                          |                |
| Penalty<br>Punishment<br>Compounding | NONE                                  |                      |                                  |                          |                |
|                                      |                                       |                      |                                  |                          |                |
| B. DIRECTORS                         |                                       |                      |                                  |                          |                |
| Penalty<br>Punishment<br>Compounding | NONE                                  | - 14<br>- 1          |                                  |                          |                |
|                                      |                                       |                      |                                  |                          |                |
| Penalty<br>Punishment<br>Compounding | NONE                                  |                      |                                  |                          |                |

Place:- Kolkata

Date:- 29.05.2023

BY ORDER OF THE BOARD SANTANU CHAKRABORTY DIRECTOR

DIN:01691120

(formerly Panorama Capital Market Limited)

11 50 000

#### **ANNEXURE -1**

Statement of Disclosure of Remuneration under Section 197 (12) of the Companies Act, 2013 and Rules 5(1) of the Companies (Appointment and Remuneration of the Managerial Personnel ) Rules, 2014

A. Ratio of remuneration to the median remuneration of the employees of the company for the FY 2022-2022 as well as the percentage increase in remuneration of each director, chief financial officer and company secretary is as under:-

| Name of the KMP         | Ratio to Median Remuneration | % Change in Remuneration over<br>previous Year |
|-------------------------|------------------------------|------------------------------------------------|
| Whole Time Director     |                              |                                                |
| Mrs Payel Chakraborty   | 1.00                         | 50%                                            |
| Non-Executive Director  |                              |                                                |
| Santanu Chakraborty     | NIL                          | NIL                                            |
| Company Secretary       |                              |                                                |
| Anny Jain               | .625                         | NIL                                            |
| Chief Finnacial Officer |                              | 20.150/                                        |
| Pival rov               | .79                          | 32.17%                                         |

B. Number of Permanent Employees (Including KMP) - 4

## C. Explanation on the relationship between average Increase in remuneration and Company Performance

The Compensation and Benefits philosophy of the Company defines that employee remuneration is to be aligned with performance of the Company and individual's contribution in achieving company's goal for the Year. It does mean that Post annual performance process, individual employee's remuneration is revised, taking into account performance of the Company and of the individual employee. At the beginning of the Year, Business goals are decided and cascaded down to Various businesses and functions. While effecting revision in remuneration, factors like internal and external parity, market competitiveness, company's overall business strategy are also taken into account.

### D. Comparision of the remuneration of the KMP against Performance of the Company

| D. Comparision of the remainder of the remainder the particul Particip KMP in EV 2022-2023 (`) | 11,58,000     |  |  |
|------------------------------------------------------------------------------------------------|---------------|--|--|
| Aggregate Remuneration of Key Managerial Person Kivir in 11 2022-2023 (7                       | 13,42,967     |  |  |
| Revenue ( `)                                                                                   | 86.23%        |  |  |
| Remuneration of KMP (as % of Revenue)                                                          | (8,03,522)    |  |  |
| Profit Before Tax (``)                                                                         | 144.11%       |  |  |
| Remuneration of KMP (as % of PBT)                                                              | • • • • • • • |  |  |

## E. Comparision of average Percentage increase in salary of Employees other than Managerial Personnel :- N.A

(formerly Panorama Capital Market Limited)

|                                       | Mrs Payel<br>Chakraborty | Mr. Piyal Roy           | Mrs. Anny<br>Jain    |  |
|---------------------------------------|--------------------------|-------------------------|----------------------|--|
|                                       | Whole Time<br>Director   | Chief Financial officer | Company<br>Secretary |  |
| Remuneration in FY 2020-21 (``)       | 480000                   | 3,78,000                | 3,00,000             |  |
| Revenue (``)                          | 13,42,967                |                         |                      |  |
| Remuneration of KMP (as % of Revenue) | 35.74%                   | 28.15%                  | 22.34%               |  |
| Profit Before Tax (``)                | (803522)                 |                         |                      |  |
| Remuneration of KMP (as % of PBT)     | 59.74%)                  | (47.02%)                | (37.34%)             |  |

### F. Comparision of Remuneration of Each of the KMP against performance of the Company

G. The ratio of the remuneration of the highest paid Director to that of employee who are not directors but receive remuneration in excess of the Highest paid director during the Year:

| Name                    | Position          | Total Remuneration | % of remuneration in<br>excess of highest paid<br>Director |
|-------------------------|-------------------|--------------------|------------------------------------------------------------|
| Mrs Pavel Chakraborty   | Managing Director | 4,80,000.00        | N.A.                                                       |
| Mr Sanatanu Chakraborty | Director          | NIL                | N.A                                                        |
| Mr. Pival Rov           | CFO               | 3,78,000.00        | 78.75%                                                     |
| Mrs. Anny Jain          | Company Secretary | 3,00,000.00        | 62.50%                                                     |

Mr. Payel Chakraborty is the Highest paid Director at a Remuneration of Rs. 40,000/- per Month.

#### Affirmation

It is affirmed that remuneration paid to Directors, Key Managerial Personnel and other Employees is as per the Remuneration policy of the Company.

Place:-Kolkata

Date:- 29.05.2023

BY ORDER OF THE BOARD

Acm

SANTANU CHAKRABORTY DIRECTOR DIN:01691120 Annexure-2.

# BAID & BENGANI ASSOCIATES LLP,

COMPANY SECRETARIES FIRM REGISTRATION NO. L2021WB010400

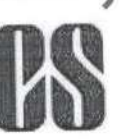

Century Plaza, 81, N.S.Road, 2nd Floor, R.N.217, Kolkata-700001, West Bengal, India. E-mail: baidbenganillp@yahoo.com; Ph- +91- 9831115563, 9748819844

#### FORM NO.3 MR-3 SECRETARIAL AUDIT REPORT For the financial year ended 31<sup>st</sup> March, 2023

[Pursuant to Section 204(1) of the Companies Act, 2013 and rule No. 9 of the Companies (Appointment and Remuneration of Managerial Personnel) Rules, 2014]

To,

The Members, Radhashree Finance Limited (CIN: L15491WB1975PLC030290) 13, Ganesh Chandra Avenue, 2nd Floor, Room No. -12 Kolkata 700013

I have conducted the secretarial audit of the compliance of applicable statutory provisions and the adherence to good corporate practices by M/s. **RADHASHREE FINANCE LIMITED** (hereinafter called the Company). Secretarial Audit was conducted in a manner that provided me a reasonable basis for evaluating the corporate conducts/statutory compliances and expressing our my opinion thereon.

Based on my verification of M/s. Radhashree Finance Limited books, papers, minute books, forms and returns filed and other records maintained by the Company and also the information provided by the Company, its officers, agents and authorized representatives during the conduct of secretarial audit and the representations and clarifications made by the Company, I hereby report that in our opinion, the Company has, during the audit period covering the financial year ended on 31st March, 2023 generally complied with the statutory provisions listed hereunder and also that the Company has proper Board processes and compliance mechanism in place to the extent, in the manner and subject to the reporting made hereinafter:

I have examined the books, papers, minute books, forms and returns filed and other records made available to us and maintained by M/s. Radhashree Finance Limited for the financial year ended on 31st March, 2023 according to the provisions of:

- i. The Companies Act, 2013 (the Act) and the rules made thereunder;
- ii. The Securities Contracts (Regulation) Act, 1956 ('SCRA') and the rules made thereunder;
- iii. The Depositories Act, 1996 and the Regulations and Bye-laws framed thereunder;
- iv. Foreign Exchange Management Act, 1999 and the rules and regulations made thereunder to the extent of Foreign Direct Investment, Overseas Direct Investment and External Commercial Borrowings;

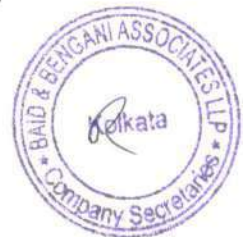

COMPANY SECRETARIES

FIRM REGISTRATION NO. L2021WB010400

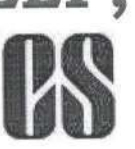

Century Plaza, 81, N.S.Road, 2nd Floor, R.N.217, Kolkata-700001, West Bengal, India. E-mail: baidbenganillp@yahoo.com; Ph- +91- 9831115563, 9748819844

- v. The following Regulations and Guidelines prescribed under the Securities and Exchange Board of India Act, 1992 ('SEBI Act') viz :
  - a) The Securities and Exchange Board of India (Substantial Acquisition of Shares and Takeovers) Regulations, 2011 (Not applicable to the Company during audit period);
  - b) The Securities and Exchange Board of India (Prohibition of Insider Trading) Regulations, 2015;
  - c) The Securities and Exchange Board of India (Issue of Capital and Disclosure Requirements) Regulations, 2018(Not applicable to the Company during audit period);
  - d) The Securities and Exchange Board of India (Share Base Employee Benefits) Regulations, 2014 (Not applicable to the Company during audit period);
  - e) The Securities and Exchange Board of India (Issue and Listing of Debt Securities) Regulations, 2008 (Not applicable to the Company during audit period);
  - f) The Securities and Exchange Board of India (Registrar to an Issue and Share Transfer Agents) Regulations, 1993 regarding the Companies Act and dealing with client;
  - g) The Securities and Exchange Board of India (Delisting of Equity Shares) Regulations, 2009 (Not applicable to the Company during audit period); and
  - h) The Securities and Exchange Board of India (Buyback of Securities) Regulations, 2018 (Not applicable to the Company during audit period);
  - i) The Securities and Exchange Board of India (Listing Obligations and Disclosure Requirements) Regulations, 2015
- vi. Other Laws that are applicable to the Company, as per the representation made by the management.

I have also examined compliance with the applicable clauses of the Following:-

- (i) Secretarial Standards issued by The Institute of Company Secretaries of India.
- (ii) Listing Agreements entered into by the company with CSE Limited

I report that during the year review, the Company has complied with the provisions of the Acts, Rules, Regulations, Guidelines and Standards mention above.

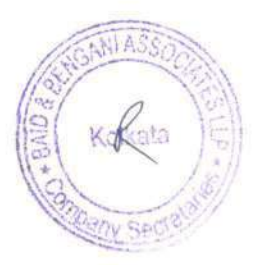

COMPANY SECRETARIES FIRM REGISTRATION NO. L2021WB010400

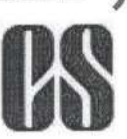

Century Plaza, 81, N.S.Road, 2nd Floor, R.N.217, Kolkata-700001, West Bengal, India. E-mail: baidbenganillp@yahoo.com; Ph- +91- 9831115563, 9748819844

I Further report that, the compliance by the company of applicable financial laws such as direct and indirect tax laws and maintenance of financial records and books of accounts have not been reviewed in this audit since the same have been subject to review by the statutory financial auditors, tax auditors and other designated professional.

I further report that, the Board of Directors of the Company is constituted with proper balance of Executive Directors, Non-Executive Directors and Independent Directors. The changes in the composition of the Board of Directors that took place during the period under review were carried out in compliance with the provisions of the Act.

Adequate notice is given to all directors to schedule the Board Meetings, Agenda and detailed notes on Agenda were sent at least seven days in advance, and a system exists for seeking and obtaining further information and clarifications on the agenda items before the meeting and for meaningful participation at the meeting.

As per the minutes of the meetings duly recorded and signed by the Chairman, the decisions of the Board were unanimous and no dissenting views have been recorded.

I further report that, based on the information provided and representation made by the company and also on the review of compliance certificate / reports taken on record by the Board of directors of the company, in my opinion there are adequate systems and process in the company commensurate with the size and operations of the company to monitor and ensure compliance with applicable laws, rules, regulations and guidelines.

#### For Baid & Bengani Associates LLP

Rishabh Bailor

Rishabh Baid (Designated Partner) Place: Kolkata Member No.: 33446 CP No.:12365 Date:29/05/2023 Udin: A033446E000414475

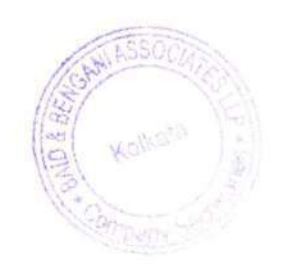

COMPANY SECRETARIES FIRM REGISTRATION NO. L2021WB010400

Century Plaza, 81, N.S.Road, 2nd Floor, R.N.217, Kolkata-700001, West Bengal, India. E-mail: baidbenganillp@yahoo.com; Ph- +91- 9831115563, 9748819844

This report is to be read with our letter of even date which is annexed as **Annexure A** and forms an integral part of this report.

'Annexure A'

To, The Members, Radhashree Finance Limited (CIN: L15491WB1975PLC030290) 13, Ganesh Chandra Avenue, 2nd Floor, Room No. -12 Kolkata 700013

Our report of even date is to be read along with this letter.

- 1. Maintenance of Secretarial record is the responsibility of the management of the Company. Our responsibility is to express an opinion on these secretarial records based on our audit.
- 2. We have followed the audit practices and processes as were appropriate to obtain reasonable assurance about the correctness of the contents of the Secretarial records. The verification was done on test basis to ensure that correct facts are reflected in Secretarial records. We believe that the processes and practices, we followed provide a reasonable basis for our opinion.
- 3. We have not verified the correctness and appropriateness of financial records and Books of Accounts of the Company.
- 4. Wherever required, we have obtained the Management representation about the Compliance of laws, rules and regulations and happening of events etc.

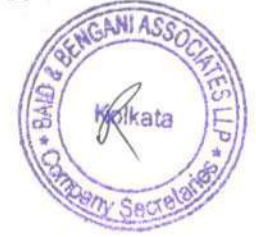

COMPANY SECRETARIES

FIRM REGISTRATION NO. L2021WB010400

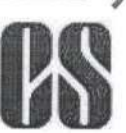

Century Plaza, 81, N.S.Road, 2nd Floor, R.N.217, Kolkata-700001, West Bengal, India. E-mail: baidbenganillp@yahoo.com; Ph- +91- 9831115563, 9748819844

- 5. The Compliance of the provisions of Corporate and other applicable laws, rules, regulations, standards is the responsibility of the management. Our examination was limited to the verification of procedure on test basis.
- 6. The Secretarial Audit report is neither an assurance as to the future viability of the Company nor of the efficiency or effectiveness with which the management has conducted the affairs of the Company

#### For Baid & Bengani Associates LLP

Rishabh Baid Rishabh Baid (Designated Partner) Place: Kolkata Member No.: 33446 CP No.:12365 Date:29/05/2023 Udin: A033446E000414475

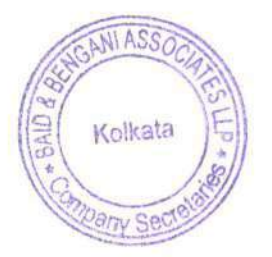

rly Panorama Capital Market Limited)

### **CHAIRMAN & CFO CERTIFICATION**

We Mr Sujay Rakshit Chairman and Piyal Roy, Chief Financial Officer of M/s Radhashree Finance Limited, to the best of our knowledge and belief, certify that :

We have reviewed the financial statements and the cash flow statement of the Company for the year ended March 31, 2023 and to the best of our knowledge and belief:

i. These statements do not contain any materially untrue statement or omit any material fact or contain statements that might be misleading.

ii. These statements together present a true and fair view of the Company's affairs and are in compliance with existing accounting standards, applicable laws and regulations.

iii. To the best of our knowledge and belief, no transactions entered into by the Company during the year ended March 31, 2023 which are fraudulent, illegal or violative of the Company's Code of Conduct.

iv. We accept responsibility for establishing and maintaining internal control system and that we have evaluated the effectiveness of the internal control system of the Company and we have disclosed to the auditors and the Audit Committee, deficiencies in the design or operation of internal control system, if any, of which we are aware and the steps we have taken or propose to take to rectify these deficiencies.

v. We further certify that we have indicated to the auditors and the Audit Committee:

- a. There have been no significant changes in internal control over financial reporting system during the year;
- b. There have been no significant changes in accounting policies during the year except for the changes disclosed in the notes to the financial statements, if any; and
- c. There have been no instances of significant fraud, of which we have become aware, involving management or any employee having a significant role in the Company's internal control system over financial reporting.

Piyal Roy.

Chairman

Chief Financial Officer

(formerly Panorama Capital Market Limited)

### REPORT ON CORPORATE GOVERNANCE

#### A) Company's Philosophy

The Company's policies, practices and philosophy adopted since inception are in line with Corporate Governance. These policies, practices are required periodically to ensure its effective compliance. The Composition of Board of Directors is well balanced with a view to manage the affairs of the Company efficiently and professionally.

#### B) Board of Directors

The Board of Directors of the Company have an optimum combination of Executive, Non Executive and Independent Directors who have in depth knowledge of the business. The Board of Director consist of Four Directors.

Mrs. Payel Chakraborty

Mr. Santanu Chakraborty

Mr. Sanjay Rastogi

Mr. Sujay Rakshit

#### C) Meetings and Attendance

The Meeting of the Board are generally held at the Registered office of the Company . During the year under review, Four Board meetings were held on during the financial year from 1st April 2022 to 31st March 2023. The dates on which meetings were held are as follows:

30/05/2022, 08/08/2022, 14/11/2022, & 10/02/2023.

| Name of the Director Attendance<br>at the Last<br>AGM Held |                  | No. of Board Meeting held, and attended, during tenure |        |        |        |  | %<br>attendance | of |        |  |
|------------------------------------------------------------|------------------|--------------------------------------------------------|--------|--------|--------|--|-----------------|----|--------|--|
|                                                            | on<br>28/09/2022 | 1                                                      | 2      | 3<br>V | 4<br>V |  |                 |    | 100%   |  |
| Mrs. Payel Chakraborty                                     | Y                | Y                                                      | Y<br>V | Y      | Y      |  |                 |    | 100 %  |  |
| Mr. Santanu Chakraborty<br>Mr. Sujay Rakshit               | Y .              | Y                                                      | Y      | Y      | Y      |  |                 |    | 100 %  |  |
| Mr. Saniay Rakshiy                                         | Y                | Y                                                      | Y      | Y      | Y      |  | <br>            |    | 100 70 |  |

#### D) Board Agenda

The Board meetings are scheduled well in time and Board members are given a notice of Seven days before the meeting date except in case of emergent meeting. The Board members are provided with well structured and comprehensive agenda papers.

#### E) Independent Directors

The Company has complied with the definitions of Independence as per Clause 49 of the Listing Agreement and according to the Provisions of Section 149(6) of the Companies Act, 2013.

### F) Independent Directors Meetings

During the Year under review, the Independent Director Met on 2<sup>nd</sup> November 2022, inter alia to Discuss:-

(formerly Panorama Capital Market Limited)

- Evaluation of the Performance of the Non Independent Directors and the Board of Directors as a Whole;
- Evaluation of the performance of the Chairman of the Company, taking into account the views of Executive and Non Executive Directors
- Evaluation of the quality, quantity and timeliness of the flow of information between the Management and the Board that is necessary for the board to effectively and reasonably perform its duties effectively.

#### G) Shareholding of Directors

|        | Names                 | No. of Shares held |
|--------|-----------------------|--------------------|
| M      | t Satnanu Chakraborty | 100                |
| Μ      | r Sujay Rakshi        | 625                |
| 1 12 1 | 3.6                   |                    |

H) General Body Meetings

The last three Annual General Meetings of the Company were held as under:

| Financial Year | Date       | Location                                                                   |
|----------------|------------|----------------------------------------------------------------------------|
| 2019-2020      | 31/12/2020 | 2, Hare Street, 5 <sup>th</sup> Floor, Kolkata -700001                     |
| 2020-2021      | 29/09/2021 | 13, Ganesh Chandra Avenue, 2 <sup>nd</sup> Floor Room No.12 Kolkata-700013 |
| 2021-2022      | 28/09/2022 | 13, Ganesh Chandra Avenue, 2 <sup>nd</sup> Floor Room No.12 Kolkata-700013 |

#### I) Disclosures

There are no materially significant transactions with the related parties viz. promoters, directors, relatives, the management, subsidiaries etc that may have a potential conflict with the interest of the company at large.

Penalties of Rs 7375 have been imposed on the company by the Stock Exchange, for non payment of Listing fees for the financial year 2020-2021 & 2021-2022.

#### J) Means of Communication

The Company regularly interacts with the shareholders through multiple channels of communication such as publication of results on quarterly, half yearly basis and yearly basis. The results are not sent individually to Shareholders.

The company has developed its website. All information relating to shareholder and public at large can be viewed by logging into the Website.

#### K) Code of Conduct

The Company has laid down the code of conduct for its directors.. The object of the code is to conduct the company's business ethically and with responsibility, integrity, fairness, transparency and honesty.

#### L) Registrar and Transfer Agents and Share Transfer System

M/s Niche Technologies Pvt Ltd is your Company's Share Transfer Agent. Share transfer in physical form and other communications regarding shares, Change of Address etc may be addressed to

M/s Niche Technologies Pvt Ltd 3A Auckland Place, 7<sup>th</sup> Floor, Room No. 7A and 7B, Kolkata-700017 Phone:- 033-22806616 E mail Id:- nichetechpl@nichetechpl.com

Trading in Equity shares of the Company is permitted as demat as well as physical form. Shares sent for transfer in physical form are registered and returned with in a period of 30 Days from the date of receipt of the documents, provided the documents are valid and complete in all respects. With a view to expediting the process of share transfers Mr. Piyal Roy CFO

(formerly Panorama Capital Market Limited)

of the Company is hereby appointed Compliance officer of the Company, severally authorized to approve transfer of equity shares and the same shall be ratified in the next meeting of Directors.

### M) Distribution of Shareholding

The Distribution of shareholding as on March 31, 2022 was as follows:

| SI No.                                 | No. of Equity                                                                                                    | No. of Share Holders                         | % of total                                                                           | No. of Shares held                                                        | % of total Shares                                                     |
|----------------------------------------|----------------------------------------------------------------------------------------------------|----------------------------------------------|--------------------------------------------------------------------------------------|---------------------------------------------------------------------------|-----------------------------------------------------------------------|
| 1.<br>2.<br>3.<br>4.<br>5.<br>6.<br>7. | Shares held<br>1 - 500<br>501-1,000<br>1,001-5,000<br>5,001-10,000<br>10,001-50,000<br>50,001-1,00,000<br>1,00,001-And Al | 277<br>16<br>22<br>8<br>45<br>0 12<br>bove 6 | Shareholders<br>71.7617<br>4.1451<br>5.6995<br>2.0725<br>11.6580<br>3.1088<br>1.5544 | 39,466<br>13,980<br>58,044<br>64,366<br>12,10,597<br>7,84,821<br>9,38,134 | 1.2692<br>0.4496<br>1.8667<br>2.0700<br>38.9334<br>25.2402<br>30.1708 |
|                                        | Totals                                                                                                    | 386                                          | 100.0000                                                                             | 31,09,408                                                                 | 100.0000                                                              |
(formerly Panorama Capital Market Limited)

N) Details of Shareholding as on March 31, 2023 was as under:-

#### SHAREHOLDING PATTERN

| Category of                                             | No. of shar | es held at | the beginning | ng of the               | No. of shar | es held at t | he end of the | Year                    | % cha<br>the yea | inge dur |
|---------------------------------------------------------|-------------|------------|---------------|-------------------------|-------------|--------------|---------------|-------------------------|------------------|----------|
| Shareholders                                            | Demat       | Physical   | Total         | % of<br>Total<br>Shares | Demat       | Physical     | Total         | % of<br>Total<br>Shares |                  |          |
| B. Promoters                                            |             |            |               |                         |             |              |               |                         | 1                |          |
| (3) Indian                                              |             |            | 200106        | 0 (520/                 | 0           | 300106       | 300106        | 9.652%                  | 0                | 0        |
| f)Individual/HUF                                        | 0           | 300106     | 300106        | 9.652%                  | 0           | 0            | 0             | 0                       | 0                | 0        |
| g) Central or State<br>Govt                             | 0           | 0          | 0             | 0                       | 0           | 100.100      | 402426        | 15.0270/                | 0                | 0        |
| h) Bodies Corporates                                    | 0           | 492436     | 492436        | 15.837%                 | 0           | 492436       | 492430        | 13.03770                | 0                | 0        |
| i)Bank/FI                                               | 0           | 0          | 0             | 0                       | 0           | 0            | 0             | 0                       | 0                | 0        |
| j) Any Other                                            | 0           | 0          | 0             | 0                       | 0           | 0            | 702542        | 25 480%                 | 0                | 0        |
| SUB TOTAL (A) (1)                                       | 0           | 792542     | 792542        | 25.489%                 | 0           | 792542       | 792542        | 23.40970                | 0                |          |
| (4) Foreign                                             |             |            |               | -                       | 0           | 0            | 6             | 0                       | 0                | 0        |
| d) NRI Individuals                                      | 0           | 0          | 0             | 0                       | 0           | 0            | 0             | 0                       | 0                | 0        |
| e) Other Individuals                                    | 0           | 0          | 0             | 0                       | 0           | 0            | 0             | 0                       | 0                | 0        |
| f)Bodies. Corp                                          | 0           | 0          | 0             | 0                       | 0           | 0            | 0             | 0                       | 0                | 0        |
| SUB TOTAL (A) (2)                                       | 0           | 0          | 0             | 0                       | 0           | 0            | 702542        | 25 489%                 | 0                | 0        |
| Total Shareholding<br>of Promoter<br>(A)=(A)(1)+ (A)(2) | 0           | 792542     | 792542        | 25.489%                 | 0           | 792542       | 792542        | 23.40770                |                  |          |
| Public Shareholding                                     |             |            |               |                         |             |              |               |                         | <                |          |
| (3) Institutions                                        |             | 0          | 0             | 0                       | 0           | 0            | 0             | 0                       | 0                | 0        |
| a) Mutual Funds                                         | 0           | 0          | 0             | 0                       | 0           | 0            | 0             | 0                       | 0                | 0        |
| b) Banks/FI<br>e) Central or Sate                       | 0           | 0          | 0             | 0                       | 0           | 0            | 0             | 0                       | 0                | 0        |
| Govt<br>f) Venture Capital                              | 0           | 0          | 0             | 0                       | 0           | 0            | 0             | 0                       | 0                | 0        |
| Fund                                                    |             |            |               |                         |             | 0            | 0             | 0                       | 0                | 0        |
| g) Insurance Co.                                        | 0           | 0          | 0             | 0                       | 0           | 0            | 0             | 0                       | 0                | 0        |
| h) FIIS                                                 | 0           | 0          | 0             | 0                       | 0           | 0            | 0             | 0                       | 0                | 0        |
| SUB TOTAL (B)(1)                                        | 0           | 0          | 0             | 0                       | 0           | 0            | 0             | 0                       |                  |          |
| (4) Non Institutions<br>d) Bodies Corporate             | 361228      | 529670     | 890898        | 28.652%                 | 361228      | 529670       | 890898        | 28.652%                 | 0                | 0        |
| e) Individual                                           |             |            |               |                         |             |              |               |                         |                  | 0        |
| Having nominal<br>Capital Upto One                      | 40910       | 99758      | 140668        | 4.524%                  | 40910       | 99758        | 140668        | 4.524%                  | 0                | 0        |
| Having Nomina<br>Capital more thar                      | l 1103700   | 181,600    | 1285300       | 41.336%                 | 1103700     | 181600       | 1285300       | 41.336%                 | 0                | 0        |
| f)Any other Clearing                                    | g 0         | 0          | 0             | 0                       | 0           | 0            | 0             | 0                       | 0                | 0        |
| Member                                                  | 1505838     | 811028     | 2316866       | 74.511%                 | 1505838     | 811028       | 2316866       | 74.511%                 | 0                | 0        |
| SUBTOTAL (B)(2)TotalPublicShareholding(B)=(B)(1)+(B)(2) | c 1505838   | 811028     | 2316866       | 74.511%                 | 1505838     | 811028       | 2316866       | 74.511%                 | 0                | 0        |
| )<br>SHARES HELD BY<br>CUSTODIAN ((                     | Y 0<br>C    | 0          | 0             | 0                       | 0           | 0            | 0             | 0                       | 0                | 0        |
| TOTAL(A)+(B)+(C)                                        | ) 1505838   | 160357     | 0 3109408     | 100.00%                 | 1505838     | 160357       | 0 3109408     | 100.00%                 | 0 0              | 0        |

(formerly Panorama Capital Market Limited)

## O) Listing with Stock Exchange

The Equity shares of the Company are currently listed on The Calcutta Stock Exchange Company confirms that it has paid listing Fees to CSE for the Year 2021-2022.

#### P) General Shareholder Information

Annual General Meeting:

| Date                      | 30.09.2023                                                                 |
|---------------------------|----------------------------------------------------------------------------|
| Time                      | 11.00 A.m.                                                                 |
| Venue                     | 13, Ganesh Chandra Avenue, 2 <sup>nd</sup> Floor Room No.12 Kolkata-700013 |
| Financial Year            | 2022-2023                                                                  |
| Book Closure Date         | 25.09.2023 to 30.09.2023                                                   |
| Listing on Stock Exchange | CSE LTD                                                                    |
| ISIN No.                  | INE866P01014                                                               |

The Company has paid listing fees to the Exchange.

### Q) Vigil Mechanism/ Whistle blower Policy

In accordance with the requirements of section 177 of the Companies Act, 2013 and Regulation 22 of the Listing Regulations, 2015, the Company has formulated a "vigil Mechanism/ Whistle Blower Policy" which provides an avenue to the Directors and employees of the Company to directly report, their genuine concerns including unethical behavior and violation of code of conduct, to the chairman of the Audit Committee.

No person has been denied access to the chairman of the Audit committee of the Board of Directors of the Company.

## R) Shareholder'/Investors' Grievance Committee

The shareholder'/Investors' Grievance Committee of the Board has been constituted to look into complaints like transfer of shares, Non-receipt of Dividend etc. The committee is headed by Mr. Sanjay Rastogi, as Chairman and Mr Sujay Rakshit Non Executive Independent Director and Mrs. Payel Chakraborty Non Executive Director. No compliant had been received during the year.

#### S) Audit Committee

The Audit Committee assists the Board in its responsibility for overseeing the quality and integrity of accounting, auditing and reporting practice of the company and its compliance with legal and regulatory requirements. The Committee's purpose is to oversee the accounting and financial reporting process of the company, the audit of the Company's Financial Statements, the appointments of Auditor, Independent Performance and remuneration of the Statutory Auditors. The committee is headed by Mr. Sanjay Rastogi, as Chairman and Mr. Sujay Rakshit Non Executive Independent Director and Mr. Santanu Chakraborty Non Executive Director

During the year under review, four meetings of the committee were held during the year ended 30/05/2022, 08/08/2022, 14/11/2022, & 10/02/2023 The composition of the committee and attendance at its meeting is given below:

| Name of Director        | Category                           | No. of Meetings Held | No. of Meetings Attented |
|-------------------------|------------------------------------|----------------------|--------------------------|
| Mr. Santanu Chakraborty | Non Executive Director             | 4                    | 4                        |
| Mr. Sujay Rakshit       | Non Executive Independent Director | 4                    | 4                        |
| Mr. Sanjay Rastogi      | Non Executive Independent Director | 4                    | 4                        |

(formerly Panorama Capital Market Limited)

#### T) Nomination and Remuneration Committee

The Committee shall identify the persons who are qualified to became Directors of the Company/ who may be appointed in Senior management in accordance with the Criteria laid down, recommend to the Board their appointment and removal and also shall carry out evaluation of every director's performance. Committee shall also formulate the criteria for determining qualifications, positive attributes, independent of the Directors and recommend to the Board a policy, relating to the remuneration, Key Managerial personnel and other employees. Mr. Sujay Raskshit is the Chairman of the Nomination and Remuneration Committee.

#### U) SEBI Complaints Redressal Systems (SCORES)

SEBI has initiated SCORES for processing the investor complaints in a centralized web based redress system and online Redressal of all the shareholders complaints. The Company is in compliance with the Scores and redressed the shareholders complaints well within the stipulated time.

## V) Address of Registered Office

13, Ganesh Chandra Avenue, 2<sup>nd</sup> Floor Room No.12 Kolkata-700013 W) Reconciliation of Share Capital Audit:-

As stipulated by SEBI, a Reconciliation of Share Capital Audit is conducted on quarterly basis to reconcile the total admitted capital with National Securities Depository Limited and Central Depository Services (India) Limited and the total issued and paid up Capital. The audit is carried out every quarter and the report thereon is submitted to the Stock Exchange and is placed before the Board of Directors of the Company.

#### X) Corporae Identity Number

Corporate Identity Number (CIN) of the Company, allotted by the Ministry of Corporate affairs, Government of India is L15491WB1975PLC030290

## Y) Green Initiative in the Corporate Governance

As part of the Green Initiative process, the Company has taken an initiative of Sending Documents Like Notice calling of Annual General Meeting, Corporate Governance report, Directors Report, audited financial Statements, Auditor's Report etc. Physical Copies are sent only to those shareholders whose email address are not registered with the Company. Shareholders are requested to register their email id with the registrar and share transfer Agent/Concerned Depository to enable the Company to send the Documents in electronic form or inform the Company in case they wish to receive the above documents in paper mode.

Place:- Kolkata

Date:- 29.05.2023

BY ORDER OF THE BOARD

SANTANU CHAKRABORTY DIRECTOR DIN:01691120

(formerly Panorama Capital Market Limited)

## MANAGEMENT DISCUSSION AND ANALYSIS REPORT

The Companies' main object is Non Banking Finance activities. The market for this activity offers high potential for growth. The Company is giving Loan and Inter Corporate Deposit to the Corporate client and is operating from Kolkata. There have been a number of causes behind growth of Indian Economy in last couple of years.

#### **Business Environment**

#### 1. Global Economic Overview

Global prospects remain extremely unclear one year into pandemic. New virus mutations and therefore the accumulating human toll raises worries, while increasing vaccine coverage lifts sentiment. The outlook depends not simply on the outcome of the impact of virus and the effectiveness of vaccines, it additionally centres on how effectively economic policies are deployed under such uncertain times.

Global growth is projected at 6 percent in 2021, moderating to 4.4 percent in 2022. The projections for 2022 and 2023 are stronger than in October 2021 world economic outlook which pegged global growth at 5.2 percent for 2022. The upward revision reflects additional fiscal support in a few large economics, the anticipated vaccine- powered recovery in the second half of 2021, and continued adaption of economic activity to subdued mobility. High uncertainity surrounds the economic outlook and the path to recovery hinges on the effectiveness of the policies adopted and the speed of vaccination roll outs.

#### 2. Indian Economic Overview

India's real GDP growth for FY 2022-23 was 7.2%, which is amongst the highest in leading economies, as the Indian economy bounced back during the year exhibiting resilience during the pandemic. As the year progressed, most of the economic indicators such as GST collection, IIP, Exports and UPI transactions saw an uptick, indicating a steady recovery from the lows of the first quarter of FY 2022-23.

While India's growth outlook for the year ahead remains bright, driven by private consumption and elevated public spending, but risks remain, the biggest of which is inflation. Higher inflation can curtail the discretionary consumption and un favourably affect the recovering domestic demand. The ongoing geopolitical crisis has caused supply chain disruptions which has led to higher commodity prices; if this gets prolonged, it can further fuel the inflation. The depreciating Rupee can become another issue as India is one of the biggest importers of crude oil leading to likely rise in trade deficit in FY 2022-23. As Rupee depreciates and import prices go up, taming inflation can become an uphill task for the central bank. A slower than expected global growth recovery may affect the demand for exports.

India's retail inflation soared to an 18-month high of 4.25% driven by inflationary pressures, post which the RBI announced a 40 bps repo rate hike in May 2022 in an off-cycle monetary policy to combat the said rise in inflation. While RBI's stance remains accommodative in order to support growth, ensuring that inflation remains within the target going forward shall be key for a sustainable growth environment.

Nevertheless, the opportunities for growth remain intact driven by strong economic fundamentals, favourable economic policies (such as PLI scheme, Aatmanirbhar Bharat Abhiyan and Startup India initiative), digital push, demographic dividend and growing global preference for India as an investment destination. Further, as the Company enters into FY 2023-24, the thrust on capital expenditure in Union Budget 2023 is a welcome move and expected to push demand through multiplier effect on the economy.

Given the proactive efforts by the regulator and the push from the government to support growth, the Company expects the inflationary environment to soften and a large vaccinated population is likely to contain the impact of subsequent COVID-19 waves, which will give way to robust growth going forward. This in turn shall spur

(formerly Panorama Capital Market Limited)

13, GANESH CHANDRA AVENUE 2<sup>ND</sup> FLOOR KOLKATA-700013 PH NO : 033-22361066 E-Mail-:radhashreefinance@gmail.com

1000

Changes in internal and external operating environment, digitalization, technological advancements and agile way of working have increased the significance of Fraud, Information & Cyber Security and Operational Risks. The Company continues to focus on increasing operational resilience and mitigation of these risks.

## Financial Performance - FY 2022-23

|        |                                                        | 2022-2023('Rs. '00') | 2021-2022( Rs. '00') |
|--------|--------------------------------------------------------|----------------------|----------------------|
| 5. No. | Particulars                                            | 13 429 67            | 23,369.64            |
|        | Gross Income                                           | 16678 15             | 19,728.93            |
| ).     | Profit Before Interest and Depreciation and            | 10070.15             | 3                    |
|        | Provisions and Contingencies                           | 5 881 59             | 2,352.60             |
|        | Finance Cost                                           | Nil                  | Nil                  |
|        | Depreciation and Amortisation                          | INII                 |                      |
| 5      | Provisions and Contingencies                           | 2,761.34             | 10,391.19            |
| 6      | Profit Before Tax                                      | (8,035.22)           | 6,985.74             |
| 0      |                                                        | 1 669 14             | 3.00                 |
| 7      | Tax Expense                                            | 1,008.14             | 6,982.74             |
| 8      | Profit After tax                                       | (9,703.36)           | 32 981 61            |
| 9      | Other Comprehensive Income                             | 10,873.07            | 52,701.01            |
|        | Items that will not be reclassified to prom on the RBI | 300.00               | 8,002.73             |
| 10.    | Transfer to Statutory Reserve as per RBI               | 500.00               |                      |
|        | Guidelines                                             | NII                  | NIL                  |
| 11.    | Proposed Dividend on Equity Shares                     | (2.04.601.37)        | (2,36,562.99)        |
| 12.    | Balance Brought forward from Balance Sheet             | (2,03,731,66)        | (2,04,601.37)        |
| 13     | Balance carried forward to Balance Sheet               | (2,05,751.00)        |                      |

## Other Functions - A Brief Overview

#### 3. Risk management

The Company has built a robust risk management framework with strong risk fundamentals and continues to monitor the internal and external risks arising out of macro-economic factors, regulatory changes and geo-political scenario. The Board of Directors has set the tone at the top by laying down and approving the strategic plans and objectives for Risk Management and Risk Philosophy.

A comprehensive Enterprise Risk Management ("ERM") Framework has been adopted by the Company which uses defined Key Risk Indicators based on quantitative and qualitative factors. A two-dimensional quantitative data management tool - Heat Map – has been implemented, which enables the Management to have a comprehensive view of various identified risk areas based on their probability and impact.

Changes in internal and external operating environment, digitalization, technological advancements and agile way of working have increased the significance of Fraud, Information & Cyber Security and Operational Risks. The Company continues to focus on increasing operational resilience and mitigation of these risks.

(formerly Panorama Capital Market Limited)

**13, GANESH CHANDRA AVENUE** 2<sup>ND</sup> FLOOR KOLKATA-700013 PH ND : 033-22361066 E-Mail-:radhashreefinance@gmail.com

#### 4. Compliance

The Company is registered with RBI as a NBFC. The Company has complied with and continues to comply with all applicable laws, rules, circulars and regulations, including the Master Direction - Non-Banking Financial Company (Reserve Bank)Directions, 2016 ("RBI Master Directions"), as amended from time to time.

#### 5. Internal Audit

The Management has laid down set of standards, processes and structure which enables to implement internal financial controls across the organization with reference to financial statements and that such controls are adequate and are operating effectively. Internal Finance control framework has been established in line with the

Internal Control - Integrated Framework (2013) issued by the Committee of Sponsoring Organizations of the Treadway Commission ("COSO") and Guidance Note on Audit of Internal Financial Controls Over Financial Reporting issued by the Institute of Chartered Accountants of India (the 'Guidance Note').

During FY 2022-23, testing was conducted basis process walkthrough and review of samples as per documented controls in the Risk & Control matrix. Testing is done for each of the controls with the help of an independent firm, on behalf of Management confirming the existence and operating effectiveness of controls over financial reporting. Review was performed on design, adequacy and operating effectiveness of the controls. During the year under review, no material or serious observation has been observed for inefficiency or inadequacy of such controls.

#### 6. Human Resources

The group's people mission to nurture and empower employees who demonstrate both honesty and high performance in a fair and transparent environment.

#### 7. Cautionary Statement

Statement made in this MD&A describing the group's objectives, projection's, estimates, general market trends, expectations etc., may constitute 'forward looking statements' within the ambit of applicable laws and regulations. These 'forward looking statements' involve a number of risks, uncertainties and other factors that could cause actual results differ materially from those suggested by the 'forward looking statement'.

Place:-Kolkata

Date:- 29.05.2023

BY ORDER OF THE BOARD

SANTANU CHAKRABORTY DIRECTOR DIN:01691120

J.P. Lakhotia & Associates CHARTERED ACCOUNTANTS

INDEPENDENT AUDITORS' REPORT To the members of M/S. RADHASHREE FINANCE LIMITED (FORMERLY PANORAMA CAPITAL MARKET LIMITED ) For the Year ended 31<sup>st</sup> March, 2023

#### **Report on Standalone Financial Statements**

#### Opinion

We have audited the accompanying financial statement of **RADHASHREE FINANCE LIMITED** (FORMERLY PANORAMA CAPITAL MARKET LIMITED), which comprises the Balance sheet as at **31st March**, **2023**, the Statement of Profit and Loss (Including other Comprehensive Income), the Statement of Changes in Equity and the Statement of Cash Flow for the year then ended and a summary of Significant accounting policies and other explanatory information.

In our opinion and to the best of our information and according to the explanations given to us, the aforesaid standalone financial statements give the information required by the Companies Act, 2013 (the 'Act') in the manner so required and give a true and fair view in conformity with the accounting principles generally accepted in India, of the state of affairs of the Company as at 31 March 2023, and profit and other comprehensive income, changes in equity and its cash flows for the year ended on that date.

#### **Basis for Opinion**

We have conducted our audit in accordance with the Standards on Auditing specified under section 143(10) of the Companies Act, 2013. Our responsibilities under those standards are further described in the Auditor's Responsibilities for the Audit of Financial Statements section of our report. We are independent of the Company in accordance with the Code of Ethics issued by Institute of Chartered Accountants of India together with ethical requirements that are relevant to our audit of financial statement under the provisions of Companies Act, 2013 and rules these under and we have fulfilled our other ethical responsibilities in accordance with these requirements and code of ethics. We believe that the audit evidence we have obtained is sufficient and appropriate to provide a basis for our opinion.

#### **Key Audit Matters**

Key audit matters are those matters that, in our professional judgment, were of most significance in our audit of the standalone financial statements of the current period. These matters were addressed in the context of our audit of the standalone financial statements as a whole, and in forming our opinion thereon, and we do not provide a separate opinion on these matters.

1) Classification and measurement of financial assets –

Business model assessment

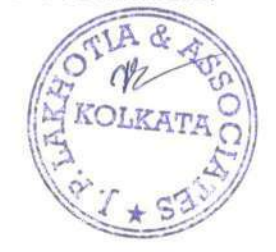

Ind AS 109, Financial Instruments, contains three principal measurement categories for financial assets i.e.:

- Amortised cost;
- Fair Value through Other Comprehensive Income ('FVOCI'); and
- Fair Value through Profit and Loss ('FVTPL').

A financial asset is classified into a measurement category at inception and is reclassified only in rare circumstances. The assessment as to how an asset should be classified is made on the basis of both the Group's business model for managing the financial asset and the contractual cash flow characteristics of the financial asset.

The term 'business model' refers to the way in which the Group manages its financial assets in order to generate cash flows. That is, the Group's business model determines whether cash flows will result from collecting contractual cash flows, selling the financial assets or both.

Amortised cost classification and measurement category is met if the financial asset is held within a business model whose objective is to hold financial assets in order to collect contractual cash flows.

FVOCI classification and measurement category is met if the financial asset is held in a business model in which assets are managed both in order to collect contractual cash flows and for sale. Such financial assets are subsequently measured at fair value, with changes in fair value recognized in other comprehensive income.

FVTPL classification and measurement category is met if the financial asset does not meet the criteria for classification and measurement at amortised cost or at FVOCI. Such financial assets are subsequently measured at fair value, with changes in fair value recognized in profit or loss.

## Key audit procedures included:

#### Design / controls

 Assessing the design, implementation and operating effectiveness of key internal controls over management's intent of purchasing a financial asset and the approval mechanism for such stated intent and classification of such financial assets on the basis of management's intent (business model).

• For financial assets classified at amortised cost, we tested controls over the classification of such assets and subsequent measurement of assets at amortised cost. Further, we tested key internal controls over monitoring of such financial assets to check whether there have been any subsequent sales of financial assets classified at amortised cost.

• For financial assets classified at FVOCI, we tested controls over the classification of such assets and subsequent measurement of assets at fair value.

2) Recognition and measurement of impairment of loans and advances involve significant management judgement

With the applicability of Ind AS 109 credit loss assessment is now based on expected credit loss ('ECL') model. The Group's impairment allowance is derived from estimates including the historical default and loss ratios. Management exercises judgement in determining the quantum of loss based on a range of factors.

#### The most significant areas are:

- Segmentation of loan book
- Loan staging criteria
- · Calculation of probability of default / Loss given default
- Consideration of probability weighted scenarios and forward looking macro-economic factors.

#### Key audit procedures included:

#### Design / controls

• Assessing the design and implementation of key internal financial controls over loan impairment process used to calculate the impairment charge.

• We used our modelling specialist to test the model methodology and reasonableness of assumptions used.

• Testing of management review controls over measurement of impairment allowances and disclosures in the consolidated financial statements.

#### Substantive tests

• We focused on appropriate application of accounting principles, validating completeness and accuracy of the data and reasonableness of assumptions used in the model.

• Appropriateness of management's judgments was also independently reconsidered in respect of calculation methodologies, segmentation, economic factors, the period of historical loss rates used, loss emergence periods and the valuation of recovery assets and collateral.

# Responsibility of Management and Those Charged with Governance for the Financial Statements

The Company's Board of Directors is responsible for the matters stated in Section 134(5) of the Companies Act, 2013 ("the Act") with respect to the preparation and presentation of these financial statements that give a true and fair view of the state of affairs, profit and other comprehensive income, changes in equity and cash flows of the Company in accordance with the accounting principles generally accepted in India, including the Indian Accounting Standards ('Ind AS') specified under section 133 of the Act. This responsibility also includes maintenance of adequate accounting records in accordance with the provisions of the Act for safeguarding of the assets of the Company and for preventing and detecting frauds and other irregularities; selection and application of appropriate accounting policies; making judgments and estimates that are reasonable and prudent; and design, implementation and maintenance of adequate internal financial controls that were operating effectively for ensuring the accuracy and completeness of the accounting records, relevant

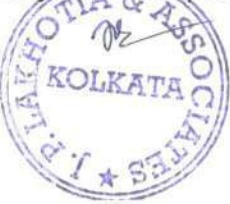

to the preparation and presentation of the standalone financial statements that give a true and fair view and are free from material misstatement, whether due to fraud or error.

In preparing the standalone financial statements, management and the Board of Directors are responsible for assessing the Company's ability to continue as a going concern, disclosing, as applicable, matters related to going concern and using the going concern basis of accounting unless management either intends to liquidate the Company or to cease operations, or has no realistic alternative but to do so.

The Board of Directors is also responsible for overseeing the Company's financial reporting process.

# Auditor's Responsibility for the Audit of Financial Statement

Our objectives are to obtain reasonable assurance about whether the standalone financial statements as a whole are free from material misstatement, whether due to fraud or error, and to issue an auditor's report that includes our opinion. Reasonable assurance is a high level of assurance, but is not a guarantee that an audit conducted in accordance with SAs will always detect a material misstatement when it exists. Misstatements can arise from fraud or error and are considered material if, individually or in the aggregate, they could reasonably be expected to influence the economic decisions of users taken on the basis of these standalone financial statements.

As part of an audit in accordance with SAs, we exercise professional judgment and maintain professional skepticism throughout the audit. We also:

 identify and assess the risks of material misstatement of the standalone financial statements, whether due to fraud or error, design and perform audit procedures responsive to those risks, and obtain audit evidence that is sufficient and appropriate to provide a basis for our opinion. The risk of not detecting a material misstatement resulting from fraud is higher than for one resulting from error, as fraud may involve collusion, forgery, intentional omissions, misrepresentations, or the override of internal control.

• obtain an understanding of internal control relevant to the audit in order to design audit procedures that are appropriate in the circumstances. Under section 143 (3) (i) of the Act, we are also responsible for expressing our opinion on whether the Company has adequate internal financial controls with reference to the standalone financial statements in place and the operating effectiveness of such controls.

 evaluate the appropriateness of accounting policies used and the reasonableness of accounting estimates and related disclosures made by management.

 conclude on the appropriateness of management's use of the going concern basis of accounting and, based on the audit evidence obtained, whether a material uncertainty exists related to events or

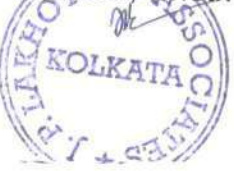

conditions that may cast significant doubt on the Company's ability to continue as a going concern. If we conclude that a material uncertainty exists, we are required to draw attention in our auditor's report to the related disclosures in the standalone financial statements or, if such disclosures are inadequate, to modify our opinion. Our conclusions are based on the audit evidence obtained up to the date of our auditor's report. However, future events or conditions may cause the Company to cease to continue as a going concern.

• evaluate the overall presentation, structure and content of the standalone financial statements, including the disclosures, and whether the standalone financial statements represent the underlying transactions and events in a manner that achieves fair presentation.

We communicate with those charged with governance regarding, among other matters, the planned scope and timing of the audit and significant audit findings, including any significant deficiencies in internal control that we identify during our audit.

We also provide those charged with governance with a statement that we have complied with relevant ethical requirements regarding independence, and to communicate with them all relationships and other matters that may reasonably be thought to bear on our independence, and where applicable, related safeguards.

From the matters communicated with those charged with governance, we determine those matters that were of most significance in the audit of the standalone financial statements of the current period and are therefore the key audit matters. We describe these matters in our auditor's report unless law or regulation precludes public disclosure about the matter or when, in extremely rare circumstances, we determine that a matter should not be communicated in our report because the adverse consequences of doing so would reasonably be expected to outweigh the public interest benefits of such communication.

## Report on Other Legal and Regulatory Requirements

1. As required by the Companies (Auditor's Report) Order, 2016 ("the Order") issued by the Central Government of India in terms of sub-section (11) of section 143 of the Act, we give in **Annexure "A**" a statement on matters specified in paragraph 3 and 4 of order to the extent applicable.

2. As required by Section 143 (3) of the Act, we report that:

(a) We have sought and obtained all the information and explanations which to the best of our knowledge and belief were necessary for the purposes of our audit.

(b) In our opinion proper books of account as required by law have been kept by the Company so far as it appears from our examination of those books;

(c) The Balance Sheet and the Statement of Profit and Loss dealt with by this Report are in agreement with the books of account;

(d) In our opinion, the aforesaid financial statements comply with the Indian Accounting Standards specified under Section 133 of the Act, read with Rule 7 of the Companies (Accounts) Rules, 2014;

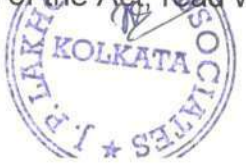

(e) On the basis of the written representations received from the directors as on 31 March 2023 and taken on record by the Board of Directors, none of the directors is disqualified as on 31 March 2023 from being appointed as a director in terms of Section 164 (2) of the Act;

(f) With respect to report on the adequacy of the Internal Financial Control over financial reporting of the Company and the operating effectiveness of such controls, refer to our report in **"Annexure B"**.

(g) The company has complied with provisions of section 197 read with Schedule V to the Act.

(h) with respect to the other matters to be included in the Auditor's Report in accordance with Rule 11 of the Companies (Audit and Auditors) Rules, 2014, in our opinion and to the best of our information and according to the explanations given to us:

- i. The Company does not have any pending litigations on its financial position in its financial statements.
- ii. The Company does not have any material foreseeable losses.
- iii. The Company does not require to transfer any amount to the Investor Education and Protection Fund.

iv. (a) The management has represented that, to the best of its knowledge and belief, no funds have been advanced or loaned or invested (either from borrowed funds or share premium or any other sources or kind of funds) by the Company to or in any other persons or entities, including foreign entities ('intermediaries''), with the understanding, Whether recorded in writing or otherwise, that the Intermediary shall, Whether, directly or indirectly, lend or invest in other persons or entities identified in any manner whatsoever by or on behalf of the Company ('Ultimate Beneficiaries'') or provide any guarantee, security or the like on behalf of the Ultimate Beneficiaries.

(b) The management has represented that, to the best of its knowledge and belief, no funds have been received by the Company from any persons or entities, including foreign entities ('Funding Parties''), with the understanding, whether recorded in writing or otherwise, that the Company shall, Whether, directly or indirectly, lend or invest in other persons or entities identified in any manner whatsoever by or on behalf of the Funding Party ('Ultimate Beneficiaries'') or provide any guarantee, security or the like on behalf of the Ultimate Beneficiaries; and

(c) Based on such audit procedures that we considered reasonable and appropriate in the circumstances, nothing has come to our notice that has caused us to believe that the representations under sub-clause (i) and (ii) of rule 11(e) as provided under (a) and (b) above, contain any material misstatement.

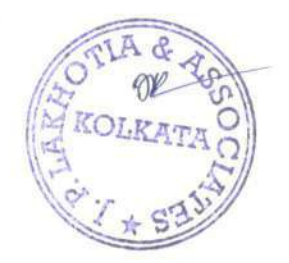

J.P. Lakhotia & Associates CHARTERED ACCOUNTANTS Phone: 22412213 22412526 155A, Mukta Ram Babu Street Kolkata -700007

V. The Company has not declared or paid any dividend during the year.

Dated -: 29<sup>th</sup> day of May, 2023 UDIN 23050529BGZFMK3769 OTLA & ASSOCIATA CONTRACTA CONTRACTA

For J P Lakhotia and Associates Chartered Accountants FRN NO 312061E

Town

Jagdish Prasad Lakhotia Proprietor M.NO.050529

## ANNEXURE A TO THE INDEPENDENT AUDITORS' REPORT To the members of <u>M/S. RADHASHREE FINANCE LIMITED (FORMERLY PANORAMA CAPITAL MARKET LIMITED)</u>

Annexure A to the Independent Auditor report on the financial statements of Radhashree Finance Limited for the year ended 31<sup>st</sup>March 2023 (Referred to in paragraph 1 under 'Report on Other Legal and Regulatory Requirements section of our report of even date)

To the best of our information and according to the explanations provided to us by the Company and the books of account and records examined by us in the normal course of audit, we state that:

(i)

- a. The Company has maintained proper records showing full particulars, including quantitative details and situation of Property, Plant and Equipment.
- b. The Company does not have any intangible Assets.
- c. According to the information and explanations given to us, the management at reasonable intervals has physically verified the Property, Plant and Equipment and no material discrepancies were noticed on such verification.
- d. According to the information and explanations given to us and on the basis of our examination of the records of the Company the title deeds of immovable properties (other than immovable properties where the Company is the lessee and the lease agreements are duly executed in favour of the lessee) disclosed in the financial statements are held in the name of the Company.
- e. According to the information and explanations given to us and on the basis of our examination of the records of the Company, the Company has not revalued any of its Property, Plant and Equipment (including right-of-use of assets) or intangible assets or both during the year.
- f. No proceedings have been initiated during the year or are pending against the Company as at March 31, 2023 for holding any benami property under the Benami Transactions (prohibition) Act, 1988 (as amended in 2016) and rules made there under.

## (ii) In respect of Inventories

- a. According to the information and explanation given to us and on the basis of our examination of the records of the Company physical verification of Inventory has been conducted at reasonable intervals by the Management and in our opinion the coverage and procedure of such verification is appropriate. No discrepancies were noticed on such verification.
- b According to the information and explanations given to us and on the basis of our examination of the records of the Company the Company has not been sanctioned any working capital limits in excess of Rs.Five Crore, in aggregate, from banks or financial institutions on the basis of security of current assets at any point of time of the year. According clause 3(ii)(b) of the Order is not applicable to the Company.

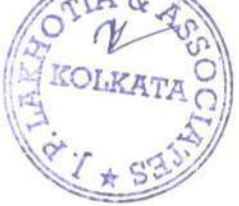

- (iii) The Company has not provided any guarantee or security but has made investment in, and granted loans or advances in nature of loan, secured or unsecured to companies, firms, Limited Liability Partnerships, or other parties, during the year, in respect of which :
  - a. (A) Company is a Non Banking Finance Companies therefore provisions of clause 3 (iii) (a) (A) to 3(iii)(a)(B) is not applicable.
  - b. In our opinion, the Investments made and the terms and conditions of the grant of loans or advances in nature of loan during the year are prima facie, not prejudicial to the Company's interest.
  - c. In respect of loans and advances in nature of loans granted by the Company terms and conditions do not stipulate any repayment schedule.
  - d. In respect of loans or advances in nature of loans granted by the Company, there is no overdue amount remaining outstanding as at the balance sheet date.
  - e. No loan or advances in nature of loan granted by the Company which has fallen due during the year, has been renewed or extended or fresh loans or advances in nature of loan granted to settle the overdue of existing loans or advances in nature of loan given to the same parties
  - f. The Company has granted loans or advances in nature of loans, Unsecured, to companies, firms, Limited liability Partnerships or any other parties ehich are repayable on demand or are without specifying any terms or period of repayment and the details of such loans or advances in nature of loan are deing furnished hereinafter.

#### Loans repayable on demand or without specifying any terms or period of repayment

| Aggregate<br>Loans or<br>advances<br>repayable on<br>demand (Rs.) | % of total<br>Loans or<br>advances | Aggregate Loans granted to Promoters ,<br>related parties as defined in clause 2(76) of the<br>Companies Act 2013 (Rs.) |
|-------------------------------------------------------------------|------------------------------------|----------------------------------------------------------------------------------------------------|
| 7,00,000/-                                                        | 100%                               | NIL                                                                                                    |

- (iv) Since Company is a Non Banking Finance Company therefore Provisions of Section 185 and 186 of the Companies Act is not applicable.
- (v) The company has not accepted any deposits or amounts which are deemed to be deposits. Accordingly clause 3(v) of the Order is not applicable to the Company.

(vii) a. According to the information and explanations given to us and on the basis of our examination of the records of the Company, amounts deducted/ accrued in the books of account in respect of undisputed statutory dues including Goods and Services Tax, provident fund,employees state insurance, income tax, sales tax, service tax, duty of customs,duty of excise, value added tax, cess and any other statutory dues have been regularly deposited during the year by the Company with appropriate authorities.

b. According to the information and explanations given to us, no undisputed amounts payable in respect of Goods and Services Tax, provident fund, employees state insurance, income tax, sales tax, service tax, duty of customs duty of excise, value added tax, cess and any other statutory dues were in arrears as at 31st March 2023 for a period of more than six months from the date they became payable.

- (viii) There were no <u>transactions</u> relating to previously unrecorded income that have been surrendered or disclosed as income during the year in tax assessments under the Income tax Act, 1961 (43 of 1961).
- (ix) a. The Company has not defaulted in repayment of loans or other borrowings from any lender. Accordingly clause 3(ix)(a) of the Order is not applicable to the Company.

b. The company has not been declared wilful defaulter by any bank or financial institution or government or any government authority.

c. The Company has not taken any term loan from bank and financial Institutions.

d. According to the information and explanations given to us and on an overall examination of the balance sheet of the Company we report that no funds raised on short-term basis have been used for long-term purposes by the Company.

e. According to the information and explanations given to us and on an overall examination of the financial statements of the Company we report that the Company has not taken any funds from any entity or person on account of or to meet the obligations of its subsidiaries or associates as defined under the Act. The Company does not hold any investment in any joint venture (as defined under the Act) during the year ended 31st March 2023.

f. According to the information and explanations given to us and procedures performed by us we report that the Company has not raised loans during the year on the pledge of securities held in its subsidiaries or associate companies (as defined under the Act). The Company does not hold any investment in any joint venture (as defined under the Act) during the year ended 31 March 2023.

(x) a. The Company has not raised moneys by way of initial public offer or further public offer (including debt instruments) during the year and Accordingly clause 3(x)(a) of the Order is not applicable to the Company.

b. During the year, the Company has not made any preferential allotment or private placement of shares or convertible debentures (fully or partly or optionally) Accordingly clause 3(x)(b) of the Order is not applicable to the Company.

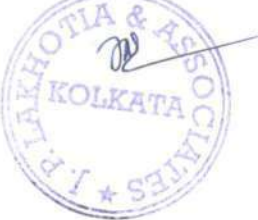

(xi) a. Based on examination of the books and records of the Company and according to the information and explanations given to us considering the principles of materiality as outlined in the Standards on Auditing we report that no fraud by the Company or on the Company has been noticed or reported during the course of the audit.

b. No report under sub-section (12) of section 143 of the Companies Act has been filed in Form ADT-4 as prescribed under rule 13 of Companies (Audit and Auditors) Rules, 2014 with the Central Government, during the year

c. The Company has not received the whistle blower complaints during the year. Accordingly clause 3(xi)© of the Order is not applicable to the Company.

- (xii) According to the information and explanations given to us the Company is not a Nidhi Company. Accordingly clause 3(xii) of the Order is not applicable to the Company.
- (xiii) According to the information and explanation given to us and based on the examination of the records of the company, the company has not entered into transactions with the related parties in compliance with section 177 and 188 of the Act so the clause is not applicable to the Company.
- (xiv) a. In our opinion the Company has an internal audit system commensurate with the size and nature of its business.

b. The report of Internal Auditors for the period under audit were considered by the statutory Auditor.

- (xv) In our opinion during the year the Company has not entered into any non-cash transactions with its Directors or persons connected with its directors and hence provisions of section 192 of the Company Act, 2013 are not applicable to the Company.
- (xvi) a. The Company is registered under section 45-IA of the Reserve Bank of India Act, 1934 vide Certificate of Registration No. B.05.00591 dated 03/03/1998.

B The Company has conducted Non- Banking Finance activities during the year which requires Certificate of Registration (COR) from the Reserve Bank Of India.

C The Company is not a Core Investment Company (CIC) as defined in the regulations made by the Reserve Bank Of India . Accordingly clause 3(xvi) of the Order is not applicable to the Company.

D According to the information and explanations provided to us during the course of audit the Group (as per the provisions of the Core Investment Companies (Reserve Bank) Directions 2016) does not have any CIC.

(xvii) The company has not incurred cash losses during the financial year covered by our audit and the immediately preceding financial year.

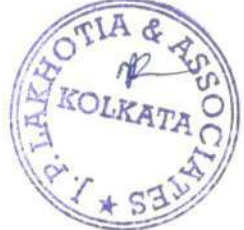

- (xviii) There has been no resignation of the statutory auditors of the Company during the year. Accordingly clause 3(xviii) of the Order is not applicable to the Company.
- (xix) On the basis of the financial ratios, ageing and expected dates of realization of financial assets and payment of financial liabilities, other information accompanying the financial statements and our knowledge of the Board of Directors and Management plans and based on our examination of the evidence supporting the assumptions, nothing has come to our attention, which causes us to be believe that any material uncertainty exists as on the date of audit report indicating that Company is not capable of the meeting its liabilities existing at the date of balance sheet as and when they fall due within a period of one, year from the balance sheet date. We, however, state that this is not an assurance as to the future viability of the Company. We further state that our reporting is based on the facts up to the date of the audit report and we neither give any guarantee nor any assurance that all liabilities falling due within a period of one year from the balance sheet date, will get discharged by the Company as and when they fall due.
- (xx) The provision of Corporate Social responsibility (CSR) is not applicable under the provision of section 135(6) of the Act. Accordingly clause 3(xx) (a) and 3 (xx)(b) of the Order is not applicable to the Company.
- (xxi) The Company is required to prepare consolidated financial statement under the provisions of the Act. However Annual report of the Subsidiary Companies are not prepared till date so Auditor is unable to comment on consolidated reports.

For J P Lakhotia and Associates Chartered Accountants FRN NO 312061E

EVI

Jagdish Prasad Lakhotia Proprietor M.NO.050529

Dated -: 29<sup>th</sup> day of May, 2023 UDIN 23050529BGZFMK3769

# ANNEXURE B TO THE INDEPENDENT AUDITORS' REPORT To the members of <u>M/S. RADHASHREE FINANCE LIMITED (FORMERLY PANORAMA CAPITAL MARKET LIMITED</u>

(Referred to in paragraph 2(f) under 'Report on Other Legal and Regulatory Requirements' section of our report to the members of Radhashree Finance Limited of even date)

# Report on the Internal Financial Controls under Clause (i) of Sub-section 3 of Section 143 of the Companies Act, 2013 ("the Act") For the Year ended 31<sup>st</sup> March, 2023

We have audited the internal financial controls over the financial reporting of Radhashree Finance Limited ("the Company") as on 31 March, 2023 in conjunction with our audit of the financial statements of the Company for the year ended on that date.

# Management' s Responsibility for Internal Financial Controls

The Board of Directors of the Company is responsible for establishing and maintaining internal financial controls based on the internal control over financial reporting criteria established by the Company considering the essential components of internal control stated in Guidance Note on Audit of Internal Financial Controls over Financial Reporting issued by the Institute of Chartered Accountants of India ('ICAI'). These responsibilities include the design ,implementation and maintenance of adequate internal financial controls that were operating effectively for ensuring the safeguarding of its assets, the prevention and detection of frauds and errors, the accuracy and completeness of the accounting records, and the timely preparation of reliable financial information ,as required under Companies Act,2013.

## Auditor's Responsibility

Our responsibility is to express an opinion on the Company's internal financial reporting based on our audit. We conducted our audit in accordance with the Guidance Note on Audit of Internal Financial Controls over Financial Reporting(the "Guidance Note") and the Standards on Auditing ,issued by ICAI and deemed to be prescribed under section 143(10) of the Companies Act,2013,to the extent applicable to an audit of Internal Financial Controls and both, issued by the Institute of Chartered Accountants of India. Those standards and Guidance Note require that we comply with the ethical requirement s and plan and platform the audit to obtain reasonable assurance about whether adequate internal financial controls over financial reporting was established and maintained and if such controls operated effectively in all material aspects.

Our audit involves performing procedures to obtain audit evidence about the adequacy of the internal financial controls system over financial reporting and their operating effectiveness. Our audit of of internal financial controls over financial reporting, assessing the risk that a material weakness exists, and testing and evaluating the design and operating effectiveness of internal control based on assessment of the risks of material misstatement of the financial statements, whether due to fraud or error.

KOLKATAO

We believe that the audit evidence we have obtained is sufficient and appropriate to provide a basis for our audit opinion on the Company's internal financial controls system over financial reporting.

#### Meaning of Internal Financial Controls over Financial Reporting

A company's internal financial control over financial reporting is a process designed to provide reasonable assurance regarding the reliability of financial reporting and the preparation of financial statements for external purposes in accordance with generally accepted accounting principles. A company's internal financial control over financial reporting includes those policies and procedures that (1) pertain to the maintenance of cost records that, in reasonable detail accurately and fairly reflect the transactions and dispositions of the assets of the company; (2) provide reasonable assurance and transactions are recorded as necessary to permit preparation of financial statements in accordance with generally accepted accounting principles, and the receipt and expenditures of the company are being made only in accordance with authorizations of management and directors of the company; and (3) provide reasonable assurance regarding prevention or timely detection of unauthorized acquisition ,use, or disposition of the company's assets that could have a material effect on the financial statements.

## Inherent Limitation of Internal Financial Controls Over Financial Reporting

Because of the inherent limitations of internal financial controls over financial reporting ,including the possibility of collusion or improper management override of controls, material misstatements due to error or fraud may occur and not to be detected. Also, projections of any evaluation of the internal financial controls over financial reporting may become inadequate because of changes in conditions, or that the degree of compliance with the policies or procedures may deteriorate.

#### Opinion

In our opinion ,the Company has , in all material respects , an adequate internal financial control system over financial reporting and such internal financial controls system over financial reporting were operating effectively as on 31 March, 2023 , based on the internal control over financial reporting criteria established by the Company considering the essential components of internal control stated in the Guidance Note on Audit of Internal Financial Controls Over Financial Reporting issued by the Institute of Chartered Accountants of India

Dated -: 29<sup>th</sup> day of May, 2023 UDIN 23050529BGZFMK3769

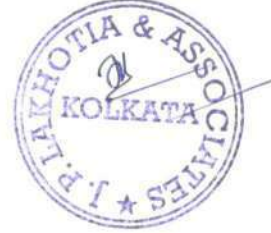

For J P Lakhotia and Associates Chartered Accountants FRN NO 312061E

TAbm

Jagdish Prasad Lakhotia Proprietor M.NO.050529

13 GANESH CHANDRA AVENUE 2ND FLOOR KOLKATA 700013 Standalone Balance Sheet as at 31st March, 2023

| Dentionland                                |                                          | Amount in Rs. ('00)    | Amount in Rs. ('00)    |
|--------------------------------------------|------------------------------------------|------------------------|------------------------|
|                                            | Note No.                                 | AS AT MARCH 31, 2023   | AS AT MARCH 31, 2022   |
| I. ASSETS                                  |                                          |                        |                        |
| Financial Assets                           | 13                                       |                        |                        |
| (a) Cash and Cash Equivalants              | 2                                        |                        |                        |
| (b) Receivables                            | 2                                        | 2,545.45               | 2,230.46               |
| (I) Trade Receivables                      | 3                                        | Contract of the second |                        |
| (c) Loans                                  | 4                                        | 07.016.07              |                        |
| (d) Investments                            | 5                                        | 3 72 300 42            | 1,16,139.63            |
| Total Financial Assets                     |                                          | 4 71 862 84            | 3,40,921.15            |
| and the state of the second state of the   | 1 1 1 1 1                                | 4,71,002.04            | 4,59,291.24            |
| Non - Financial Assets                     |                                          |                        |                        |
| (a) Current tax assets (Net)               | . 6                                      | 1 811 45               | 0.500.07               |
| (b) Deferred Tax Assets (Net)              | 7                                        | 1,011.45               | 2,586.87               |
| (c) Property, Plant and Equipment          | 8                                        | 15.83                  | 0.35                   |
| Total Non Financial Assets                 |                                          | 1.827.28               | 15.83                  |
|                                            | 1                                        |                        | 2,003.03               |
| TOTAL ASSETS                               |                                          | 4,73,690.12            | 4 61 894 29            |
| I LIADU ITUES AND BOLUTE                   |                                          |                        | 4,01,094.29            |
| Financial Liabilitian                      | 1.1                                      |                        |                        |
| (a) Borrowings (Other then Data Security ) |                                          |                        |                        |
| (h) Trade payables                         | 9                                        | 55,410.77              | 65,117.34              |
| (c) Other Financial Liabilities            | 10                                       | 22,050.00              |                        |
| Total Financial Liabilities                |                                          | 3,567.49               | 2,836.24               |
|                                            |                                          | 81,028.26              | 67,953.58              |
| Non Financial Liabilities                  |                                          | And the second second  |                        |
| (a )Provisions                             | 12                                       | 21 729 12              |                        |
| (b) Deferred Tax Liabilities               | 7                                        | 31,738.12              | 34,499.46              |
| c) Other non-financial liabilities         | 13                                       | 1.38                   |                        |
| Fotal Non Financial Liabilities            | -                                        | 32 336 16              | 285.26                 |
|                                            | and the second                           | 52,550.10              | 34,784.72              |
| I. EQUITY                                  | 1.1                                      |                        | State State State      |
| a) Equity Share Capital                    | 14                                       | 3 11 440 80            | 211440.00              |
| b) Other Equity                            | 15                                       | 48 884 90              | 3,11,440.80            |
| Fotal Equity                               |                                          | 3,60,325,70            | 3 59 155 00            |
|                                            |                                          |                        | 3,39,133.99            |
| TOTAL LIABILITIES AND FOURTY               |                                          |                        | Constant and share and |
| AND EQUIT                                  | 10 A A A A A A A A A A A A A A A A A A A | 4,73,690,12            | 4 61 804 20            |

1

Signuificant Accounting Policy The accompanying notes 1 to 58 are integral part of Financial Statements

For, J P Lakhotia and Associates **Chartered Accountants** Firm Reg. No.: 312061E

- (Auro

J P Lakhotia Propreitor Membership No. : 50529

Place Kolkata Dated: The 29th Day of May ,2023 UDIN 2350529BGZFMK3769

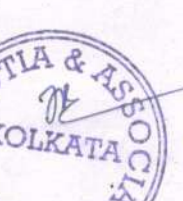

S. Chakraborty Director

FOR RADHASHREE FINANCE LIMITED

FIN

DIN:01691120

Ray Ma

**Piyal Roy Chief Financial Officer** PAN:BUGPR9943A

Payel chacarabosty

Payel Chakraborty

Whole Time Director

DIN: 07156008

Anny Jain **Company Secretary** PAN: ALBPJ7915K

13 GANESH CHANDRA AVENUE 2ND FLOOR KOLKATA 700013

Standalone Statement of Profit and Lossfor the Year ended 31st March 2023

| e.,         |                                                                                                    |                                                  | Amount in Rs. ('00)                                                                       | Amount in Rs. ('00)                                                   |
|-------------|----------------------------------------------------------------------------------------------------|--------------------------------------------------|-------------------------------------------------------------------------------------------|-----------------------------------------------------------------------|
| No          | Particulars                                                                                                    | Note No.                                         | For the year ended<br>March 31,2023                                                       | For the year ended<br>March 31,2022                                   |
| I<br>П<br>Ш | Revenue from Operations<br>Other Income                                                                                                    | 16<br>17                                         | 9,312.39<br>4,117.28                                                                      | ,<br>23,369.                                                          |
|             |                                                                                                    |                                                  | 13,429.67                                                                                 | 23,369                                                                |
| IV          | Expenses:<br>Finance Cost<br>Purchases of Stock-in-trade<br>Change in Inventories<br>Employee Benefit Expense<br>Depreciation andAmortisation Expenses<br>Other Expenses<br>Provisions and Contingencies<br>Total Expenses<br>Profit before the                                                                 | 18<br>19<br>20<br>-<br>21<br>22<br>23<br>24<br>- | 5,881.59<br>22,050.00<br>20,506.21<br>11,580.00<br>5,220.85<br>2,761.34<br>-<br>21.464.89 | 2,352.6<br>1,65,000.0<br>1,56,839.0<br>9,618.5<br>6,643.0<br>10,391.1 |
| 11          | riont before tax                                                                                                    | -                                                | 8,035.22                                                                                  |                                                                       |
| VI          | (1) Current tax<br>(2) Tax for earlier years<br>(3)Defereed Tax<br>Profit(Loss) for the period                                                                                                    | IV-V .                                           | 1,666.41<br>1.73 -<br>1,668.14<br>(9,703.36)                                              | 3.00<br>3.00<br>6,982.74                                              |
|             | tems that will not be reclassified to profit or loss<br>ncome tax relating to items that will not be<br>eclassified to profit or loss<br>tems that will be reclassified to profit or loss<br>ncome tax relating to items that will be reclassified<br>o profit or loss<br>'otal Comprehensive Income net of tax |                                                  | 10,873.07                                                                                 | 32,981.61                                                             |
| п           | otal Comprehensive Income for the period                                                                                                    | VI+VII                                           | 1 160 71                                                                                  | 39,964.33                                                             |
| K E         | arning per equity share:<br>(1) Basic<br>(2) Diluted                                                                                                    | 25                                               | (0.31)                                                                                    |                                                                       |
| nuif        | icant Accounting Ballow                                                                                                    | 25                                               | (0.31)                                                                                    | 0.22                                                                  |

For, J P Lakhotia and Associates Chartered Accountants Firm Reg. No.: 312061E

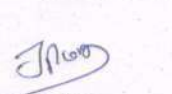

J P Lakhotia Propreitor Membership No. : 50529

Place Kolkata Dated: The 29th Day of May ,2023 UDIN 2350529BGZFMK3769

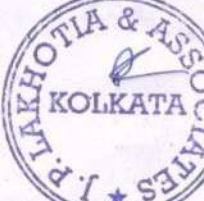

S. Chakraborty Director DIN:01691120

Piyal Roy. Piyal Roy.

Piyal Roy Chief Financial Officer PAN:BUGPR9943A Payel Chakraborty Whole Time Director DIN: 07156008

Dayel chikrahon

Ajain Anny Jain **Company Secretary** PAN: ALBPJ7915K

FIN

# **RADHASHREE FINANCE LIMITED**

CIN: L15491WB1975PLC030290

13 GANESH CHANDRA AVENUE 2ND FLOOR KOLKATA 700013

Standalone Cash Flow Statement for the Year Ended 31st March 2023

Amount in Rs. ('00) Amount in Rs. ('00)

|                | PARTICULARS                           | AMOUNT(Rs.)                             | As at 31.03.2023 | As at 31.03.2022                                                                                                 |
|----------------|---------------------------------------|-----------------------------------------|------------------|----------------------------------------------------------------------------------------------------|
| A CASH FLO     | W FROM OPERATING ACTIVITIES           |                                         |                  |                                                                                                    |
|                |                                       |                                         |                  |                                                                                                    |
| Net Profit B   | efore Tax                             | -                                       | 8,035.22         | 6,985.74                                                                                                    |
| Adjustments    | for:                                  | 7                                       |                  |                                                                                                    |
| Provision for  | Dimunition in Value of shares         |                                         |                  | -                                                                                                    |
| Provision for  | Standard Assets                       | (2,761.34)                              |                  | (10,391.19)                                                                                                    |
| Depreciation   |                                       | 5 I I I I I I I I I I I I I I I I I I I |                  |                                                                                                    |
| Items that wi  | ll not be reclassified into P/l       |                                         |                  |                                                                                                    |
|                |                                       |                                         | (2,761.34)       | and the second second second second second second second second second second second second second second second |
| Operating I    | Profit before Working Capital Changes |                                         | (10,796.56)      | . 3,405.45                                                                                                    |
| Adjustment     | s for:                                |                                         |                  |                                                                                                    |
| (Increase)/D   | ecrease in Loan                       | 19,122.66                               |                  | 86,201.00                                                                                                    |
| (Increase)/D   | ecrease in Trade Receivables          | × .                                     |                  | 3,796.65                                                                                                    |
| Decrease/(In   | crease) in Investment                 | (20,506.20)                             |                  | (1,56,839.04)                                                                                                    |
| Decrease/(In   | crease) in Other Current Assets       | 775.42                                  |                  | (1,093.88)                                                                                                    |
| Increase/(De   | crease) in short Term Borrowings      |                                         |                  |                                                                                                    |
| Increase/(De   | crease) in Payables                   | - 22,050.00                             |                  |                                                                                                    |
| Increase/(De   | crease) in liabilities                | 1,042.65                                |                  | 1,104.50                                                                                                    |
|                |                                       |                                         | 22,484.53        |                                                                                                    |
| Cash genera    | ated from operations                  |                                         | 11,687.97        | (70,236.22)                                                                                                    |
| Income Tax     | paid                                  |                                         | (1,666.41)       |                                                                                                    |
| Net Cash flo   | ow from Operating activities          |                                         | 10,021.56        | (70,236.22)                                                                                                    |
|                |                                       |                                         |                  |                                                                                                    |
| 3 CASH FLO     | W FROM INVESTING ACTIVITIES           |                                         |                  |                                                                                                    |
| (Increase)/D   | ecrease in Borrowings                 | (9,706.57)                              | · · · · ·        | 65,117.34                                                                                                    |
| Sale of invest | tment                                 |                                         |                  |                                                                                                    |
| Net Cash us    | ed in Investing activities            | 96                                      | (9,706.57)       | 65,117.34                                                                                                    |
|                |                                       |                                         |                  |                                                                                                    |
| CASH FLO       | W FROM FINANCING ACTIVITIES           |                                         |                  |                                                                                                    |
| Proceeds fro   | m Issue of Equity Share               |                                         |                  |                                                                                                    |
| Expense for    | Increase in Authorised Capital        |                                         |                  |                                                                                                    |
| Net Cash us    | ed in financing activities            |                                         | -                |                                                                                                    |
| Net increas    | e in cash & Cash Equivalents          |                                         | 314.99           | (5,118.88                                                                                                    |
| Opening Ca     | sh and Cash equivalents               |                                         | 2,230.46         | 7,349.34                                                                                                    |
| Closing Cas    | h and Cash equivalents                |                                         | 2,545.45         | 2,230.46                                                                                                    |
| Cash & Ca      | sh Equivalents                        |                                         |                  |                                                                                                    |
| Cash in Han    | d                                     |                                         | 1,817.23         | 614.21                                                                                                    |
| Cash at Ban    | k                                     |                                         | 728.22           | 1,616.25                                                                                                    |
| Cash & Ca      | sh equivalents as stated              |                                         | 2,545,45         | 2,230.46                                                                                                    |

For, J P Lakhotia and Associates Chartered Accountants Firm Reg. No.: 322307E

Thur

J P.Łakhotia Propreitor Membership No. : 50529

Place Kolkata Dated: The 29th Day of May ,2023 UDIN 2350529BGZFMK3769

FOR RADHASHREE FINANCE LIMITED

S. Chakraborty Director DIN:01691120

Piyal Roy Thief Financial Officer PAN:BUGPR9943A

Pay el chaumbertin

Payel Chakraborty Whole Time Director D1N: 07156008

Anny Jain Company Secretary PAN: ALBPJ7915K

NOTES FORMING PART OF FINANCIAL STATEMENTS All amounts are in Indian Hundres Rupees unless otherwise stated

RADHASHREE FINANCE LIMITED CIN: L15491WB1975PLC030290

STATEMENT OF CHANGES IN EQUITY

Po 1/2

Balance at the end of the reporting period i.e. 31st March, 2023 (Amount in Rs) Balance at the end of the reporting period i.e. 31st March, 2022 311440.80 (Amount in Rs. '00) 3,11,441 Changes in equity share capital during the year 2022-23 Changes in equity share capital during the year 2021-22 Restated Balance at the end of the reporting period i.e. 31st March, 2023 Restated Balance at the end of the reporting period i.e. 31st March, 2021 3,11,441 3,11,441 Changes in equity share capital due to prior period errors Changes in equity share capital due to prior period errors Balance at the beginning of the reporting period i.e.1st April, 2022 Balance at the beginning of the reporting period i.e.1st April, 2021 3,11,440.80 3.11,440,80 A. EQUITY SHARE CAPITAL (1) Current Reporting period A. EQUITY SHARE CAPITAL (1) Previous Reporting period

47,715.19 47,715.19 10,873.07 (300.00) (9,403.36) (Amount in Rs) Total Figures in hundreds Other Compre hensive Income on translating Exchange differences financial Catements the Revaluation surplus Effective Portion of Cash Flow Hedges sive ts through Equity other Instrume income comprehen sive income through other strument Debt -204601.37 -2.04,601 10,873.07 (300.00) (9.703.36) Retained Earnings Special Reserve as per RBI Guidelines 15,120 15.120 300:00 1,36,876.86 ,36,876,86 Amalgamation Reserve Reserve and Surplus Securities Premium Reserve General Reserve 00,319,70 1,00,319,70 Capital reserve Equity component of compound financial instruments Share app. money pendi allotment Balance at the beginning of the reporting period i.e. 1st April Changes in Accounting policy/ 1) Current reporting period reporting period Total Comprehensive Income Dividends I ransfer to / (from) retained prior period errors Restated balance at the beginning of the current urplus in the Statement of profit and loss Balance at the end of the reporting period i.e. 31st March 2022 OTHER EQUITY or the year articulars arnings 2021

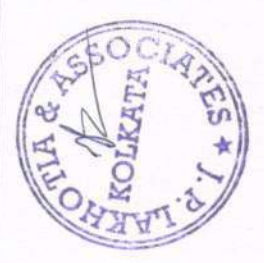

48,884,90

-2,03,731,66

15,420.00

1.36.876.86

1.00.319.70

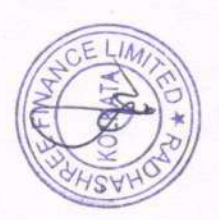

NOTES FORMING PART OF ACCOUNTS FOR THE YEAR ENDED 31ST MARCH, 2022

STATEMENT OF CHANGES IN EQUITY Pg 2 /2

| OTHER EQUITY<br>(1) Previous reporting period |                                       |                                                                |                    |                            | Reserve and Su  | rulus                   |                                                                                                    |                      |                                                                                    |                                                                     |                                           |                        |                                                                                                |                                      | 1                  |
|-----------------------------------------------|---------------------------------------|----------------------------------------------------------------|--------------------|----------------------------|-----------------|-------------------------|----------------------------------------------------------------------------------------------------|----------------------|------------------------------------------------------------------------------------|---------------------------------------------------------------------|-------------------------------------------|------------------------|------------------------------------------------------------------------------------------------|--------------------------------------|--------------------|
|                                               |                                       |                                                                |                    | _                          |                 | Card a                  |                                                                                                    |                      |                                                                                    | -                                                                   |                                           |                        |                                                                                                | 3                                    | Amount in Rs. '00) |
| Particulars                                   | Share app. money pending<br>allotment | Equity<br>component of<br>compound<br>financial<br>instruments | Capital<br>reserve | Securities Premium Reserve | General Reserve | Amalgamation<br>Reserve | Special Reserve<br>as per RBI<br>Guidelines                                                                                                    | Retained<br>Earnings | Debt Linstruments Linstruments to through to other comprehen comprehen sive income | Equity<br>astrumen<br>through<br>other<br>omprehn<br>sive<br>income | ffective Partion of .<br>.ash Flow Hedges | Revaluation<br>surplus | Exchange<br>differences<br>on<br>translating<br>the<br>financial<br>statements<br>of a foreign | Other<br>Compre<br>hensive<br>Income | Total              |
| Balance at the beginning of the               |                                       |                                                                |                    |                            |                 |                         |                                                                                                    |                      |                                                                                    |                                                                     |                                           |                        | operation                                                                                      |                                      |                    |
| reporting period i.e. 1st April<br>2021       |                                       |                                                                |                    |                            | 1 100 100       |                         |                                                                                                    |                      |                                                                                    |                                                                     |                                           |                        |                                                                                                |                                      |                    |
| Changes in Accounting policy/                 |                                       |                                                                |                    |                            | 1076/1011       | 1/2/05/1                | 1,117.27                                                                                                    | -236562 99           |                                                                                    |                                                                     |                                           |                        |                                                                                                |                                      | 7 750 84           |
| prior period errors                           |                                       |                                                                |                    |                            |                 |                         |                                                                                                    |                      |                                                                                    |                                                                     |                                           |                        |                                                                                                |                                      | FO. W. (V)         |
| Restated balance at the                       |                                       |                                                                |                    |                            |                 |                         |                                                                                                    |                      |                                                                                    | 1                                                                   |                                           |                        |                                                                                                | 1                                    |                    |
| reporting period                              |                                       |                                                                |                    |                            |                 |                         |                                                                                                    |                      |                                                                                    |                                                                     |                                           |                        |                                                                                                |                                      |                    |
| Total Comprehensive Income                    |                                       |                                                                |                    |                            | 1,00,320        | 1,36,877                | 2112                                                                                                    | +2,36,563            |                                                                                    |                                                                     |                                           |                        |                                                                                                | -                                    | 1 720 04           |
| for the year                                  |                                       |                                                                |                    |                            |                 |                         |                                                                                                    |                      |                                                                                    |                                                                     |                                           |                        |                                                                                                | T                                    | +0'0c1''           |
| Dividends                                     |                                       |                                                                |                    |                            |                 |                         |                                                                                                    | 32,981.61            |                                                                                    |                                                                     |                                           |                        |                                                                                                | 18                                   | 32.981.61          |
| Transfer to / (from) retained                 |                                       |                                                                |                    |                            |                 |                         |                                                                                                    |                      |                                                                                    |                                                                     |                                           |                        |                                                                                                |                                      |                    |
| carnings                                      |                                       |                                                                |                    |                            |                 |                         |                                                                                                    | 10 000 m             |                                                                                    |                                                                     |                                           |                        |                                                                                                | -                                    |                    |
| Surplus in the Statement of                   |                                       |                                                                |                    |                            |                 |                         |                                                                                                    | (8,002.73)           |                                                                                    |                                                                     |                                           |                        |                                                                                                | -                                    | (8 007 73)         |
| profit and loss                               |                                       |                                                                |                    |                            |                 |                         | and the second second se | 1 000 1              |                                                                                    |                                                                     |                                           |                        |                                                                                                |                                      | ( a transford      |
| Balance at the end of the                     |                                       |                                                                |                    |                            |                 |                         | 8,002.73                                                                                                    | 6,982.74             |                                                                                    |                                                                     |                                           |                        |                                                                                                | -                                    | 14 005 47          |
| reporting period i.e. 31st<br>March 2022      |                                       |                                                                |                    |                            |                 |                         |                                                                                                    |                      |                                                                                    |                                                                     |                                           |                        |                                                                                                |                                      | 14.00%++1          |
|                                               |                                       |                                                                |                    | *                          | 1.00.320        | 1,36,877                | 15,120.00                                                                                                    | -2.04.601.37         |                                                                                    | -                                                                   |                                           |                        |                                                                                                | ,                                    | 47.735.19          |
|                                               |                                       |                                                                |                    |                            |                 |                         |                                                                                                    |                      |                                                                                    | -                                                                   |                                           |                        |                                                                                                |                                      |                    |

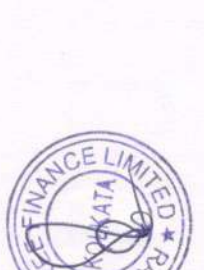

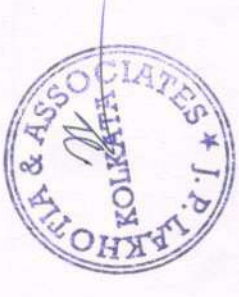

# HREE FINANCE LIMITED

| 2    | Cash & Cash Equivalent                                                                                                    |                      | ASATMA                | RCH 31, 2022  |
|------|----------------------------------------------------------------------------------------------------|----------------------|-----------------------|---------------|
| Z.   | Particulars                                                                                                    | AS AT MARCH 31, 2023 | ASATMA                | RCH 51, 2022  |
| 110  | Cash-in-Hand                                                                                                    | 1 817 73             |                       | 614.2         |
|      | Cash Balance                                                                                                    | 1,817.23             |                       | 614.2         |
|      | Sub Total (A)                                                                                                    | 1,017.00             |                       |               |
| 2    | Cheque-in-Hand                                                                                                    |                      |                       | 146.4         |
|      | Cheque-in-Hand Sub Total (B)                                                                                                    |                      |                       | 146.4         |
|      | D. I. Delener                                                                                                    |                      |                       | \$1.5         |
| 2    | Bank Balance                                                                                                    | 51.85                | and the second states | 1 417 9       |
|      | The Lakshmi Vilas Bank                                                                                                    | 676.37               |                       | 1,616.3       |
|      | Sub Total (C)                                                                                                    | 728.22               |                       | 2 230         |
| -    | Total 1A + B + Cl                                                                                                    | 2,545,45             |                       | 2,230,-       |
|      |                                                                                                    |                      |                       |               |
| e 3. | Trade Receivables                                                                                                    | AS AT MARCH 31, 2023 | AS AT M/              | ARCH 31, 2022 |
| . No | Farticulars                                                                                                    |                      |                       |               |
|      | I wo years - Three Years<br>Wore than - Three Years<br>Undosplitted Trade Keceivable - considered good-Unsecured<br>Less than Six months<br>Six Montus - One Year<br>Undosplitted Trade Receivable - which have significant increase in cred<br>Less than Six months<br>Six Montus - One Year<br>Undisplitted Trade Receivable - which have significant increase in cred<br>Less than Six months<br>Six Montus - One Year<br>Undosplitted Trade Receivable - credit impaired<br>Less than Six months<br>Six Montus - Une Year<br>Undisplitted Trade Receivable - credit impaired<br>Less than Six months<br>Six Montus - Une Year<br>Undosplitted Trade Receivable - considered good - Secured<br>Less than Six months<br>Six Montus - Une Years<br>More than Three Years<br>More than Three Years<br>More than Three Years<br>More than Three Years<br>More than Three Years<br>More than Three Years<br>More than Three Years<br>More than Six months<br>Six Montus - Une Years<br>Une - I wo Years<br>I wo Years - Three Years<br>More than Three Years<br>More than Three Years<br>More than Three Years<br>More than Three Years<br>More than Three Years<br>I beguted trade Receivable - considered good - Unsecured<br>Less than Six months<br>Six Montus - Une Years<br>I wo Years - Three Years<br>More than Three Years<br>I beguted trade Receivable - which have significant increase in credit<br>Less than Six months<br>Six Montus - Une Years<br>I wo Years - Three Years<br>More than Three Years<br>I beguted trade Receivable - which have significant increase in credit<br>Less than Six months<br>Six Montus - Une Year<br>Une - I wo Years<br>I wo Years - Three Years | it risk              |                       |               |
|      | Disputed 1 rade Receivable -credit impaired<br>Less man Six months                                                                                                    |                      |                       |               |

(i)There is no impairment loss in respect of Trade Receivables
 (ii) There are no debts due by directors or other officers of the NBFC or any of them either severally or jointly with any other person or debts
 (iii) There are no debts due by directors or other officers of the NBFC or any of them either severally or jointly with any other person or debts
 (iii) There are no debts due by directors or other officers of the NBFC or any of them either severally or jointly with any other person or debts
 (iii) There are no debts due by directors or other officers of the NBFC or any of them either severally or jointly with any other person or debts
 (iii) There are no debts due by directors or at the other person or debts
 (iii) There are no debts due by directors or at the other person or debts
 (iii) There are no debts due by directors or at the other person or debts
 (iii) There are no debts due by directors or at the other person or debts
 (iii) There are no debts due by directors or at the other person or debts
 (iii) There are no debts due by directors or at the other person or debts
 (iii) There are no debts due by directors or at the other person or debts
 (iii) There are no debts due by directors or at the other person or debts
 (iii) There are no debts due by directors or at the other person or debts
 (iii) There are no debts due by directors or at the other person or debts
 (iii) There are no debts due by directors or at the other person or debts
 (iii) There are no debts
 (iii) There are no debts
 (iii) There are no debts
 (iii) There are no debts
 (iii) There are no debts
 (iii) There are no debts
 (iii) There are no debts
 (iii) There are no debts
 (iii) There are no debts
 (iii) There are no debt

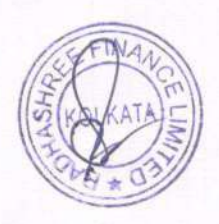

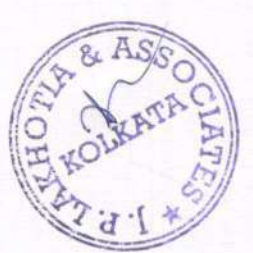

-Notes Forming Integral Part of the financial statements All amounts are in Indian Hundred Runeas unless otherwise stated NOTE: 4 : LOANN

| $ \begin{array}{ c c c c c c c c c c c c c c c c c c c$                                                                                                    |                                                     | (Current Year)                        |                                              |                              |                                                                                                    |                 |             | (Previous Year) | and the local data                      |                                                                     |                                     |               |                                                                                                    |
|----------------------------------------------------------------------------------------------------|-----------------------------------------------------|---------------------------------------|----------------------------------------------|------------------------------|----------------------------------------------------------------------------------------------------|-----------------|-------------|-----------------|-----------------------------------------|---------------------------------------------------------------------|-------------------------------------|---------------|----------------------------------------------------------------------------------------------------|
| Provense into the part of the part of the p                                                                                                    |                                                     | Ammortised Cost (Rs.                  | .) At Fair Value                             |                              | and the second second se | Sub-total (Rs.) | Total (Rs.) | Ammortised Cost | At Fair Value                           |                                                                     |                                     |               | Total (Rs.)                                                                                                    |
| 1         1         1         1         1         1         1         1         1         1         1         1         1         1         1         1         1         1         1         1         1         1         1         1         1         1         1         1         1         1         1         1         1         1         1         1         1         1         1         1         1         1         1         1         1         1         1         1         1         1         1         1         1         1         1         1         1         1         1         1         1         1         1         1         1         1         1         1         1         1         1         1         1         1         1         1         1         1         1         1         1         1         1         1         1         1         1         1         1         1         1         1         1         1         1         1         1         1         1         1         1         1         1         1         1         1         1                                                                                                            |                                                     |                                       | Through<br>Other<br>Comprehensi<br>ve Income | Through<br>profit or<br>loss | Designated<br>at fair value<br>through<br>profit or loss                                                                                                    |                 |             |                 | Through<br>other<br>Comprehen g<br>sive | Through Desi<br>profit or d at<br>valu<br>oss valu<br>thro<br>profi | Sub-to<br>fair<br>e<br>ugh<br>it or | tal (Rs.)     |                                                                                                    |
| (A)<br>(B) Furbandential BB (B) Gonomed $(A)$<br>(B) E Manbandential BB (B) Gonomed $(A)$<br>(B) E Manbandential BB (B) (B) (B) (B) (B) (B) (B) (B) (B)                                                                                                    |                                                     | (1)                                   | (2)                                          | (3)                          | (4)                                                                                                    | {5=2+3+4}       | {6=1+5}     | (2)             | (8)                                     | (01) (6)                                                            | [11=8                               | (01 + 5 + 1   | (12 = 7 + 11)                                                                                                    |
| (1) UBD International UBD, Decisional UBD, Decisional U                                                                                                    | (A)                                                 |                                       |                                              |                              |                                                                                                    |                 |             |                 |                                         |                                                                     |                                     |               |                                                                                                    |
|                                                                                                    | (i) Bills Purchased and Bills Discounted            |                                       |                                              |                              |                                                                                                    |                 |             |                 |                                         |                                                                     |                                     |               |                                                                                                    |
| Ontool Printing<br>Off Translation Printing<br>Off Translation Printing         Option         1(1,1)         1(1,1)         1(1,1)         1(1,1)         1(1,1)         1(1,1)         1(1,1)         1(1,1)         1(1,1)         1(1,1)         1(1,1)         1(1,1)         1(1,1)         1(1,1)         1(1,1)         1(1,1)         1(1,1)         1(1,1)         1(1,1)         1(1,1)         1(1,1)         1(1,1)         1(1,1)         1(1,1)         1(1,1)         1(1,1)         1(1,1)         1(1,1)         1(1,1)         1(1,1)         1(1,1)         1(1,1)         1(1,1)         1(1,1)         1(1,1)         1(1,1)         1(1,1)         1(1,1)         1(1,1)         1(1,1)         1(1,1)         1(1,1)         1(1,1)         1(1,1)         1(1,1)         1(1,1)         1(1,1)         1(1,1)         1(1,1)         1(1,1)         1(1,1)         1(1,1)         1(1,1)         1(1,1)         1(1,1)         1(1,1)         1(1,1)         1(1,1)         1(1,1)         1(1,1)         1(1,1)         1(1,1)         1(1,1)         1(1,1)         1(1,1)         1(1,1)         1(1,1)         1(1,1)         1(1,1)         1(1,1)         1(1,1)         1(1,1)         1(1,1)         1(1,1)         1(1,1)         1(1,1)         1(1,1)         1(1,1)         1(1,1)         1(1,1)                                                                                                    | (ii) Loans repayable on Demand .                    |                                       |                                              |                              |                                                                                                    |                 |             |                 |                                         |                                                                     |                                     |               |                                                                                                    |
| Oncuratual Related Parios         97.06.07         97.06.07         97.06.07         97.06.07         97.06.07         97.06.07         97.06.07         97.06.07         97.06.07         97.06.07         97.06.07         97.06.07         97.06.07         97.06.07         97.06.07         97.06.07         97.06.07         97.06.07         97.06.07         97.06.07         97.06.07         97.06.07         97.06.07         97.06.07         97.06.07         97.06.07         97.06.07         97.06.07         97.06.07         97.06.07         97.06.07         97.06.07         97.06.07         97.06.07         97.06.07         97.06.07         97.06.07         97.06.07         97.06.07         97.06.07         97.06.07         97.06.07         97.06.07         97.06.07         97.06.07         97.06.07         97.06.07         97.06.07         97.06.07         97.06.07         97.06.07         97.06.07         97.06.07         97.06.07         97.06.07         97.06.07         97.06.07         97.06.07         97.06.07         97.06.07         97.06.07         97.06.07         97.06.07         97.06.07         97.06.07         97.06.07         97.06.07         97.06.07         97.06.07         97.06.07         97.06.07         97.06.07         97.06.07         97.06.07         97.06.07         97.06.07         97.0                                                                                                    | Related Parties                                     |                                       |                                              |                              |                                                                                                    |                 | *           | 1,16,139.6      | 5                                       | _                                                                   |                                     | 1,16,139.63   | 1,16,139                                                                                                    |
| (ii) Tent Late:(iii) Tent Late:(iiii) Tent Late:(iii) Tent Late:(iii                                                                                                    | Other than Related Parties                          | 97,016,97                             |                                              |                              |                                                                                                    | 97,016.97       | 97,016.97   | 0.0             | 0                                       |                                                                     |                                     |               | 0                                                                                                    |
|                                                                                                    | (iii) Term Loans                                    | -                                     |                                              |                              |                                                                                                    |                 |             |                 |                                         |                                                                     |                                     |               |                                                                                                    |
| (N) Therement         (N) Therement         (N) The therement         (N) The therement         (N) The thet                                                                                                    | (iv) Leasing                                        |                                       |                                              |                              |                                                                                                    |                 |             |                 |                                         | -                                                                   |                                     |               |                                                                                                    |
| NU Litter<br>Carl Differ<br>Less Temple autor $\gamma_{10}(67)$ $\gamma_{10}(67)$ $\gamma_{10}(67)$ $\gamma_{10}(67)$ $\gamma_{10}(67)$ $\gamma_{10}(67)$ $\gamma_{10}(67)$ $\gamma_{10}(67)$ $\gamma_{10}(67)$ $\gamma_{10}(61)$ $\gamma_{10}(61)$ <th< td=""><td>(v) Factoring</td><td></td><td></td><td></td><td></td><td></td><td></td><td></td><td></td><td>-</td><td></td><td></td><td></td></th<>                                                                                                    | (v) Factoring                                       |                                       |                                              |                              |                                                                                                    |                 |             |                 |                                         | -                                                                   |                                     |               |                                                                                                    |
| $ \begin{array}{ c c c c c c c c c c c c c c c c c c c$                                                                                                    | (vi) Others                                         | A A A A A A A A A A A A A A A A A A A |                                              |                              |                                                                                                    |                 | 10 10 10    | 1 12 130 6      |                                         |                                                                     | +                                   | 12.011.21.1   | the state of the state of the s |
|                                                                                                    | Lotal (A) - Gr058<br>Loss Immairment lass Allowance | 6010/16                               |                                              |                              |                                                                                                    | 1601076         |             | 0'66'1'01'1     |                                         |                                                                     |                                     | C0760110111   | 140407                                                                                                    |
| Trial (A). Wet $v_2 016, v_3$ $v_2 016, v_3$ $v_1 06, v_3 00$ $v_1 06, v_3 00$ $v_1 06, v$                                                                                                    | ress: unban ment toss with and                      |                                       |                                              |                              |                                                                                                    |                 |             |                 |                                         |                                                                     |                                     |               |                                                                                                    |
| (B) Observed by integlife asets         (B) Observed by integlife asets         (B) Observed by integlife         (B) Observed by integlife         (B) Observed by i                                                                                                    | Total (A) - Net                                     | 97,016.9                              | 1                                            |                              |                                                                                                    | 97,016,97       | 97,016.97   | 1,16,139,6      |                                         | +                                                                   | -                                   | 1.16,139,63   | 1.16.139                                                                                                    |
| (i) Scenard by Imagebbi access         (ii) Scenard by Imagebbi access         (ii) Scenard by                                                                                                    | (B) (i) Secured by taneible assets                  |                                       |                                              |                              |                                                                                                    |                 |             | 1 1 1           |                                         |                                                                     |                                     |               |                                                                                                    |
|                                                                                                    | fill Canarad hu interneticla accente                |                                       |                                              |                              |                                                                                                    |                 |             |                 |                                         |                                                                     |                                     |               |                                                                                                    |
| (i)DConcert<br>(ii)Concert<br>(iii)Concert<br>(iiii)Concert<br>(iii)Concert<br>(iiiiiiiiiii)Concert<br>(iii)Concert<br>(iii)Concert<br>(iii)Concert<br>( | space and showing the particular                    |                                       |                                              |                              |                                                                                                    |                 |             |                 |                                         |                                                                     |                                     |               |                                                                                                    |
| $ \begin{array}{ c c c c c c c c c c c c c c c c c c c$                                                                                                    | (iii)Covered by Bank/Government                     |                                       |                                              |                              |                                                                                                    |                 |             |                 |                                         |                                                                     |                                     |               |                                                                                                    |
|                                                                                                    | Guarantees<br>first Unsecured                       | 97,016.9                              | 0                                            |                              |                                                                                                    | 97.016.97       |             | 1.16.139.62     |                                         |                                                                     |                                     | 1.16.139.63   | 1.16.139                                                                                                    |
| Less transament lossLess transament loss <th< td=""><td>Total (h) - Gross</td><td>97,016.9</td><td>1</td><td></td><td></td><td>97,016,97</td><td>97,016,97</td><td>1.16.139.62</td><td></td><td></td><td></td><td>1.16.139.63</td><td>1.16.139</td></th<>                                                                                                    | Total (h) - Gross                                   | 97,016.9                              | 1                                            |                              |                                                                                                    | 97,016,97       | 97,016,97   | 1.16.139.62     |                                         |                                                                     |                                     | 1.16.139.63   | 1.16.139                                                                                                    |
| AllowanceAllowanceAllowanceI.I.6.139.63U.I.6.139.63I.I.6.139.63I                                                                                                    | Less Impairment loss                                |                                       |                                              |                              |                                                                                                    |                 |             |                 |                                         |                                                                     |                                     |               |                                                                                                    |
| Tatil<br>(i) Individue<br>(ii) Individue<br>(ii) Individue<br>(iii) Individue<br>(iii) Individue<br>(iii) Individue<br>(iiii) Individue<br>(iii) Individue<br>(iii) Individue<br>(iiii) Individue<br>(iiii) Individue<br>(iii) Individue<br>(                                                                                                    | Allowance                                           |                                       |                                              |                              |                                                                                                    |                 |             |                 |                                         |                                                                     |                                     |               |                                                                                                    |
|                                                                                                    | Total (b) - Net                                     | 97,016.9                              | 7                                            |                              |                                                                                                    | 97,016,97       | 97,016,97   | 1,16,139,63     |                                         | -                                                                   | -                                   | 1.16.139.63   | 1.16.139                                                                                                    |
|                                                                                                    | (C) (I) Loans in India                              |                                       |                                              |                              |                                                                                                    |                 |             |                 |                                         | +                                                                   |                                     |               |                                                                                                    |
| Indifference         97.016.97         97.016.97         97.016.97         1.16.139.63         1.16.139.63         1.16.139.63         1.16.139.63         1.16.139.63         1.16.139.63         1.16.139.63         1.16.139.63         1.16.139.63         1.16.139.63         1.16.139.63         1.16.139.63         1.16.139.63         1.16.139.63         1.16.139.63         1.16.139.63         1.16.139.63         1.16.139.63         1.16.139.63         1.16.139.63         1.16.139.63         1.16.139.63         1.16.139.63         1.16.139.63         1.16.139.63         1.16.139.63         1.16.139.63         1.16.139.63         1.16.139.63         1.16.139.63         1.16.139.63         1.16.139.63         1.16.139.63         1.16.139.63         1.16.139.63         1.16.139.63         1.16.139.63         1.16.139.63         1.16.139.63         1.16.139.63         1.16.139.63         1.16.139.63         1.16.139.63         1.16.139.63         1.16.139.63         1.16.139.63         1.16.139.63         1.16.139.63         1.16.139.63         1.16.139.63         1.16.139.63         1.16.139.63         1.16.139.63         1.16.139.63         1.16.139.63         1.16.139.63         1.16.139.63         1.16.139.63         1.16.139.63         1.16.139.63         1.16.139.63         1.16.139.63         1.16.139.63         1.16.139.63         1.16.139.63         1.16.139.63 <t< td=""><td>(1) Funte Sector<br/>(1) Induiding &amp; Rodine Connents</td><td>02016.0</td><td>6</td><td></td><td></td><td>97.016.97</td><td>07 016 07</td><td>1 16 130 6</td><td></td><td>+</td><td>+</td><td>1 16 130 63</td><td>1 16 139</td></t<>                                                                                                    | (1) Funte Sector<br>(1) Induiding & Rodine Connents | 02016.0                               | 6                                            |                              |                                                                                                    | 97.016.97       | 07 016 07   | 1 16 130 6      |                                         | +                                                                   | +                                   | 1 16 130 63   | 1 16 139                                                                                                    |
|                                                                                                    | Total (c) - Gross                                   | 97.016.9                              | E                                            |                              |                                                                                                    | 97,016,97       | 97,016,97   | 1.16.139.6      |                                         |                                                                     |                                     | 1.16.139.63   | 1.16.139                                                                                                    |
|                                                                                                    | Less Impairment loss Altowance                      |                                       |                                              |                              |                                                                                                    |                 |             |                 |                                         |                                                                     |                                     |               |                                                                                                    |
| (C) (III Lause outside India         (C) (III Lause outside India           Less Importent loss Allowance         97.016.97         97.016.97         1.16.139.63         1.16.139.63         1.16.139.63         1.16.139.63         1.16.139.63         1.16.139.63         1.16.139.63         1.16.139.63         1.16.139.63         1.16.139.63         1.16.139.63         1.16.139.63         1.16.139.63         1.16.139.63         1.16.139.63         1.16.139.63         1.16.139.63         1.16.139.63         1.16.139.63         1.16.139.63         1.16.139.63         1.16.139.63         1.16.139.63         1.16.139.63         1.16.139.63         1.16.139.63         1.16.139.63         1.16.139.63         1.16.139.63         1.16.139.63         1.16.139.63         1.16.139.63         1.16.139.63         1.16.139.63         1.16.139.63         1.16.139.63         1.16.139.63         1.16.139.63         1.16.139.63         1.16.139.63         1.16.139.63         1.16.139.63         1.16.139.63         1.16.139.63         1.16.139.63         1.16.139.63         1.16.139.63         1.16.139.63         1.16.139.63         1.16.139.63         1.16.139.63         1.16.139.63         1.16.139.63         1.16.139.63         1.16.139.63         1.16.139.63         1.16.139.63         1.16.139.63         1.16.139.63         1.16.139.63         1.16.139.63         1.16.139.63         1.16.139.63 </td <td>Total (c) (1) - Net</td> <td>6'910'26</td> <td>2</td> <td></td> <td></td> <td>97,016,97</td> <td>97,016,97</td> <td>1.16.139.62</td> <td></td> <td></td> <td></td> <td>1.16.139.63</td> <td>1.16.139</td>                                                                                                    | Total (c) (1) - Net                                 | 6'910'26                              | 2                                            |                              |                                                                                                    | 97,016,97       | 97,016,97   | 1.16.139.62     |                                         |                                                                     |                                     | 1.16.139.63   | 1.16.139                                                                                                    |
| Less Impointent los Allowance         Less Impointent los Allowance         Less Impointent los Allowance         Less Impointent los Allowance         Less Impointent los Allowance         Tele (c) (1) - Net         97.016.97         97.016.97         97.016.97         1.16.139.63         1.16.139.63         1.16.139.63         1.16.139.63         1.16.139.63         1.16.139.63         1.16.139.63         1.16.139.63         1.16.139.63         1.16.139.63         1.16.139.63         1.16.139.63         1.16.139.63         1.16.139.63         1.16.139.63         1.16.139.63         1.16.139.63         1.16.139.63         1.16.139.63         1.16.139.63         1.16.139.63         1.16.139.63         1.16.139.63         1.16.139.63         1.16.139.63         1.16.139.63         1.16.139.63         1.16.139.63         1.16.139.63         1.16.139.63         1.16.139.63         1.16.139.63         1.16.139.63         1.16.139.63         1.16.139.63         1.16.139.63         1.16.139.63         1.16.139.63         1.16.139.63         1.16.139.63         1.16.139.63         1.16.139.63         1.16.139.63         1.16.139.63         1.16.139.63         1.16.139.63         1.16.139.63         1.16.139.63         1.16.139.63         1.16.139.63         1.16.139.63         1.16.139.63         1.16.139.63         1.16.139.63         1.16.139.63         1.16.139.63         1.16.139.63         1.16.139.63                                                                                                    | (C) (H) Loans outside India                         |                                       |                                              |                              |                                                                                                    |                 |             |                 |                                         |                                                                     |                                     |               |                                                                                                    |
| Teal (c) (1) - Net         97,016,97         97,016,97         97,016,97         1,16,139,63         1,16,139,63         1,16,139,63         1,16,139,63         1,16,139,63         1,16,139,63         1,16,139,63         1,16,139,63         1,16,139,63         1,16,139,63         1,16,139,63         1,16,139,63         1,16,139,63         1,16,139,63         1,16,139,63         1,16,139,63         1,16,139,63         1,16,139,63         1,16,139,63         1,16,139,63         1,16,139,63         1,16,139,63         1,16,139,63         1,16,139,63         1,16,139,63         1,16,139,63         1,16,139,63         1,16,139,63         1,16,139,63         1,16,139,63         1,16,139,63         1,16,139,63         1,16,139,63         1,16,139,63         1,16,139,63         1,16,139,63         1,16,139,63         1,16,139,63         1,16,139,63         1,16,139,63         1,16,139,63         1,16,139,63         1,16,139,63         1,16,139,63         1,16,139,63         1,16,139,63         1,16,139,63         1,16,139,63         1,16,139,63         1,16,139,63         1,16,139,63         1,16,139,63         1,16,139,63         1,16,139,63         1,16,139,63         1,16,139,63         1,16,139,63         1,16,139,63         1,16,139,63         1,16,139,63         1,16,139,63         1,16,139,63         1,16,139,63         1,16,139,63         1,16,139,63         1,16,139,63                                                                                                    | Less Impairment loss Allowance                      |                                       |                                              |                              |                                                                                                    |                 |             |                 |                                         |                                                                     |                                     |               |                                                                                                    |
| Total (c) (1) and C (11)         97.016.97         97.016.97         97.016.97         1.16.139.63         1.16.139.63         1.16.139.63         1.16.139.63         1.16.139.63         1.16.139.63         1.16.139.63         1.16.139.63         1.16.139.63         1.16.139.63         1.16.139.63         1.16.139.63         1.16.139.63         1.16.139.63         1.16.139.63         1.16.139.63         1.16.139.63         1.16.139.63         1.16.139.63         1.16.139.63         1.16.139.63         1.16.139.63         1.16.139.63         1.16.139.63         1.16.139.63         1.16.139.63         1.16.139.63         1.16.139.63         1.16.139.63         1.16.139.63         1.16.139.63         1.16.139.63         1.16.139.63         1.16.139.63         1.16.139.63         1.16.139.63         1.16.139.63         1.16.139.63         1.16.139.63         1.16.139.63         1.16.139.63         1.16.139.63         1.16.139.63         1.16.139.63         1.16.139.63         1.16.139.63         1.16.139.63         1.16.139.63         1.16.139.63         1.16.139.63         1.16.139.63         1.16.139.63         1.16.139.63         1.16.139.63         1.16.139.63         1.16.139.63         1.16.139.63         1.16.139.63         1.16.139.63         1.16.139.63         1.16.139.63         1.16.139.63         1.16.139.63         1.16.139.63         1.16.139.63         1.16.139.63 <td>Total (c) (II) - Net</td> <td></td> <td></td> <td></td> <td></td> <td></td> <td></td> <td></td> <td></td> <td></td> <td></td> <td></td> <td></td>                                                                                                    | Total (c) (II) - Net                                |                                       |                                              |                              |                                                                                                    |                 |             |                 |                                         |                                                                     |                                     |               |                                                                                                    |
| The Classification of Loans under the RBI guidelines as under:         65,499,77         81,97           (i) Standard Assets         (ii) Sub-standard Assets         -         -         -         31,517,20         -         34,1           (iii) Doubiful assets         31,517,20         -         -         -         34,1         -         -         -         -         -         -         -         -         -         -         -         -         -         -         -         -         -         -         -         -         -         -         -         -         -         -         -         -         -         -         -         -         -         -         -         -         -         -         -         -         -         -         -         -         -         -         -         -         -         -         -         -         -         -         -         -         -         -         -         -         -         -         -         -         -         -         -         -         -         -         -         -         -         -         -         -         -         -                                                                                                    | I otal (c) (1) and C (II)                           | 97,016,9                              |                                              |                              |                                                                                                    | 16'010'16       | 16'010'16   | 0,661,01,1      |                                         |                                                                     |                                     | 1 60,661,01,1 | 661,01,1                                                                                                    |
| (i) Standard Assets         (65,499,77         (65,499,77         (81,97         (81,97         (81,97         (81,97         (81,97         (81,97         (81,97         (81,97         (81,97         (81,97         (81,97         (81,97         (81,97         (81,97         (81,97         (81,97         (81,97         (81,97         (81,97         (81,97         (81,97         (81,97         (81,97         (81,97         (81,97         (81,97         (81,97         (81,97         (81,97         (81,97         (81,97         (81,97         (81,97         (81,97         (81,97         (81,97         (81,97         (81,97         (81,97         (81,97         (81,97         (81,97         (81,97         (81,97         (81,97         (81,97         (81,97         (81,97         (81,97         (81,97         (81,97         (81,97         (81,97         (81,97         (81,97         (81,97         (81,97         (81,97         (81,97         (81,97         (81,97         (81,97         (81,97         (81,97         (81,97         (81,97         (81,97         (81,97         (81,97         (81,97         (81,97         (81,97         (81,97         (81,97         (81,97         (81,97         (81,97         (81,97         (81,97         (81,97         (81,97 <td>The Classification of Loans under the RB</td> <td>I guidelines as under:</td> <td></td> <td></td> <td></td> <td></td> <td></td> <td></td> <td></td> <td></td> <td></td> <td></td> <td></td>                                                                                                    | The Classification of Loans under the RB            | I guidelines as under:                |                                              |                              |                                                                                                    |                 |             |                 |                                         |                                                                     |                                     |               |                                                                                                    |
| (ii) Sub-standard Assets         *         *         *         34.1           (iii) Doubtful assets         31.517.20         *         34.1                                                                                                    | (i) Standard Assets                                 |                                       |                                              |                              |                                                                                                    |                 | 65,499.77   |                 |                                         | -                                                                   | -                                   |               | 81,978.                                                                                                    |
| (iii) Doubtful assets 31,517.20 34,17                                                                                                    | (ii) Sub-standard Assets                            |                                       |                                              |                              |                                                                                                    |                 |             | *               |                                         |                                                                     | -                                   |               | 0                                                                                                    |
|                                                                                                    | (iii) Doubtful assets                               |                                       |                                              |                              |                                                                                                    |                 | 31,517.20   |                 |                                         |                                                                     |                                     |               | 34,161                                                                                                    |

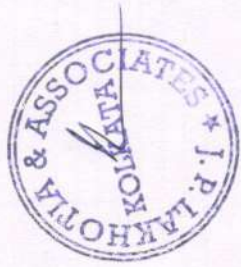

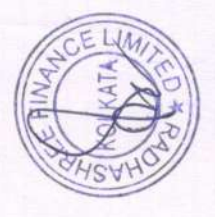

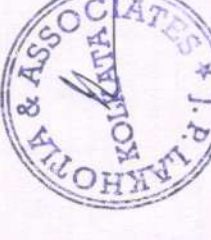

Notes Forming Integral Part of the financial statements All amounts are in Indian Hundred Rupees unless otherwise stated NOTE : 5 : INVESTMENTS

3,40,921.1 3,40,921, 3.40,921. (12 = 7 + 11)Figures in hundreds Total 2,02,441.15 000.000 2,02,441.15 (11 = 8 + 9 + 10)56. 02.441 Sub-total Designate d at fair value through profit or loss (01) Thro ugh profi oss (6) 2,02,441.15 At Fair Value Through other Comprehensive Income 6.156 02.441. (8) 1,38,480.00 1,38,480,00 Ammortised Cost 4.38,480.00 (Previous Year) 74,150.0 22,590.0 4,850.0 ATE Copy B ies NON THE 74,150 22,590 48,500 No. of Shares 74,150.00 22,590.00 26,900.00 3.72,300,42 3,72,300.42 300.42 486. (6 = 1 + 5)Total 2,11,770.42 2,11,770,42 2.11.770.42 5,486.0 55,000.0 36 (5 = 2 + 3 + 4)Sub Total ATA E THE gh ed at profit fair or loss value profit or profit or Designat (4) Throu (3) 2,11,770,42 2.11.770.42 At Fair Value Through Other Comprehensive 2.11. ncome Quoted investments are as shown in books and not as per D P Statement (pending transfer) Unguoted investments are stated at their book value. The Market Value of quoted shares is Rs.2024411, 47(Previous Vear Rs. 12620.50). Outsted invoctments 1,60,530.00 ,60,530,00 74,150.00 22,590.00 26,900.00 (Current Year) No. of Shares Ammortised 7.850.00 60, Cost 74,150 1 34 46 10.00 2.00 1.00 2.00 1.00 10.00 Face Value in Indian 100,0010.00 10.00 1.0010.00 100.001 (Rs.) otal (A)-to taily with Total (B) Vt Ltd for unpairment Particulars hmi Energy and Foods Ltd al Global Education Ltd Other Approved Securities nvestments outside India ment nder lock-m-penod) 1pede Capital Lid -DVR Unquoted Shares Investment In Equity Investment In Equity **Government Securities** Investment In Equity Fully Paid-Up cemehar Pvt Ltd ouch Finance Ltd Equity Instruments Unqouted Shares vati Stocks Pvi Ltd ir Realty Develo 3) Joint Ventures Qouted Shares Total (A) - Gross **Oouted Shares** Fully Paid-Up Fully Paid-Up stato Cold Debt Securities less: Allowance I) Subsidiaries Mutual Funds 2) Associate 4) Others Total (B) .055 (C) 3

RADHASHREE FINANCE LIMITED CIN: L15491WB1975PLC030290

Notes Forming Integral Part of the financial statements

All amounts are in Indian Hundred Rupees unless otherwise stated

Note:8 Property ,Plant and Equipment

|                                |             |             |                        | Gross                          | Block                           |                     |                        | Depre                          | eciaton                         |                     | Net                  | Block                   |
|--------------------------------|-------------|-------------|------------------------|--------------------------------|---------------------------------|---------------------|------------------------|--------------------------------|---------------------------------|---------------------|----------------------|-------------------------|
| . No Partic                    | culars      | Useful Life | Value at the beginning | Addition<br>during the<br>vear | Deduction<br>during the<br>vear | Value at the<br>end | Value at the beginning | Addition<br>during the<br>vear | Deduction<br>during the<br>vear | Value at the<br>end | WDV as on 31.03.2023 | WDV as on<br>31.03.2022 |
| Tangible Asse<br>Office Equipm | ent<br>ent  |             |                        |                                |                                 |                     |                        |                                | 1000                            |                     |                      |                         |
| 1 Laptop and Col               | mputers     | 3 Years     | 316.58                 | 74                             |                                 | 316.58              | 300.75                 | •                              | x                               | 300.75              | 15.83                | 15.83                   |
| Total in ' (Cur                | rent Year)  |             | 316.58                 |                                |                                 | 316.58              | 300.75                 |                                |                                 | 300.75              | 15.83                | 15.83                   |
|                                |             |             |                        |                                |                                 |                     |                        |                                |                                 |                     |                      |                         |
| Total in ' (Pre                | vious Year) |             | 31,658.00              |                                |                                 | 31,658.00           | 30,075.00              | 12                             | Ŧ                               | 30,075.00           | 1.583.00             | 4.222.00                |

No assets has been revalued since acquisition No assets has been acquired on lease OSSN & VILOH

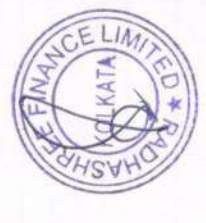

RADHASHREE FINANCE LIMITED CIN: L15491WB1975PLC030290 Part of the financial statements

Notes Forming Integral Part of the financial statements All amounts are in Indian Hundred Rupees unless otherwise stated NOTE : 9 : BORROWINGS (OTHER THAN DEBT SECURITIES)

|                                                             | (Current Year)        |                                            |                                                          |                     | (Previous Year)          |                                                       |                                                          |                     |
|-------------------------------------------------------------|-----------------------|--------------------------------------------|----------------------------------------------------------|---------------------|--------------------------|-------------------------------------------------------|----------------------------------------------------------|---------------------|
|                                                             |                       |                                            |                                                          | Total (Rs.)         | Ammortised Cost          |                                                       |                                                          | Total (Rs.)         |
|                                                             | Ammortised Cost (Rs.) | At Fair Value<br>Through profit<br>or loss | Designated at<br>fair value<br>through profit or<br>loss |                     | Ammortised Cost<br>(Rs.) | Designated at<br>fair value through<br>profit or loss | Designated at<br>fair value<br>through profit or<br>loss |                     |
|                                                             | (1)                   | (2)                                        | (3)                                                      | (4)=(1)+<br>(2)+(3) | (1)                      | (2)                                                   | (3)                                                      | (4)=(1)+<br>(2)+(3) |
| (a)Term loans                                               |                       |                                            |                                                          |                     |                          |                                                       |                                                          |                     |
| (i)from banks                                               |                       |                                            |                                                          |                     |                          |                                                       |                                                          |                     |
| (ii)from other parties                                      | X                     |                                            |                                                          | ÷                   | •                        | 1                                                     |                                                          |                     |
| (b)Deferred payment liabilities                             |                       |                                            | 9                                                        |                     |                          | •                                                     |                                                          | •                   |
| © Loans from related parties                                |                       | •                                          |                                                          |                     |                          |                                                       |                                                          |                     |
| (d) Finance lease obligations                               |                       |                                            |                                                          |                     |                          |                                                       |                                                          |                     |
| (e)Liability component of<br>compound financial instruments | 1                     | ×                                          |                                                          | *                   |                          | *                                                     | 28                                                       | ä                   |
| (f)Loans repayable on demand                                |                       |                                            |                                                          |                     |                          |                                                       |                                                          |                     |
| (i)from banks                                               | -                     |                                            |                                                          |                     |                          |                                                       |                                                          |                     |
| (ii)from other parties                                      | 1                     |                                            |                                                          | *                   |                          |                                                       |                                                          | 24                  |
| Secured                                                     |                       |                                            |                                                          |                     |                          |                                                       |                                                          |                     |
| Unsecured                                                   |                       |                                            |                                                          |                     |                          |                                                       |                                                          |                     |
| (Not guaranteed by Directors/ others)                       | 55,410.77             |                                            |                                                          | 55,410.77           | 65,117.34                | •                                                     |                                                          | 65,117.34           |
| (g) Other loans                                             |                       |                                            |                                                          | •                   |                          |                                                       |                                                          |                     |
| Total (A)                                                   | 55,410.77             | 0.00                                       | 0.00                                                     | 55,410.77           | 65,117.34                | 0.00                                                  | 0.00                                                     | 65,117.34           |
| Borrowings in India                                         | 55,410.77             | 34                                         |                                                          | 55,410.77           | 65,117.34                | ,                                                     |                                                          | 65,117.34           |
| Borrowings outside India                                    | 2                     | 1                                          | 4                                                        |                     |                          |                                                       |                                                          |                     |
| Total (B)                                                   | 55,410.77             | 0.00                                       | 0.00                                                     | 55,410.77           | 65,117.34                | 0.00                                                  | 0.00                                                     | 65,117.34           |
| Total (B) to tally with (A)                                 | 55,410.77             | 0.00                                       | 0.00                                                     | 55,410.77           | 65,117.34                | 0.00                                                  | 0.00                                                     | 65.117.34           |

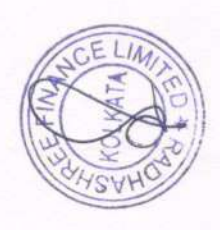

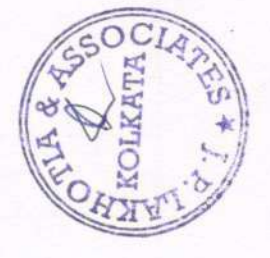

# Notes Forming Integral Part of the financial statements All amounts are in Indian Hundred Rupees unless otherwise stated

| 1010 0                                                                                                    | Current tax                                             | assets (net)                      |  |
|----------------------------------------------------------------------------------------------------|---------------------------------------------------------|-----------------------------------|--|
| and the second second se | and an internal sector in the sector of the last of the | The second second with the second |  |

| Sr. No | Particulars                                                         | AS AT MARCH | 31, 2023 | AS AT MARCH | 31, 2022 |
|--------|---------------------------------------------------------------------|-------------|----------|-------------|----------|
| 1      | Income Tax Refundable                                               |             | 1,013.19 |             |          |
| 2      | Tax Deducted at source (A Y 2020-21)<br>Less: - Provision for Taxes |             |          | 815.77      | 815.77   |
| - 3    | Tax Deducted at source (A Y 2021-22)<br>Less - Provision for Taxes  |             |          | 677.22      | 677.22   |
| 4      | Tax Deducted at source (A Y 2022-23)<br>Less:- Provision for Taxes  | -           |          |             |          |
| 5      | Tax Deducted at source (A Y 2022-23)<br>Less:- Provision for Taxes  | 798.26      | 798.26   | 1,094       | 1,093.88 |
| _      | Total                                                               |             | 1,811.45 |             | 2,586,87 |

#### Note7. Deferred Tax Assets/Liabilities (Net)

| Sr. No | Particulars                                                       | AS AT MARCH 31, 2023 | AS AT MARCH 31, 2022 |
|--------|-------------------------------------------------------------------|----------------------|----------------------|
| 1 2    | WDV as per Companies Act, 2013<br>WDV as per Income Tax Act, 1961 | 15.83                | 15.83                |
|        | Difference                                                        | - 5.49               | 1.40                 |
|        | Deferred Tax Assets (net)(Liabilities)                            | - 1.38               | 0.35                 |
|        | Opening balance -                                                 | 0.35                 |                      |
| _      | transferred to P/I                                                | 1.73                 | 0.35                 |

#### Note 10 Trade Payables

| Sr. No   | Particulars                                                                                                    | AS AT MARCH 31, 2023 | AS AT MARCH 31, 2022 |
|----------|----------------------------------------------------------------------------------------------------|----------------------|----------------------|
|          | Total outstanding Dues to Micro Small and Medium Enterprises<br>Less than One Year<br>One - Two Years<br>Two Years - Three Years<br>More than Three Years       | 22,050.00            |                      |
|          | Total outstanding Dues other than Micro Small and Medium Enterpris<br>Less than One Year<br>One - Two Years<br>Two Years - Three Years<br>More than Three Years | es                   |                      |
|          | Disputed -MSME<br>Less than One Year<br>One - Two Years<br>Two Years - Three Years<br>More than Three Years                                                     |                      |                      |
|          | Disputed Dues other than MSME<br>Lass than One Year<br>One - Two Years<br>Two Years - Three Years<br>More than Three Years                                      |                      |                      |
|          | Total                                                                                                    | 22,050.00            |                      |
| Note 11. | Other financial liabilities                                                                                                    |                      |                      |
| Sr. No   | Particulars                                                                                                    | AS AT MARCH 31, 2023 | AS AT MARCH 31, 2022 |
| 1        | Liabilities for For Expenses (including Salary)<br>Audit Fees Payable                                                                                           | 3,317,49 250.00      | 2,586.24<br>250.00   |
|          | Total                                                                                                    | 3,567.49             | 2,836.24             |
| Note 12  | Provisions                                                                                                    |                      |                      |
| Sr. No   | Particulars                                                                                                    | AS AT MARCH 31, 2023 | AS AT MARCH 31, 2022 |
|          | Provision for Standard Assets                                                                                                    | 220.92               | 338.26               |
|          | Provision for Non-performing Assets                                                                                                    | 31,517.20            | 34,161.20            |
|          | Lotai                                                                                                    | 31,738.12            | 34,499,46            |
| Note 13  | . Other Non Financial Liabilities                                                                                                    |                      |                      |
| Sr. No   | Particulars                                                                                                    | AS AT MARCH 31, 2023 | AS AT MARCH 31 2022  |
|          | TDS Payable                                                                                                    | 596.66               | 285.26               |
|          | Total                                                                                                    | 596.66               | 285,26               |

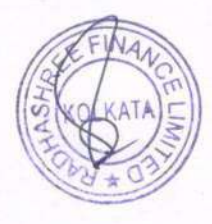

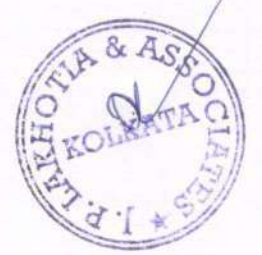

Notes Forming Integral Part of the financial statements All amounts are in Indian Hundred Rupees unless others

| AUTHORIZED C<br>Equity Shares of Re<br>Preference Share of<br>2 ISSUED . SUBSC<br>Equity Shares of Re<br>11% Non cumulati<br>Total Issued, Subs<br>Details of shares held by s<br>. No<br>(a)(i) Equity<br>1 Bhalcom Holdings<br>2 Lakhotia Packaging<br>(a)(ii) Preferance<br>1 Bnacomod L edita M                                                                                                    | CAPITAL<br>s 10/- each<br>f Rs. 100/-each<br>CRIBED & PAID UP CAPITAL<br>s, 10/- each<br>ive Redeemable Preference Shares of Rs.<br>scribed & Paid Up Capital<br>shareholders holding more than 5% of<br>Name of the Shareholder<br>: Pvt. Ltd.<br>; Private Limited                                                                                                    | Nos.           56,34,000           600           56,34,600           31,09,408           100/-each           31,09,908           the agreegate shares in the Compan           No. of Shares                                                                                                    | Amount<br>5,63,400.0<br>600.0<br>5,64,000.0<br>3,10,940.8                                                                                                    | Nos.<br>00 56,34,000<br>00 600                                                                                                    | Amount 5.63.400                                                                                                    |
|----------------------------------------------------------------------------------------------------|----------------------------------------------------------------------------------------------------|----------------------------------------------------------------------------------------------------|----------------------------------------------------------------------------------------------------|----------------------------------------------------------------------------------------------------|----------------------------------------------------------------------------------------------------|
| Equity Shares of Rs<br>Preference Share of<br>Equity Shares of Rs<br>11% Non cumulati<br>Total Issued, Subs<br>Details of shares held by s<br>(a)(i) Equity<br>1 Bhalcom Holdings<br>2 Lakhotia Packaging<br>(a)(i) Preferance<br>1 Bhacehord L edus M                                                                                                    | S. 10/- each     fRs. 100/-each     S. 10/- each     ive Redeemable Preference Shares of Rs.     scribed & Paid Up Capital     shareholders holding more than 5% of     Name of the Shareholder     :Pvt. Ltd.     private Limited                                                                                                    | 56,34,000         600           56,34,600         500           100/-each         31,09,408           100/-each         500           31,09,908         31,09,908           the agreegate shares in the Company         No. of Shares                                                                                                    | 5,63,400.0<br>600.0<br>5,64,000.0<br>3,10,940.8                                                                                                    | 00 56,34,000<br>00 600                                                                                                    | 5.63.400                                                                                                    |
| Preference Share of     ISSUED , SUBSC<br>Equity Shares of Rs<br>11% Non cumulati<br>Total Issued, Subs     Details of shares held by s     No     (a)(i) Equity     I Bhalcom Holdings     Lakhotia Packaging     (a)(i) Preferance     Bhalcomed Ladia M                                                                                                    | f Rs. 100/-each<br><u>RIBED &amp; PAID UP CAPITAL</u><br>s. 10/- each<br>ive Redeemable Preference Shares of Rs.<br>scribed & Paid Up Capital<br>shareholders holding more than 5% of<br>Name of the Shareholder<br>: Pvt. Ltd.<br>; Private Limited                                                                                                    | 100/-each 31,09,408<br>100/-each 31,09,408<br>100/-each 500<br>31,09,908<br>the agreegate shares in the Compan<br>No. of Shares                                                                                                    | 5,63,400 0<br>600 0<br>5,64,000 0<br>3,10,940 8                                                                                                    | 00 56,34,000<br>00 600                                                                                                    | 5.63.400                                                                                                    |
| 2 ISSUED . SUBSC<br>Equity Shares of Rs<br>11% Non cumulati<br>Total Issued, Subs<br>Details of shares held by s<br>(a)(i) Equity<br>1 Bhalcom Holdings<br>2 Lakhotia Packaging<br>a)(ii) Preferance<br>1 Bhalcom d Ladia M                                                                                                    | RIBED & PAID UP CAPITAL<br>s. 10/- each<br>ive Redeemable Preference Shares of Rs.<br>scribed & Paid Up Capital<br>shareholders holding more than 5% of<br>Name of the Shareholder<br>i Pvt. Ltd.<br>private Limited                                                                                                    | 56,34,600           31,09,408           500           31,09,908           the agreegate shares in the Compan           No. of Shares                                                                                                    | 5,64,000.0<br>3,10,940.8                                                                                                    | 600                                                                                                    |                                                                                                    |
| 2 ISSUED , SUBSC<br>Equity Shares of Rs<br>11% Non cumulati<br>Total Issued, Subs<br>Details of shares held by s<br>.No<br>(a)(i) Equity<br>1 Bhalcom Holdings<br>2 Lakhotia Packaging<br>(a)(ii) Preferance<br>1 Bhalcomd Ladia Li                                                                                                    | RIBED & PAID UP CAPITAL<br>s. 10/- each<br>ive Redeemable Preference Shares of Rs.<br>scribed & Paid Up Capital<br>shareholders holding more than 5% of<br>Name of the Shareholder<br>Pvt. Ltd.<br>Private Limited                                                                                                    | 100/-each 31,09,408<br>100/-each 500<br>31,09,908<br>the agreegate shares in the Compan<br>No. of Shares                                                                                                    | 3,10,940.8                                                                                                    | and the second second se                                                                                                    | 600                                                                                                    |
| 2 ISSUED, SUBSC<br>Equity Shares of Rs<br>11% Non cumulati<br>Total Issued, Subs<br>No<br>(a)(i) Equity<br>1 Bhalcom Holdings<br>2 Lakhotia Packaging<br>a)(ii) Preferance<br>1 Bhactomed Ladia Li                                                                                                    | RIBED & PAID UP CAPITAL<br>s. 10/- each<br>ive Redeemable Preference Shares of Rs.<br>scribed & Paid Up Capital<br>shareholders holding more than 5% of<br>Name of the Shareholder<br>Pvt. Ltd.<br>Private Limited                                                                                                    | 31,09,408           100/-each         500           31,09,908           the agreegate shares in the Compar           No. of Shares                                                                                                    | 3,10,940.8                                                                                                    | 0 56,34,600                                                                                                    | 5,64,000                                                                                                    |
| Equity Shares of Rs<br>11% Non cumulati<br>Total Issued, Subs<br>Details of shares held by s<br>(a)(i) Equity<br>1 Bhalcom Holdings<br>2 Lakhotia Packaging<br>a)(ii) Preforance<br>1 Bhalcomed Ladia M                                                                                                    | s. 10/- each<br>ive Redeemable Preference Shares of Rs.<br>scribed & Paid Up Capital<br>shareholders holding more than 5% of<br>Name of the Shareholder<br>Pvt. Ltd.<br>Private Limited                                                                                                    | 100/-each         31,09,408           500         31,09,908           the agreegate shares in the Compar         No. of Shares                                                                                                    | 3,10,940.8                                                                                                    |                                                                                                    |                                                                                                    |
| Total Issued, Subs     Total Issued, Subs     Details of shares held by s     (a)(i) Equity     I Bhalcom Holdings     2 Lakhotia Packaging     (a)(ii) Preferance     Bhalcomed Ladia Li                                                                                                    | ve Redeemable Preference Shares of Rs.<br>scribed & Paid Up Capital<br>shareholders holding more than 5% of<br>Name of the Shareholder<br>: Pvt. Ltd.<br>; Private Limited                                                                                                    | 100/-each         500           31,09,908         31,09,908           the agreegate shares in the Companion of Shares         No. of Shares                                                                                                    |                                                                                                    | 11 09 408                                                                                                    | 110.010                                                                                                    |
| Profile issued, Subs<br>Details of shares held by s<br>(a)(i) Equity<br>1 Bhalcom Holdings<br>2 Lakhotia Packaging<br>(a)(ii) Preferance<br>1 Bhachord Ledhs M                                                                                                    | skribed & Paid Up Capital<br>shareholders holding more than 5% of<br>Name of the Shareholder<br>: Pvt. Ltd.<br>; Private Limited                                                                                                    | 31,09,908<br>the agreegate shares in the Compar<br>No. of Shares                                                                                                    | 500.0                                                                                                    | 0 500                                                                                                    | 5,10,940                                                                                                    |
| Details of shares held by s           No         (a)(i)           Equity         1           Bhalcom Holdings         2           Lakhotia Packaging         (a)(i)           (a)(i)         Preferance           1         Brachard Ladha Ia                                                                                                    | shareholders holding more than 5% of<br>Name of the Shareholder<br>Pvt. Ltd.<br>Private Limited                                                                                                    | the agreegate shares in the Compan<br>No. of Shares                                                                                                    | 3,11,440.8                                                                                                    | 0 31,09,908                                                                                                    | 3.11.440                                                                                                    |
| No         Image: Second Second S                                                                                                    | Name of the Shareholder<br>Pvt. Ltd.<br>Private Limited                                                                                                    | the agreegate shares in the Compa<br>No. of Shares                                                                                                    |                                                                                                    |                                                                                                    | 3111110                                                                                                    |
| (a)(i) Equity<br>1 Bhalcom Holdings<br>2 Lakhotia Packaging<br>a)(ii) Preferance<br>1 Bhanchand Latha Id                                                                                                    | Pvt. Ltd.<br>private Limited                                                                                                    | No. of Shares                                                                                                    | ny                                                                                                    |                                                                                                    |                                                                                                    |
| Bhalcom Holdings     Lakhotia Packaging     a)(ii) Preferance     Bhauchard Ladha Id                                                                                                    | : Pvt. Ltd.<br>: Private Limited                                                                                                    |                                                                                                    | % Held                                                                                                    | No. of Shares                                                                                                    | % Held                                                                                                    |
| 2 Lakhotia Packaging     a)(ii) Preferance     Bhanchand Ladha H                                                                                                    | Private Limited                                                                                                    | 1000.000                                                                                                    |                                                                                                    | 2                                                                                                    |                                                                                                    |
| a)(ii) Preferance<br>Bhanchand Ladha H                                                                                                    |                                                                                                    | 1,00,000                                                                                                    | 5.1                                                                                                    | 5 1,60,000                                                                                                    | 5                                                                                                    |
| 1 Bhaochand Ladha L                                                                                                    |                                                                                                    | 3,00,210                                                                                                    | 9.0                                                                                                    | 3,00,316                                                                                                    | 9                                                                                                    |
| Tranagentatier Catalia Fi                                                                                                    | IUF                                                                                                    | 500                                                                                                    | 100.0                                                                                                    | 500                                                                                                    | 100                                                                                                    |
|                                                                                                    |                                                                                                    |                                                                                                    |                                                                                                    |                                                                                                    | 100                                                                                                    |
| econciliation of the Norm                                                                                                    | al and the second second second second second second second second second second second second second second se                                                                                                    |                                                                                                    |                                                                                                    |                                                                                                    |                                                                                                    |
| No.                                                                                                    | nper of Shares and Amount Outstandin                                                                                                    | g as at the Beginning and at the Er                                                                                                    | id of the Year                                                                                                    |                                                                                                    |                                                                                                    |
| Outstanding at the T                                                                                                    | Equity shares                                                                                                    | Number                                                                                                    | Amount                                                                                                    | Number                                                                                                    | Amount                                                                                                    |
| Issued During the Y                                                                                                    | organing .                                                                                                    | 31,09,408                                                                                                    | 3,10,94,080.00                                                                                                    | 31,09,408                                                                                                    | 3,10,94,080                                                                                                    |
| Outstanding at the E                                                                                                    | End of the Year                                                                                                    |                                                                                                    |                                                                                                    |                                                                                                    |                                                                                                    |
| 0.1111                                                                                                    | and of the real                                                                                                    | 31,09,408                                                                                                    | 3,10,94,080.00                                                                                                    | 31,09,408                                                                                                    | 3,10,94,080                                                                                                    |
| No 11% Non cu                                                                                                    | inulative Redeemable Professor St.                                                                                                    | Por N                                                                                                    |                                                                                                    |                                                                                                    |                                                                                                    |
| Outstanding at the 1                                                                                                    | Beauning                                                                                                    | Number                                                                                                    | Amount                                                                                                    | Number                                                                                                    | Amount                                                                                                    |
| Isened During at the E                                                                                                    | and a second second sec                                                                                                    | 500                                                                                                    | 50,000.00                                                                                                    | 500                                                                                                    | 50.000                                                                                                    |
| Outstanding at the F                                                                                                    | ind of the Year                                                                                                    | -                                                                                                    | *:                                                                                                    |                                                                                                    | 20,000                                                                                                    |
| constanting at the fi                                                                                                    | and of the 1 car                                                                                                    | 500                                                                                                    | 50,000.00                                                                                                    | 500                                                                                                    | \$0.000                                                                                                    |
| the right to vote at an                                                                                                    | ich year from the company's net profit and                                                                                                    | i.e 11% Non cumulative Redeemable<br>if the company fails to pay the divide                                                                                                    | Preference Shares of 10<br>and on such preference st                                                                                                    | ares to the shareholder in                                                                                                    | any year, then such dividen                                                                                                    |
| <ul> <li>remaining assets of ti</li> <li>The Company has</li> <li>The Company durin         <ol> <li>has not allotte</li> <li>has not allotte</li> <li>has not bough</li> </ol> </li> <li>The Company has a statement of the Company has a statement of the Company has a statement o</li></ul>                                                                                                    | In one class of issued preferance snares<br>circl year from the company's net profit and<br>ny meetings of the Company. In the event<br>the company.<br>In the preceding 5 years -<br>ed shares pursuant to contracts without<br>ed shares as fully paid up by way of both<br>the converted any securities into equi<br>unpaid, including by Directors / Office<br>not forfielted any shares during the ab                                                                                                    | Le 11% Non cumulative Redeemable<br>if the company fails to pay the divide<br>the holders thereo<br>of liquidation, holder of shares are er<br>er options and contracts/commitm<br>it payment received in cash,<br>nus shares.<br>by shares /preference shares during<br>rs of the Company,<br>ove financial years.                                                                                                    | Preference Shares of 10<br>end on such preference sh<br>f<br>tritiled to repayment in prio<br>ents for the sale of sha<br>ents for the sale of sha                                                                                                    | ares to the shareholder in<br>orthy to equity shares of the<br>res/disinvestment<br>ears.                                                                                                    | any year, then such divider                                                                                                    |
| <ul> <li>remaining assets of ti</li> <li>4.2 The Company has</li> <li>4.3 The Company durif         <ol> <li>has not allotte</li> <li>has not allotte</li> <li>has not allotte</li> <li>has not allotte</li> <li>has not allotte</li> <li>has not allotte</li> <li>Has not allotte</li> <li>Has not allotte</li></ol></li></ul>                                                                                                    | In one class of issued preferance snares<br>icc year from the company's net profit and<br>ny meetings of the Company. In the event<br>the company.<br>In of reserved any share for issue und<br>ind the preceding 5 years -<br>ed shares pursuant to contracts without<br>ed shares as fully paid up by way of bo<br>ht back any shares.<br>In of converted any securities into equi<br>unpaid, including by Directors / Office<br>not forfeited any shares during the ab<br>areholding of promoters as at Marci<br>Promoters Name                                                                                                    | Le 11% Non cumulative Redeemable<br>If the company fails to pay the divide<br>the holders thered<br>of liquidation, holder of shares are er<br>er options and contracts/commitme<br>at payment received in cash,<br>inus shares.<br>by shares /preference shares during<br>rs of the Company,<br>ove financial years.<br>131, 2023 is as follows:<br>Shares held by prom<br>As at 31st March 2023<br>% of total shares                                                                                                    | Preference Shares of 10<br>and an such preference st<br>f<br>trititled to repayment in prior<br>ents for the sale of sha<br>ng the above financial y<br>oters<br>As at 31st Ma<br>No. of shares                                                                                                    | ares to the shareholder in<br>ntty to equity shares of the<br>res/disinvestment<br>ears.<br>rch 2022                                                                                                    | any year, then such divider<br>a company but not eligible to<br>a company but not eligible to<br>a compan                                                                                                    |
| <ul> <li>remaining assets of ti</li> <li>The Company has</li> <li>The Company durin         <ol> <li>has not allotte</li> <li>has not allotte</li> <li>has not allotte</li> <li>has not bough</li> </ol> </li> <li>The Company has in the Company has in the Company</li></ul>                                                                                                    | In one class of issued preferance snares<br>icc year from the company's net profit and<br>ny meetings of the Company. In the event<br>the company.<br>not reserved any share for issue und<br>ing the preceding 5 years -<br>ed shares pursuant to contracts without<br>ed shares as fully paid up by way of both<br>theck any shares.<br>not converted any securities into equi-<br>unpaid, including by Directors / Office<br>not forfeited any shares during the ab<br>archolding of promoters as at Marci<br>Promoters Name<br>S(P) LTD.                                                                                                    | Le 11% Non cumulative Redeemable<br>If the company fails to pay the divide<br>the holders thered<br>of liquidation, holder of shares are er<br>Br options and contracts/commitment<br>at payment received in cash,<br>inus shares.<br>ty shares /preference shares during<br>rs of the Company,<br>ove financial years.<br>131, 2023 is as follows:<br>Shares held by prom<br>As at 31st March 2023<br>% of total shares<br>5 146                                                                                                    | Preference Shares of 10<br>and on such preference sh<br>f<br>thitled to repayment in prio<br>ents for the sale of sha<br>ents for the sale of sha<br>ng the above financial y<br>oters<br>As at 31st Ma<br>No. of shares                                                                                                    | ares to the shareholder in<br>ntly to equity shares of the<br>res/disinvestment<br>ears.<br>rch 2022<br>% of total shares                                                                                                    | any year, then such divider<br>e company but not eligible to<br>e change in share<br>%                                                                                                    |
| remaining assets of ti     remaining assets of ti     remaining assets of ti     remaining assets of ti     remaining assets of ti     remaining assets of ti     remaining assets of ti     remaining assets of the company has is     remaining assets of the company has is     remaining assets of the company has     remaining assets of the company has     remaining                                                                                                    | In one class of issued preferance snares<br>icc year from the company's net profit and<br>ny meetings of the Company. In the event<br>the company.<br>In the preceding 5 years -<br>ed shares pursuant to contracts withor<br>ed shares as fully paid up by way of be<br>ht back any shares.<br>Not converted any securities into equi<br>unpaid, including by Directors / Office<br>not forfeited any shares during the ab<br>archolding of promoters as at Marci<br>Promoters Name<br>S (P) LTD.                                                                                                    | Le 11% Non cumulative Redeemable<br>If the company fails to pay the dividi-<br>the holders thered<br>of liquidation, holder of shares are er<br>er options and contracts/commitm<br>at payment received in cash.<br>Inus shares.<br>Ty shares /preference shares during<br>rs of the Company.<br>ove financial years.<br>131, 2023 is as follows:<br>Shares held by prom<br>As at 31st March 2023<br>% of total shares<br>5.146<br>4.894                                                                                                    | Preference Shares of 10<br>end on such preference st<br>f<br>tritiled to repayment in prior<br>ents for the sale of sha<br>ng the above financial y<br>oters<br>As at 31st Ma<br>No. of shares<br>160000<br>152120                                                                                                    | ares to the shareholder in<br>prity to equity shares of the<br>res/disinvestment<br>ears.<br>rch 2022<br>% of total shares<br>5.146<br>4.804                                                                                                    | change in share                                                                                                    |
| remaining assets of ti<br>4.2 The Company has<br>4.3 The Company durin<br>1. has not allotte<br>iii. has not allotte<br>iii. has not bough<br>4.4 The Company has ii<br>4.5 There are no calls to<br>4.6 The Company has ii<br>5.6 The Company has ii<br>5.7 Disclosure of sha<br>6.7 Disclosure of sha<br>6.7 Disclosure of sha<br>6.8 DAWSEN INDUSTRIES<br>19 PHALOTIA<br>CUVANT                                                                                                    | In one class of issued preferance snares<br>inch year from the company's net profit and<br>ny meetings of the Company. In the event<br>the company.<br>In our reserved any share for issue und<br>ing the preceding 5 years -<br>ed shares pursuant to contracts without<br>ed shares as fully paid up by way of be<br>hit back any shares.<br>In of converted any securities into equi-<br>unpaid, including by Directors / Office<br>not forfeited any shares during the ab<br>areholding of promoters as at Marci<br>Promoters Name<br>S(P) LTD.<br>S(TD.                                                                                                    | Le 11% Non cumulative Redeemable<br>If the company fails to pay the divide<br>the holders thered<br>of liquidation, holder of shares are er<br>er options and contracts/commitm<br>at payment received in cash,<br>inus shares,<br>ty shares /preference shares during<br>rs of the Company,<br>ove financial years,<br>131, 2023 is as follows;<br>Shares held by prom<br>As at 31st March 2023<br>% of total shares<br>5.146<br>4.894<br>2.573                                                                                                    | Preference Shares of 10<br>end on such preference sh<br>f<br>thilled to repayment in prior<br>ents for the sale of sha<br>ng the above financial y<br>oters<br>As at 31st Ma<br>No. of shares<br>160000<br>152170<br>80006                                                                                                    | ares to the shareholder in<br>prity to equity shares of the<br>res/disinvestment<br>ears.<br>rch 2022<br>% of total shares<br>5.146<br>4.894<br>2.573                                                                                                    | any year, then such divider<br>a company but not eligible to<br>change in share<br>%<br>0.00<br>0.00                                                                                                    |
| remaining assets of ti     remaining assets of ti     remaining assets of ti     remaining assets of ti     remaining assets of ti     remaining assets of ti     remaining assets of ti     remaining assets of ti     remaining assets of the company has i     remaining assets of the company has i     remaining assets of                                                                                                    | In one class of issued preferance snares<br>icc year from the company's net profit and<br>ny meetings of the Company. In the event<br>the company.<br>Inot reserved any share for issue und<br>ing the preceding 5 years -<br>ed shares pursuant to contracts withor<br>ed shares as fully paid up by way of be<br>ht back any shares.<br>Inot converted any securities into equi<br>unpaid, including by Directors / Office<br>not forfeited any shares during the ab<br>areholding of promoters as at Marci<br>Promoters Name<br>S (P) LTD.<br>S LTD.                                                                                                    | Le 11% Non cumulative Redeemable<br>If the company fails to pay the divide<br>the holders thered<br>of liquidation, holder of shares are er<br>er options and contracts/commitme<br>at payment received in cash,<br>inus shares,<br>ty shares /preference shares during<br>rs of the Company,<br>ove financial years,<br>1.31, 2023 is as follows;<br>Shares held by prom<br>As at 31st March 2023<br>% of total shares<br>5.146<br>4.894<br>2.573<br>3.861                                                                                                    | Preference Shares of 10<br>end on such preference st<br>f<br>tritified to repayment in prior<br>ents for the sale of sha<br>ng the above financial y<br>oters<br>As at 31st Ma<br>No. of shares<br>160000<br>152170<br>80006<br>120050                                                                                                    | ares to the shareholder in<br>ntty to equity shares of the<br>res/disinvestment<br>ears.<br>rch 2022<br>% of total shares<br>5.146<br>4.894<br>2.573<br>3.861                                                                                                    | any year, then such divider<br>a company but not eligible to<br>change in share<br>%<br>0.00<br>0.00<br>0.00<br>0.00                                                                                                    |
| remaining assets of ti     remaining assets of ti     remaining assets of ti     remaining assets of ti     remaining assets of ti     remaining assets of ti     remaining assets of ti     remaining assets of the time as not allotte     iii. has not allotte     iii. has not allotte     iiii                                                                                                    | In one class of issued preferance snares<br>ich year from the company's net profit and<br>ny meetings of the Company. In the event<br>the company.<br>not reserved any share for issue und<br>ing the preceding 5 years -<br>d shares pursuant to contracts withou<br>ed shares as fully paid up by way of bo<br>ht back any shares.<br>not converted any securities into equi-<br>unpaid, including by Directors / Office<br>not forfeited any shares during the ab<br>areholding of promoters as at Marci<br>Promoters Name<br>S(P) LTD.<br>SLTD.<br>AL<br>ICALS(P) LTD.                                                                                                    | Le 11% Non cumulative Redeemable<br>If the company fails to pay the divide<br>the holders thered<br>of liquidation, holder of shares are er<br>Br options and contracts/commitme<br>at payment received in cash,<br>inus shares.<br>Ty shares /preference shares durit<br>rs of the Company,<br>ove financial years.<br>131, 2023 is as follows:<br>Shares held by prom<br>As at 31st March 2023<br>% of total shares<br>5.146<br>4.894<br>2.5573<br>3.861<br>1.930                                                                                                    | Preference Shares of 10<br>end on such preference sh<br>f<br>tritiled to repayment in prior<br>ents for the sale of sha<br>ents for the sale of sha<br>ng the above financial y<br>oters<br>As at 31st Ma<br>No. of shares<br>160000<br>152170<br>80006<br>120050<br>60000                                                                                                    | ares to the shareholder in<br>nity to equity shares of the<br>res/disinvestment<br>ears.<br>rch 2022<br>% of total shares<br>5.146<br>4.894<br>2.573<br>3.861<br>1.930                                                                                                    | change in share<br>%<br>0.00<br>0.00<br>0.00<br>0.00                                                                                                    |
| 4.2 The Company has<br>4.3 The Company has<br>4.3 The Company durin<br>i. has not allotte<br>iii. has not allotte<br>iii. has not bough<br>4.4 The Company has i<br>4.5 There are no calls i<br>4.6 The Company has i<br>4.6 The Company has i<br>4.6 The Company has i<br>4.6 The Company has i<br>4.6 The Company has i<br>4.6 The Company has i<br>5 Disclosure of sha<br>5 Disclosure of sha<br>5 DAWSEN INDUSTRIES<br>1 P BHALOTIA<br>5 NIGDHA BHALOTIA<br>5 NIGDHA BHALOTIA<br>TIRP PIPES & CHEMIT<br>TRIPURA SPUN PIPE                                                                                                    | in one class of issued preferance snares     ich year from the company's net profit and     ny meetings of the Company. In the event     the company.     not reserved any share for issue und     ing the preceding 5 years -     ed shares pursuant to contracts withor     d shares as fully paid up by way of be     ht back any shares.     not converted any securities into equ     unpaid, including by Directors / Office     not forfeited any shares during the ab     areholding of promoters as at Marci     Promoters Name     S(P) LTD.     CLLS (P) LTD.     C.                                                                                                    | Le 11% Non cumulative Redeemable<br>If the company fails to pay the dividi-<br>the holders thered<br>of liquidation, holder of shares are er<br>er options and contracts/commitm<br>at payment received in cash.<br>Inus shares.<br>Ty shares /preference shares duri<br>rs of the Company.<br>ove financial years.<br>131, 2023 is as follows:<br>Shares held by prom<br>As at 31st March 2023<br>% of total shares<br>5.146<br>4.894<br>2.573<br>3.861<br>1.930<br>2.509<br>2.509                                                                                                    | Preference Shares of 10<br>end on such preference sh<br>f<br>tritiled to repayment in prior<br>ents for the sale of sha<br>ng the above financial y<br>oters<br>As at 31st Ma<br>No. of shares<br>160000<br>152170<br>80006<br>120050<br>60000<br>78000                                                                                                    | eares to the shareholder in<br>prity to equity shares of the<br>res/disinvestment<br>ears.<br>rch 2022<br>% of total shares<br>5.146<br>4.894<br>2.573<br>3.861<br>1.930<br>2.509                                                                                                    | change in share<br>%<br>0.00<br>0.00<br>0.00<br>0.00<br>0.00<br>0.00<br>0.00<br>0                                                                                                    |
| <ul> <li>remaining assets of ti</li> <li>remaining assets of ti</li> <li>the Company has</li> <li>The Company durif         <ol> <li>has not allotte</li> <li>has not allotte</li> <li>has not allotte</li> <li>has not allotte</li> <li>has not allotte</li> <li>has not allotte</li> <li>has not allotte</li> <li>has not allotte</li> <li>has not allotte</li> <li>has not allotte</li> <li>as not allotte</li> <li>has not allotte</li> <li>has not allotte</li> <li>has not allotte</li> <li>the Company has it</li> </ol> </li> <li>the Company has it</li> <li>fisclosure of sha</li> <li>EQUITY</li> <li>BHALCOM HOLDINGS</li> <li>DAWSEN INDUSTRIES</li> <li>DP BHALOTIA</li> <li>SHYAMALAL ASHALOTIA</li> <li>TIRAP PIPES &amp; CHEMIT</li> <li>TIRIAP PIPES &amp; CHEMIT</li> <li>TRIPURA SPUN PIPE C</li> <li>VANCHANDRA BHALOTIA</li> </ul>                                                                                                    | in one class of issued preferance snares     ich year from the company's net profit and     ny meetings of the Company. In the event     the company.     not reserved any share for issue und     ing the preceding 5 years -     ed shares pursuant to contracts withor     ed shares stuly paid up by way of be     ht back any shares.     not converted any securities into equ     unpaid, including by Directors / Office     not forfeited any shares during the ab     areholding of promoters as at Marci         Promoters Name     S(P) LTD.     SLTD.     SLTD.     COLS(P) LTD.     COLDINA                                                                                                    | Le 11% Non cumulative Redeemable<br>If the company fails to pay the divide<br>the holders thered<br>of liquidation, holder of shares are er<br>er options and contracts/commitm<br>at payment received in cash,<br>inus shares,<br>ty shares /preference shares during<br>rs of the Company,<br>ove financial years,<br>131, 2023 is as follows;<br>Shares held by prom<br>As at 31st March 2023<br>% of total shares<br>5.146<br>4.894<br>2.573<br>3.861<br>1.930<br>2.509<br>3.289<br>1.990                                                                                                    | Preference Shares of 10<br>end on such preference sh<br>f<br>tritiled to repayment in prior<br>ents for the sale of sha<br>ng the above financial y<br>oters<br>As at 31st Ma<br>No. of shares<br>160000<br>152170<br>80006<br>120050<br>60000<br>78000<br>102265                                                                                                    | ares to the shareholder in<br>prity to equity shares of the<br>res/disinvestment<br>ears.<br>rch 2022<br>% of total shares<br>5.146<br>4.894<br>2.573<br>3.861<br>1.930<br>2.509<br>3.289                                                                                                    | any year, then such divider<br>a company but not eligible to<br>a company but not eligible to<br>change in share<br>%<br>0.00<br>0.00<br>0.00<br>0.00<br>0.00<br>0.00<br>0.00<br>0                                                                                                    |
| remaining assets of ti     remaining assets of ti     remaining assets of ti     remaining assets of ti     remaining assets of ti     remaining assets of ti     remaining assets of ti     remaining assets of the company has i     remaining as the company has i     There are no calls t     remaining assets of the company has i     remaining assets of the company has i     remaining assets of the comp                                                                                                    | In one class of issued preferance snares<br>ich year from the company's net profit and<br>ny meetings of the Company. In the event<br>the company.<br>not reserved any share for issue und<br>ind the preceding 5 years -<br>ed shares pursuant to contracts withou<br>ed shares as fully paid up by way of bo<br>ht back any shares.<br>not converted any securities into equi-<br>unpaid, including by Directors / Office<br>not forfeited any shares during the ab<br>areholding of promoters as at Marci<br>Promoters Name<br>S(P) LTD.<br>S LTD.<br>AL<br>ICALS (P) LTD.<br>TO.<br>DTIA                                                                                                    | Le 11% Non cumulative Redeemable<br>If the company fails to pay the divide<br>the holders thered<br>of liquidation, holder of shares are er<br>er options and contracts/commitment<br>at payment received in cash,<br>inus shares.<br>Ty shares /preference shares during<br>rs of the Company,<br>ove financial years.<br>1.31, 2023 is as follows:<br>Shares held by prom<br>As at 31st March 2023<br>% of total shares<br>5.146<br>4.894<br>2.573<br>3.861<br>1.930<br>2.509<br>3.289<br>1.2288<br>0.003                                                                                                    | Preference Shares of 10<br>and on such preference sh<br>f<br>thitled to repayment in prior<br>ents for the sale of sha<br>ng the above financial y<br>oters<br>As at 31st Ma<br>No. of shares<br>160000<br>152170<br>80006<br>120050<br>60000<br>78000<br>102265<br>40050                                                                                                    | ares to the shareholder in<br>rity to equity shares of the<br>res/disinvestment<br>ears.<br>rch 2022<br>% of total shares<br>5.146<br>4.894<br>2.573<br>3.861<br>1.930<br>2.509<br>3.289<br>1.288                                                                                                    | any year, then such divider<br>a company but not eligible to<br>a change in share<br>%<br>0.00<br>0.00<br>0.00<br>0.00<br>0.00<br>0.00<br>0.00<br>0                                                                                                    |
| <ul> <li>remaining assets of ti</li> <li>the Company has</li> <li>The Company durin         <ol> <li>has not allotte</li> <li>has not allotte</li> <li>has not allotte</li> <li>has not allotte</li> <li>has not allotte</li> <li>has not allotte</li> <li>has not allotte</li> <li>has not allotte</li> <li>has not allotte</li> <li>has not allotte</li> <li>has not bough</li> </ol> </li> <li>4.4 The Company has in the Company has in the Company ha</li></ul>                                                                                                    | In one class of issued preferance snares<br>icc year from the company's net profit and<br>ny meetings of the Company. In the event<br>the company.<br>not reserved any share for issue und<br>ing the preceding 5 years -<br>ed shares pursuant to contracts withou-<br>ed shares as fully paid up by way of bo-<br>ht back any shares.<br>not converted any securities into equi-<br>unpaid, including by Directors / Office<br>not forfeited any shares during the ab-<br>archolding of promoters as at Marci<br>Promoters Name<br>S (P) LTD.<br>S LTD.<br>AL<br>ICALS (P) LTD.<br>TO.<br>DITA.                                                                                                    | Le 11% Non cumulative Redeemable<br>If the company fails to pay the dividi-<br>the holders thered<br>of liquidation, holder of shares are er<br>er options and contracts/commitm<br>at payment received in cash.<br>Inus shares.<br>Ty shares /preference shares duri<br>rs of the Company.<br>ove financial years.<br>131, 2023 is as follows:<br>Shares held by prom<br>As at 31st March 2023<br>% of total shares<br>5.146<br>4.894<br>2.573<br>3.8661<br>1.930<br>2.509<br>3.289<br>1.288<br>0.003                                                                                                    | Preference Shares of 10<br>end on such preference sh<br>f<br>tritiled to repayment in prior<br>ents for the sale of sha<br>ng the above financial y<br>toters<br>As at 31st Ma<br>No, of shares<br>160000<br>152170<br>80006<br>120050<br>60000<br>78000<br>78000<br>102266<br>40050<br>100<br>635                                                                                                    | ares to the shareholder in           prity to equity shares of the           res/disinvestment           ears.           *ch 2022           % of total shares           5.146           4.894           2.573           3.861           1.930           2.509           3.289           1.288           0.003                                                                                                    | any year, then such divider<br>a company but not eligible to<br>change in share<br>%<br>0.000<br>0.000<br>0.000<br>0.000<br>0.000<br>0.000<br>0.000<br>0.000<br>0.000<br>0.000<br>0.000<br>0.000<br>0.000<br>0.000<br>0.000<br>0.000<br>0.000                                                                                                    |
| remaining assets of ti     remaining assets of ti     remaining assets of ti     remaining assets of ti     remaining assets of ti     remaining assets of ti     remaining assets of ti     remaining assets of the company has i     remaining assets of the company has i     remainit the company has i     remaining asset                                                                                                    | in one class of issued preferance snares     ich year from the company's net profit and     ny meetings of the Company. In the event     the company.     not reserved any share for issue und     ing the preceding 5 years -     ed shares pursuant to contracts withor     ed shares stuly paid up by way of be     ht back any shares.     not converted any securities into equ     unpaid, including by Directors / Office     not forfeited any shares during the ab     areholding of promoters as at Marci     Promoters Name     S(P) LTD.     S(D).     TA     ICALS (P) LTD.     TO     DTIA     DRTY                                                                                                    | Le 11% Non cumulative Redeemable<br>If the company fails to pay the divide<br>the holders thered<br>of liquidation, holder of shares are er<br>er options and contracts/commitm<br>at payment received in cash,<br>inus shares,<br>by shares /preference shares during<br>rs of the Company,<br>ove financial years,<br>131, 2023 is as follows;<br>Shares held by prom<br>As at 31st March 2023<br>% of total shares<br>5.146<br>4.894<br>2.573<br>3.861<br>1.930<br>2.509<br>3.228<br>0.003<br>0.020<br>2.5130                                                                                                    | Preference Shares of 10<br>end on such preference sh<br>f<br>tritiled to repayment in prior<br>ents for the sale of sha<br>ng the above financial y<br>ng the above financial y<br>ng the above  | ares to the shareholder in<br>prity to equity shares of the<br>res/disinvestment<br>ears.<br><b>rch 2022</b><br><b>% of total shares</b><br>5.146<br>4.894<br>2.573<br>3.861<br>1.930<br>2.509<br>3.289<br>1.288<br>0.003<br>0.020<br>2.652<br>0.003                                                                                                    | any year, then such divider           a company bul not eligible to           b change in share           %           0.00'           0.00'           0.00'           0.00'           0.00'           0.00'           0.00'           0.00'           0.00'           0.00'           0.00'           0.00'           0.00'           0.00'           0.00'           0.00'           0.00'                                                                                                    |
| remaining assets of ti     remaining assets of ti     remaining assets of ti     remaining assets of ti     remaining assets of ti     remaining assets of ti     remaining assets of ti     remaining assets of the company has     remaining assets and the company has     remaining assets and the company has     remainin                                                                                                    | In one class of issued preferance snares<br>icc year from the company's net profit and<br>ny meetings of the Company. In the event<br>the company.<br>In our reserved any share for issue und<br>ing the preceding 5 years -<br>ed shares pursuant to contracts without<br>ed shares as fully paid up by way of be<br>hit back any shares.<br>In of converted any securities into equi-<br>unpaid, including by Directors / Office<br>not forfeited any shares during the ab<br>areholding of promoters as at Marci<br>Promoters Name<br>S (P) LTD.<br>S LTD.<br>S LTD.<br>S LTD.<br>DTIA<br>DRTY                                                                                                    | Le 11% Non cumulative Redeemable<br>If the company fails to pay the divide<br>the holders thered<br>of liquidation, holder of shares are er<br>er options and contracts/commitm<br>it payment received in cash.<br>Inus shares.<br>It shares /preference shares during<br>rs of the Company.<br>Ove financial years.<br>131, 2023 is as follows:<br>Shares held by prom<br>As at 31st March 2023<br>% of total shares<br>5.146<br>4.894<br>2.573<br>3.861<br>1.030<br>2.509<br>3.289<br>1.288<br>0.003<br>0.000                                                                                                    | Preference Shares of 10<br>end on such preference sh<br>f<br>thilled to repayment in prior<br>ents for the sale of sha<br>ents for the sale of sha<br>ng the above financial y<br>oters<br>As at 31st Ma<br>No. of shares<br>160000<br>152170<br>80006<br>120050<br>60000<br>78000<br>102265<br>40050<br>100<br>625<br>793267<br>0                                                                                                    | ares to the shareholder in<br>prity to equity shares of the<br>res/disinvestment<br>ears.<br>rch 2022<br>% of total shares<br>5.146<br>4.894<br>2.573<br>3.861<br>1.930<br>2.509<br>3.289<br>1.288<br>0.003<br>0.020<br>2.55130<br>0.000                                                                                                    | any year, then such divider<br>a company but not eligible to<br>a company but not eligible to<br>but not eligible to<br>a company but not eligible to<br>but not eligible to<br>a company but not eligible to<br>a company but not eligible t                                                                                                    |
| remaining assets of ti<br>1.2 The Company has<br>1.3 The Company durif<br>1. has not allotte<br>ii. has not allotte<br>iii. has not allotte<br>iii. has not allotte<br>the Company has i<br>The Company has i<br>                                                                                                    | In one class of issued preferance snares<br>ich year from the company's net profit and<br>ny meetings of the Company. In the event<br>the company.<br>not reserved any share for issue und<br>ind the preceding 5 years -<br>ed shares pursuant to contracts withou<br>ed shares as fully paid up by way of bo<br>ht back any shares.<br>not converted any securities into equi-<br>unpaid, including by Directors / Office<br>not forfeited any shares during the ab<br>areholding of promoters as at Marci<br>Promoters Name<br>S (P) LTD.<br>S LTD.<br>AL<br>ICALS (P) LTD.<br>TO.<br>DTIA<br>DRTY                                                                                                    | Le 11% Non cumulative Redeemable<br>If the company fails to pay the divide<br>the holders thered<br>of liquidation, holder of shares are er<br>er options and contracts/commitm<br>at payment received in cash.<br>Inus shares.<br>Ty shares /preference shares during<br>rs of the Company.<br>ove financial years.<br>131, 2023 is as follows:<br>Shares held by prom<br>As at 31st March 2023<br>% of total shares<br>5.146<br>4.894<br>5.146<br>4.894<br>3.861<br>1.930<br>2.509<br>3.289<br>1.288<br>0.003<br>0.020<br>0.000<br>0.000                                                                                                    | Preference Shares of 10<br>end on such preference st<br>f<br>thitled to repayment in prior<br>ents for the sale of sha<br>ng the above financial y<br>oters<br>As at 31st Ma<br>No. of shares<br>160000<br>152170<br>80006<br>120050<br>60000<br>78000<br>102265<br>40050<br>100<br>625<br>793267<br>0<br>0                                                                                                    | ares to the shareholder in<br>rity to equity shares of the<br>res/disinvestment<br>ears.<br>rch 2022<br>% of total shares<br>5.146<br>4.894<br>2.573<br>3.861<br>1.930<br>2.509<br>3.289<br>1.288<br>0.003<br>0.020<br>25.5130<br>0.000                                                                                                    | any year, then such divider<br>a company but not eligible t<br>but not eligible t<br>%<br>0.00<br>0.00<br>0.00<br>0.00<br>0.00<br>0.00<br>0.00<br>0                                                                                                    |
| remaining assets of ti<br>4.2 The Company has<br>4.3 The Company durin<br>1. has not allotte<br>11. has not allotte<br>12. has not allotte<br>13. has not allotte<br>14. The Company has i<br>15. There are no calls to<br>16. The Company has i<br>16. The Company has i<br>16. The Company has i<br>16. The Company has i<br>16. The Company has i<br>16. The Company has i<br>16. The Company has i<br>16. The Company has i<br>16. The Company has i<br>16. The Company has i<br>16. The Company has i<br>17. Disclosure of sha<br>17. Disclosure of shar<br>17. To T a L<br>17. OT a L                                                                                                    | in one class of issued preferance snares     ich year from the company's net profit and     ny meetings of the Company. In the event     the company.     not reserved any share for issue und     ing the preceding 5 years -         and shares pursuant to contracts withou     ed shares as fully paid up by way of bo     ht back any shares.     not converted any securities into equ     unpaid, including by Directors / Office     not forfeited any shares during the ab     areholding of promoters as at Marci     Promoters Name     S(P) LTD.     C.     C.     DITA     DRTY     reholding of promoters as at Marci                                                                                                    | Le 11% Non cumulative Redeemable<br>If the company fails to pay the dividi-<br>the holders thered<br>of liquidation, holder of shares are er<br>er options and contracts/commitm<br>at payment received in cash.<br>Inus shares.<br>Ty shares /preference shares during<br>rs of the Company.<br>Ove financial years.<br>131, 2023 is as follows:<br>Shares held by prom<br>As at 31st March 2023<br>% of total shares<br>5.146<br>4.894<br>2.573<br>3.861<br>1.930<br>2.509<br>3.289<br>1.288<br>0.003<br>0.000<br>0.000<br>1.202<br>2.55130<br>0.000                                                                                                    | Preference Shares of 10<br>end on such preference sh<br>f<br>thitled to repayment in prior<br>ents for the sale of sha<br>ing the above financial y<br>toters<br>As at 31st Ma<br>No. of shares<br>160000<br>152170<br>80006<br>120050<br>60000<br>78000<br>78000<br>102266<br>40050<br>100<br>625<br>793267<br>0<br>0                                                                                                    | ares to the shareholder in           prity to equity shares of the           res/disinvestment           ears.           % of total shares           5.146           4.894           2.573           3.861           1.930           2.509           3.289           1.288           0.003           0.020           25.5130           0.000                                                                                                    | any year, then such divider<br>a company bul not eligible to<br>bul not eligible to<br>change in share<br>%<br>0.000<br>0.000000                                                                                                    |
| remaining assets of ti     remaining assets of ti     remaining assets of ti     remaining assets of ti     remaining assets of ti     remaining assets of ti     remaining assets of ti     remaining assets of ti     remaining assets of the company has it     remaining assets of the company has it     remainit assets of                                                                                                    | In the class of issued preferance shares     ich year from the company's net profit and     ny meetings of the Company. In the event     the company.     not reserved any share for issue und     ing the preceding 5 years -     ed shares pursuant to contracts withor     ed shares as fully paid up by way of be     ht back any shares.     not converted any securities into equ     unpaid, including by Directors / Office     not forfeited any shares during the ab     areholding of promoters as at Marci     Promoters Name     S(P) LTD.     S(D).     AL     ICALS (P) LTD.     CO     DTIA     DRTY  reholding of promoters as at March  Promoters Name                                                                                                    | Le 11% Non cumulative Redeemable<br>If the company fails to pay the divide<br>the holders thered<br>of liquidation, holder of shares are er<br>er options and contracts/commitm<br>at payment received in cash,<br>inus shares,<br>ty shares /preference shares during<br>rs of the Company.<br>Ove financial years,<br>131, 2023 is as follows;<br>Shares held by prom<br>As at 31st March 2023<br>% of total shares<br>5.146<br>4.894<br>2.573<br>3.861<br>1.930<br>2.509<br>3.289<br>1.228<br>0.003<br>0.020<br>2.55130<br>0.000<br>0.000<br>31, 2022 is as follows;<br>Shares held by prome<br>[As at 31st March 2022]                                                                                                    | Preference Shares of 10<br>end on such preference sh<br>f<br>thilled to repayment in prior<br>ents for the sale of sha<br>ng the above financial y<br>ng the above financial y<br>ng the above f | ares to the shareholder in<br>prity to equity shares of the<br>res/disinvestment<br>ears.<br>rch 2022<br>% of total shares<br>5.146<br>4.894<br>2.573<br>3.861<br>1.930<br>2.509<br>3.289<br>1.288<br>0.003<br>0.020<br>0.020<br>0.000<br>0.000<br>0.000                                                                                                    | any year, then such divider<br>a company but not eligible to<br>a company but not eligible to<br>a change in share<br>%<br>0.00<br>0.00<br>0.00<br>0.00<br>0.00<br>0.00<br>0.00<br>0                                                                                                    |
| remaining assets of ti     remaining assets of ti     remaining assets of ti     remaining assets of ti     remaining assets of ti     remaining assets of ti     remaining assets of ti     remaining assets of the company has i     remaining as the company has i     remaining as the company                                                                                                    | In order of the company's net profit and<br>ny meetings of the Company's net profit and<br>ny meetings of the Company. In the event<br>the company. In ot reserved any share for issue und<br>ind the preceding 5 years -<br>ed shares pursuant to contracts without<br>ed shares as fully paid up by way of both<br>the back any shares. In ot converted any securities into equi-<br>unpaid, including by Directors / Office<br>not forfeited any shares during the ab-<br>treholding of promoters as at March<br>S(P) LTD. Stato. AL ICALS (P) LTD. To. To. To. To. To. To. To. To. To. To                                                                                                    | Le 11% Non cumulative Redeemable<br>If the company fails to pay the divide<br>the holders thered<br>of liquidation, holder of shares are er<br>er options and contracts/commitm<br>it payment received in cash.<br>Inus shares.<br>Ity shares /preference shares during<br>rs of the Company.<br>ove financial years.<br>131, 2023 is as follows:<br>Shares held by prom<br>As at 31st March 2023<br>% of total shares<br>1.3.289<br>1.288<br>0.003<br>0.000<br>0.000<br>0.000<br>1.2022 is as follows;<br>Shares held by prome<br>31, 2022 is as follows;<br>Shares held by prome<br>31, 2022 is as follows;<br>Shares held by prome<br>As at 31st March 2022<br>% of total shares                                                                                                    | Preference Shares of 10<br>end on such preference st<br>f<br>thitled to repayment in prior<br>ents for the sale of sha<br>ng the above financial y<br>oters<br>As at 31st Ma<br>No. of shares<br>160000<br>152170<br>80006<br>120050<br>60000<br>78000<br>1002265<br>40050<br>100<br>625<br>793267<br>0<br>0<br>0                                                                                                    | ares to the shareholder in<br>rity to equity shares of the<br>res/disinvestment<br>ears.<br>rch 2022<br>% of total shares<br>5.146<br>4.894<br>2.573<br>3.861<br>1.930<br>2.509<br>3.289<br>1.288<br>0.003<br>0.020<br>0.020<br>0.000<br>0.000                                                                                                    | any year, then such divider<br>a company but not eligible to<br>a company but not eligible to<br>but not eligible to<br>a company but not eligible to<br>a company but not                                                                                                    |
| remaining assets of ti<br>4.2 The Company has<br>4.3 The Company durin<br>i. has not allotte<br>iii has not allotte<br>iii has not allotte<br>iii has not allotte<br>iii has not bough<br>4.4 The Company has i<br>4.5 There are no calls ti<br>4.6 The Company has i<br>4.6 The Company has i<br>4.7 Disclosure of sha<br>EQUITY<br>BHALCOM HOLDINGS<br>DAWSEN INDUSTRIES<br>JAWSEN INDUSTRIES<br>JA | In order of the company's net profit and<br>ny meetings of the Company's net profit and<br>ny meetings of the Company. In the event<br>the company. In our reserved any share for issue und<br>ing the preceding 5 years -<br>ed shares pursuant to contracts without<br>ed shares as fully paid up by way of both<br>the converted any securities into equi-<br>unpaid, including by Directors / Office<br>not forfeited any shares during the ab-<br>areholding of promoters as at March<br>S(P) LTD. SLTD. AL ICALS (P) LTD. CO. DTIA DRTY reholding of promoters as at March Promoters Name                                                                                                    | Le 11% Non cumulative Redeemable<br>If the company fails to pay the divide<br>the holders thered<br>of liquidation, holder of shares are er<br>Prophions and contracts/commitm<br>at payment received in cash,<br>inus shares.<br>Ty shares /preference shares during<br>rs of the Company,<br>ove financial years.<br>131, 2023 is as follows:<br>Shares held by prom<br>As at 31st March 2023<br>% of total shares<br>0.003<br>0.020<br>0.000<br>0.000<br>1, 2022 is as follows:<br>Shares held by prome<br>31, 2022 is as follows:<br>Shares held by prome<br>31, 2022 is as follows:<br>Shares held by prome<br>As at 31st March 2022<br>% of total shares<br>0.000<br>0.000                                            | Preference Shares of 10<br>end on such preference sh<br>f<br>thitled to repayment in prior<br>ents for the sale of sha<br>ng the above financial y<br>oters<br>As at 31st Ma<br>No. of shares<br>160000<br>152170<br>80006<br>120050<br>60000<br>78000<br>102265<br>40050<br>100265<br>625<br>793267<br>0<br>0<br>0                                                                                                    | ares to the shareholder in<br>prity to equity shares of the<br>res/disinvestment<br>ears.<br>* of total shares<br>5.146<br>4.894<br>2.573<br>3.861<br>1.930<br>2.509<br>3.289<br>1.288<br>0.003<br>0.020<br>2.55130<br>0.000<br>0.000<br>0.000<br>0.000<br>0.000                                                                                                    | any year, then such divider<br>e company but not eligible to<br>change in share<br>%<br>0.00<br>0.00<br>0.00<br>0.00<br>0.00<br>0.00<br>0.00<br>0                                                                                                    |
| remaining assets of ti<br>4.2 The Company has<br>4.3 The Company durin<br>i. has not allotte<br>iii. has not allotte<br>iii. has not allotte<br>has not allotte<br>Disclosure of shar<br>EQUITY<br>BHALCOM HOLDINGS                                                                                                    | in one class of issued preferance snares     ich year from the company's net profit and     ny meetings of the Company. In the event     the company.     not reserved any share for issue und     ing the preceding 5 years -     ed shares pursuant to contracts withor     ed shares as fully paid up by way of be     ht back any shares.     not converted any securities into equ     unpaid, including by Directors / Office     not forfeited any shares during the ab     areholding of promoters as at Marci     Promoters Name     S(P) LTD.     C.     Transport     Transport     reholding of promoters as at March     Promoters Name     (P) LTD.     (P) LTD.                                                                                                    | Le 11% Non cumulative Redeemable<br>If the company fails to pay the divide<br>the holders thered<br>of liquidation, holder of shares are er<br>er options and contracts/commitm<br>at payment received in cash,<br>inus shares.<br>Ty shares /preference shares during<br>rs of the Company.<br>ove financial years.<br>131, 2023 is as follows:<br>Shares held by prom<br>As at 31st March 2023<br>% of total shares<br>5.146<br>4.894<br>2.5573<br>3.8661<br>1.930<br>2.509<br>3.289<br>1.288<br>0.003<br>0.020<br>0.000<br>0.000<br>0.000<br>0.000<br>31, 2022 is as follows:<br>Shares held by prom<br>As at 31st March 2022<br>% of total shares<br>5.146                                                                                                    | Preference Shares of 10<br>end on such preference sh<br>f<br>thilled to repayment in prior<br>ents for the sale of sha<br>ng the above financial y<br>oters<br>As at 31st Ma<br>No. of shares<br>160000<br>78000<br>78000<br>70<br>70<br>70<br>70<br>70<br>70<br>70<br>70<br>70<br>70<br>70<br>70                                                                                                    | ares to the shareholder in<br>prity to equity shares of the<br>res/disinvestment<br>ears.<br>rch 2022<br>% of total shares<br>5.146<br>4.894<br>2.573<br>3.861<br>1.930<br>2.509<br>3.289<br>1.288<br>0.003<br>0.020<br>2.55130<br>0.000<br>0.000<br>0.000<br>0.000<br>0.000                                                                                                    | any year, then such divider           a company bul not eligible to           a company bul not eligible to           change in share           %           0.00           0.00           0.00           0.00           0.00           0.00           0.00           0.00           0.00           0.00           0.00           0.00           0.00           0.00           0.00           0.00           0.00           0.00           0.00           0.00           0.00           0.00           0.00           0.00           0.00           0.00           0.00           0.00           0.00           0.00           0.00           0.00           0.00           0.00           0.00           0.00           0.00           0.00           0.00           0.00           0.00           0.00           0.00     <                                                                                                    |
| remaining assets of ti<br>4.2 The Company has<br>4.3 The Company has<br>i. has not allotte<br>ii. has not allotte<br>iii. has not allotte<br>iii. has not allotte<br>the Company has i<br>1.7 Disclosure of shar<br>Company has allotte<br>iii. has not allotte<br>iii. has not allotte<br>iiii.                           | in one class of issued preferance snares ich year from the company's net profit and ny meetings of the Company. In the event the company. not reserved any share for issue und ing the preceding 5 years - ed shares pursuant to contracts withor ed shares as fully paid up by way of be ht back any shares. not converted any securities into equ unpaid, including by Directors / Office not forfeited any shares during the ab areholding of promoters as at March Promoters Name S(P) LTD. S(TD) DTIA DRTY reholding of promoters as at March Promoters Name (P) LTD. (D) (P) LTD. (D) (P) LTD. (D) (P) LTD. (P) LTD. (P                                                                                                    | Le 11% Non cumulative Redeemable<br>If the company fails to pay the divide<br>the holders thered<br>of liquidation, holder of shares are er<br>er options and contracts/commitm<br>it payment received in cash.<br>Inus shares.<br>It shares /preference shares during<br>rs of the Company.<br>Ove financial years.<br>131, 2023 is as follows:<br>Shares held by prom<br>As at 31st March 2023<br>% of total shares<br>1.330<br>2.509<br>3.289<br>1.288<br>0.003<br>0.020<br>0.000<br>0.000<br>0.000<br>1.2022 is as follows:<br>Shares held by prome<br>31, 2022 is as follows:<br>Shares held by prome<br>As at 31st March 2022<br>% of total shares<br>5.146<br>0.000<br>0.000                                | Preference Shares of 10<br>end on such preference sh<br>f<br>thitled to repayment in prior<br>ents for the sale of sha<br>ng the above financial y<br>oters<br>As at 31st Ma<br>No. of shares<br>160000<br>152170<br>80006<br>120050<br>60000<br>78000<br>102265<br>40050<br>1000<br>625<br>793267<br>0<br>0<br>0<br>0<br>0<br>0<br>0<br>0<br>0<br>0<br>0<br>0<br>0<br>0<br>0<br>0<br>0<br>0<br>0                                                                                                    | ares to the shareholder in<br>prity to equity shares of the<br>res/disinvestment<br>ears.<br>rch 2022<br>% of total shares<br>5.146<br>4.894<br>2.573<br>3.861<br>1.930<br>2.559<br>3.289<br>1.288<br>0.003<br>0.020<br>0.000<br>0.0000<br>0.0000<br>0.0000<br>0.0000<br>0.0000<br>0.0000<br>0.0000<br>0.0000<br>0.0000<br>0.0000<br>0.0000<br>0.0000<br>0.0000<br>0.0000<br>0.0000<br>0.00000<br>0.0000<br>0.00000<br>0.00000<br>0.00000<br>0.00000<br>0.00000000         | any year, then such divider<br>a company but not eligible to<br>a company but not eligible to<br>but not eligible to<br>a company but not eligible to<br>a company but not                                                                                                    |
| remaining assets of ti     remaining assets of ti     remaining assets of ti     remaining assets of ti     remaining assets of ti     remaining assets of ti     remaining assets of ti     remaining assets of the company has i     remaining assets and the company has i     remaining assets of the company has i     remaining assets of the company has i     remainiter of the company has i     remaining                                                                                                    | In order of the company's net profit and<br>ny meetings of the Company's net profit and<br>ny meetings of the Company. In the event<br>the company.<br>Inot reserved any share for issue und<br>ing the preceding 5 years -<br>ed shares pursuant to contracts withough<br>ed shares as fully paid up by way of bo<br>ht back any shares.<br>Inot converted any securities into equi-<br>unpaid, including by Directors / Office<br>not forfeited any shares during the ab-<br><b>areholding of promoters as at Marci</b><br>Promoters Name<br>S(P) LTD.<br>SLTD.<br>AL<br>ICALS (P) LTD.<br>ORTY<br>reholding of promoters as at March<br>Promoters Name<br>(P) LTD.<br>(P) LTD.<br>(P) LTD.<br>(P) LTD.<br>(P) LTD.<br>(P) LTD.<br>(P) LTD.<br>(P) LTD.<br>(P) LTD.<br>(P) LTD.<br>(P) LTD.                                                                                                    | Le 11% Non cumulative Redeemable<br>If the company fails to pay the divide<br>the holders thered<br>of liquidation, holder of shares are er<br>er options and contracts/commitm.<br>at payment received in cash.<br>Inus shares.<br>Ity shares /preference shares during<br>rs of the Company.<br>ove financial years.<br>131, 2023 is as follows:<br>Shares held by prom<br>As at 31st March 2023<br>% of total shares<br>5.146<br>4.894<br>2.573<br>3.861<br>1.930<br>2.509<br>3.289<br>1.288<br>0.003<br>0.020<br>0.000<br>0.000<br>0.000<br>0.000<br>0.000<br>0.000<br>1, 2022 is as follows:<br>Shares held by prome<br>As at 31st March 2022<br>% of total shares<br>5.146<br>0.000<br>0.000                          | Preference Shares of 10<br>end on such preference sh<br>f<br>thitled to repayment in prior<br>ents for the sale of sha<br>ng the above financial y<br>oters<br>As at 31st Ma<br>No. of shares<br>160000<br>152170<br>80006<br>120050<br>60000<br>78000<br>102265<br>40050<br>100<br>625<br>793267<br>0<br>0<br>0<br>0<br>0<br>0<br>0<br>0                                                                                                    | ares to the shareholder in<br>rity to equity shares of the<br>res/disinvestment<br>ears.<br>rch 2022<br>% of total shares<br>5.146<br>4.894<br>2.573<br>3.861<br>1.930<br>2.509<br>3.289<br>1.288<br>0.003<br>0.020<br>25.5130<br>0.020<br>0.000<br>0.0000<br>0.0000<br>0.0000<br>0.0000<br>0.0000<br>0.0000<br>0.0000<br>0.0000<br>0.0000<br>0.0000<br>0.0000<br>0.0000<br>0.0000<br>0.0000<br>0.0000<br>0.0000<br>0.0000<br>0.0000<br>0.0000<br>0.0000<br>0.0000<br>0.0000<br>0.00000<br>0.0000<br>0.0000<br>0.00000<br>0.00000<br>0.00000<br>0.000000<br>0.0000   | any year, then such divider<br>e company but not eligible to<br>e change in share<br>%<br>0.00<br>0.00<br>0.00<br>0.00<br>0.00<br>0.00<br>0.00<br>0                                                                                                    |
| remaining assets of ti     remaining assets of ti     remaining assets of ti     remaining assets of ti     remaining assets of ti     remaining assets of ti     remaining assets of ti     remaining assets of the company has i     remaining assets of the company has i     rema                                                                                                    | in one class of issued preferance snares     ich year from the company's net profit and     ny meetings of the Company. In the event     the company.     not reserved any share for issue und     ing the preceding 5 years -     ed shares pursuant to contracts withor     ed shares as fully paid up by way of be     ht back any shares.     not converted any securities into equ     unpaid, including by Directors / Office     not forfeited any shares during the ab     areholding of promoters as at Marci     Promoters Name     S(P) LTD.     SLTD.     AL     ICALS (P) LTD.     G.     DTIA     DRTY     Promoters Name     (P) LTD.     .     LTD.     .     .     LTD.     .     .     .     .     .     .     .     .     .     .     .     .     .     .     .     .     .     .     .     .     .     .     .     .     .     .     .     .     .     .     .     .     .     .     .     .     .     .     .     .     .     .     .     .     .     .     .     .     .     .     .     .     .     .     .     .     .     .     .                                                                                                         | Le 11% Non cumulative Redeemable<br>If the company fails to pay the divide<br>the holders thered<br>of liquidation, holder of shares are er<br>er options and contracts/commitm<br>at payment received in cash,<br>inus shares.<br>Ty shares /preference shares during<br>rs of the Company.<br>ove financial years.<br>131, 2023 is as follows:<br>Shares held by prom<br>As at 31st March 2023<br>% of total shares<br>5.146<br>4.894<br>2.5573<br>3.861<br>1.930<br>2.509<br>3.289<br>1.288<br>0.003<br>0.020<br>0.000<br>0.000      | Preference Shares of 10<br>end on such preference sh<br>f<br>thilled to repayment in prior<br>ents for the sale of sha<br>ng the above financial y<br>ing the above financial y<br>ing the above fi          | area to the shareholder in           prity to equity shares of the           res/disinvestment           ears.           % of total shares           5.146           4.894           2.573           3.861           1.930           2.599           3.289           1.288           0.003           0.020           25.5130           0.000           0.000           0.000           0.000           0.000                                                                                                    | any year, then such divider           a company bul not eligible to           a company bul not eligible to           change in share           %           0,000           0,000           0,000           0,000           0,000           0,000           0,000           0,000           0,000           0,000           0,000           0,000           0,000           change in share           %           0,000           0,000           0,000           0,000           0,000                                                                                                    |
| remaining assets of ti     remaining assets of ti     remaining assets of ti     remaining assets of ti     remaining assets of ti     remaining assets of ti     remaining assets of ti     remaining assets of the company has     remaining assets of the company has     remaining assets of the company has     remaining assets of the company has     remaining assets of the company has     remaining assets of the company has     remaining assets of the company has     remaining assets of the company has     remaining assets     remaining assets                                                                                                    | in the class of issued preferance shares in the company's net profit and ny meetings of the Company's net profit and ny meetings of the Company. In the event the company. not reserved any share for issue und ing the preceding 5 years - ed shares pursuant to contracts withor ed shares as fully paid up by way of be ht back any shares. not converted any securities into equ unpaid, including by Directors / Office not forfeited any shares during the ab areholding of promoters as at March Promoters Name S(P) LTD. S(LTD. CO DTIA DRTY  reholding of promoters as at March Promoters Name (P) LTD                                                                                                    | Le 11% Non cumulative Redeemable<br>If the company fails to pay the divide<br>the holders thered<br>of liquidation, holder of shares are er<br>er options and contracts/commitm<br>it payment received in cash.<br>Inus shares.<br>It shares /preference shares during<br>rs of the Company.<br>Ove financial years.<br>131, 2023 is as follows:<br>Shares held by prom<br>As at 31st March 2023<br>% of total shares<br>1.330<br>2.509<br>3.289<br>1.288<br>0.003<br>0.020<br>0.020<br>0.000<br>0.000<br>0.000<br>0.000<br>0.000<br>1.2022 is as follows:<br>Shares held by prome<br>31, 2022 is as follows:<br>Shares held by prome<br>As at 31st March 2022<br>% of total shares<br>5.146<br>0.000<br>0.000                                | Preference Shares of 10<br>end on such preference sh<br>f<br>thitled to repayment in prior<br>ents for the sale of sha<br>ng the above financial y<br>oters<br>As at 31st Ma<br>No. of shares<br>160000<br>152170<br>80006<br>120050<br>60000<br>78000<br>102266<br>40050<br>100<br>625<br>793267<br>0<br>0<br>0<br>0<br>0<br>0<br>0<br>0<br>0<br>0<br>0<br>0<br>0<br>0<br>0<br>0<br>0<br>0<br>0                                                                                                    | ares to the shareholder in<br>rity to equity shares of the<br>res/disinvestment<br>ears.<br>rch 2022<br>% of total shares<br>5.146<br>4.894<br>2.573<br>3.861<br>1.288<br>0.003<br>0.200<br>2.5130<br>0.000<br>0.0000<br>0.0000<br>0.0000<br>0.0000<br>0.0000<br>0.0000<br>0.0000<br>0.0000<br>0.0000<br>0.0000<br>0.0000<br>0.00000<br>0.00000<br>0.00000<br>0.00000<br>0.00000<br>0.0000000<br>0.00000000                                                       | any year, then such divider<br>a company but not eligible to<br>a company but not eligible to<br>but not eligible to<br>a company but not eligible to<br>a company but not                                                                                                    |
| remaining assets of ti     remaining assets of ti     remaining assets of ti     remaining assets of ti     remaining assets of ti     remaining assets of ti     remaining assets of ti     remaining assets of the company has i     remaining assets and the company has i     remaining assets of the company has i     remaining assets of the company has i     remainiter assets assets of the company has i                                                                                                    | In order of the company's net profit and<br>ny meetings of the Company's net profit and<br>ny meetings of the Company. In the event<br>the company.<br>Inot reserved any share for issue und<br>ing the preceding 5 years -<br>ed shares pursuant to contracts withough<br>ed shares as fully paid up by way of both<br>the converted any securities into equi-<br>unpaid, including by Directors / Office<br>not forfeited any shares during the ab-<br><b>areholding of promoters as at March</b><br><b>Promoters Name</b><br>S(P) LTD.<br>SLTD.<br>AL<br>ICALS (P) LTD.<br>(P) LTD.<br>(P) LTD.<br>(P) LTD.<br>(P) LTD.<br>(P) LTD.<br>(P) LTD.<br>(P) LTD.<br>(P) LTD.<br>(P) LTD.<br>(P) LTD.<br>(P) LTD.<br>(P) LTD.<br>(P) LTD.<br>(P) LTD.<br>(P) LTD.<br>(P) LTD.<br>(CALS (P) LTD.<br>(CALS (P) LTD.<br>(P) LTD.<br>(CALS (P) LTD.<br>(CALS (P) LTD.<br>(P) LTD.<br>(CALS (P) LTD.<br>(P) LTD.<br>(CALS (P) LTD.<br>(P) LTD.<br>(CALS (P) LTD.<br>(P) LTD.<br>(CALS (P) LTD.<br>(P) LTD.<br>(CALS (P) LTD.<br>(P) LTD.<br>(CALS (P) LTD.<br>(P) LTD.<br>(CALS (P) LTD.<br>(P) LTD.<br>(CALS (P) LTD.<br>(P) LTD.<br>(CALS (P) LTD.<br>(P) LTD.<br>(CALS (P) LTD.<br>(P) LTD.<br>(P) LTD.<br>(P) LTD.<br>(P) LTD.<br>(P) LTD.<br>(P) LTD.<br>(P) LTD.<br>(P) LTD.<br>(P) LTD.<br>(P) LTD.<br>(P) LTD.<br>(P) LTD.<br>(P) LTD.<br>(P) LTD.<br>(P) LTD.<br>(CALS (P) LTD.<br>(P) LTD.<br>( | Le 11% Non cumulative Redeemable<br>If the company fails to pay the divide<br>the holders thered<br>of liquidation, holder of shares are er<br>er options and contracts/commitm<br>at payment received in cash,<br>inus shares.<br>Ity shares /preference shares during<br>rs of the Company,<br>ove financial years.<br>131, 2023 is as follows:<br>Shares held by prom<br>As at 31st March 2023<br>% of total shares<br>5.146<br>4.894<br>5.146<br>1.930<br>2.509<br>3.289<br>1.288<br>0.003<br>0.020<br>2.5.5130<br>0.000<br>0.000<br>0.000<br>0.000<br>0.000<br>1.2022 is as follows:<br>Shares held by prome<br>As at 31st March 2022<br>% of total shares<br>5.146<br>0.000<br>0.000                         | Preference Shares of 10<br>end on such preference sh<br>f<br>thitled to repayment in prior<br>ents for the sale of sha<br>ng the above financial y<br>oters<br>As at 31st Ma<br>No. of shares<br>160000<br>152170<br>80006<br>120050<br>60000<br>78000<br>102265<br>40050<br>100<br>625<br>793267<br>0<br>0<br>0<br>0<br>0<br>0<br>0<br>0<br>0<br>152170<br>80006<br>122050<br>625<br>793267<br>0<br>0<br>0                                                                                                    | ares to the shareholder in<br>prity to equity shares of the<br>res/disinvestment<br>ears.<br>* of total shares<br>5.146<br>4.894<br>2.573<br>3.861<br>1.930<br>2.509<br>3.289<br>1.288<br>0.003<br>0.020<br>2.55130<br>0.000<br>0.0000<br>0.0000<br>0.0000<br>0.0000<br>0.0000<br>0.0000<br>0.0000<br>0.0000<br>0.0000<br>0.0000<br>0.00000<br>0.0000<br>0.00000<br>0.00000<br>0.00000<br>0.00000<br>0.000000<br>0.00000000                                                | any year, then such divider<br>a company but not eligible to<br>but not eligible to<br>change in share<br>%<br>0.00<br>0.00<br>0     |
| remaining assets of ti     remaining assets of ti     remaining assets of ti     remaining assets of ti     remaining assets of ti     remaining assets of ti     remaining assets of ti     remaining assets of the company has i     remaining assets and the company has i     remaining assets of the company has i     remaining assets of the company has i     remainit the company has i     remaining asse                                                                                                    | Promoters Name Promoters Name                                                                                                    | Le 11% Non cumulative Redeemable<br>If the company fails to pay the divide<br>the holders thered<br>of liquidation, holder of shares are er<br>er options and contracts/commitm<br>at payment received in cash,<br>inus shares.<br>Ty shares /preference shares during<br>rs of the Company.<br>ove financial years.<br><b>131, 2023 is as follows:</b><br>Shares held by prom<br>As at 31st March 2023<br>% of total shares<br>5.146<br>4.894<br>2.5573<br>3.861<br>1.288<br>0.003<br>0.020<br>2.509<br>3.289<br>1.288<br>0.003<br>0.000<br>0.000<br>0.0 | Preference Shares of 10<br>end on such preference sh<br>f<br>thilled to repayment in prior<br>ents for the sale of sha<br>ng the above financial y<br>ing the above financial y<br>ing the above fi          | area to the shareholder in           ority to equity shares of the           res/disinvestment           ears.           % of total shares           5.146           4.894           2.573           3.861           1.930           0.003           0.020           25.5130           0.000           0.000           0.000           0.000           0.000           0.000           0.000           0.000                                                                                                    | any year, then such divider           a company bul not eligible to           a change in share           %           0,000           0,000           0,000           0,000           0,000           0,000           0,000           0,000           0,000           0,000           0,000           0,000           0,000           0,000           0,000           0,000           0,000           0,000           0,000           0,000           0,000           0,000           0,000           0,000           0,000           0,000           0,000           0,000           0,000           0,000           0,000           0,000           0,000           0,000           0,000           0,000                                                                                                    |
| remaining assets of ti     remaining assets of ti     remaining assets of ti     remaining assets of ti     remaining assets of ti     remaining assets of ti     remaining assets of ti     remaining assets of the company has     The Company has ti     remaining assets of the company has ti     remaining assets of the company has     There are no calls to     remaining assets of the company has     There are no calls to     remaining assets of the company has     There are no calls to     remaining assets     remaining assets     remaining asset                                                                                                    | In the class of issued preferance snares ich year from the company's net profit and ny meetings of the Company. In the event the company. Inot reserved any share for issue und ind the preceding 5 years - ed shares pursuant to contracts withou ed shares as fully paid up by way of be th back any shares. Inot converted any securities into equ unpaid, including by Directors / Office not forfeited any shares during the ab areholding of promoters as at Marce Promoters Name S(P) LTD. D. DTIA DETUR: Promoters Name (P) LTD. D. DTIA DETUR: (P) LTD. C. D. DTIA DETUR: (P) LTD. C. D. DTIA DETUR: (P) LTD. C. D. DTIA DETUR: (P) LTD. D. D. DTIA DETUR: (P) LTD. D. D. D. D. D. D. D. D. D. D. D. D. D                                                                                                    | Le 11% Non cumulative Redeemable<br>If the company fails to pay the divide<br>the holders thered<br>of liquidation, holder of shares are er<br>er options and contracts/commitm<br>at payment received in cash.<br>Inus shares.<br>Ity shares /preference shares during<br>rs of the Company.<br>Ove financial years.<br>131, 2023 is as follows:<br>Shares held by prom<br>As at 31st March 2023<br>% of total shares<br>1.330<br>2.509<br>3.289<br>1.288<br>0.000<br>0.000<br>0.000<br>0.000<br>0.000<br>1.2022 is as follows:<br>Shares held by prome<br>As at 31st March 2022<br>% of total shares<br>5.146<br>0.000<br>0.000<br>0.000<br>0.000<br>1.2022 is as follows:<br>Shares held by prome<br>As at 31st March 2022<br>% of total shares<br>5.146<br>4.894<br>2.573<br>3.861<br>1.930<br>2.509<br>3.289                                                                                                    | Preference Shares of 10<br>end on such preference sh<br>f<br>thitled to repayment in prior<br>ents for the sale of sha<br>ng the above financial y<br>oters<br>As at 31st Ma<br>No. of shares<br>160000<br>152170<br>80006<br>120050<br>60000<br>78000<br>100266<br>0<br>0<br>0<br>0<br>0<br>0<br>0<br>0<br>0<br>0<br>0<br>0<br>0<br>0<br>0<br>0<br>0                                                                                                    | ares to the shareholder in<br>rity to equity shares of the<br>res/disinvestment<br>ears.<br>rch 2022<br>% of total shares<br>5.146<br>4.894<br>2.573<br>3.861<br>1.930<br>0.020<br>0.020<br>0.020<br>0.020<br>0.000<br>0.0000<br>0.0000<br>0.0000<br>0.0000<br>0.0000<br>0.0000<br>0.0000<br>0.0000<br>0.0000<br>0.0000<br>0.0000<br>0.0000<br>0.0000<br>0.0000<br>0.0000<br>0.0000<br>0.0000<br>0.0000<br>0.0000<br>0.0000<br>0.0000<br>0.0000<br>0.00000<br>0.000000<br>0.00000<br>0.00000<br>0.00000<br>0.00000<br>0 | any year, then such divider<br>a company but not eligible to<br>a company but not eligible to<br>but not eligible to<br>a company but not eligible to<br>a company but not                                                                                                    |
| remaining assets of ti     remaining assets of ti     remaining assets of ti     remaining assets of ti     remaining assets of ti     remaining assets of ti     remaining assets of ti     remaining assets of the company has i     remaining assets and the company has i     remaining assets of the company has i     remaining assets of the company has i     remainiter assets assets of the company has i                                                                                                    | In one class of issued preferance snares ich year from the company's net profit and ny meetings of the Company. In the event the company. Inot reserved any share for issue und ing the preceding 5 years - ed shares pursuant to contracts withou ed shares as fully paid up by way of be ht back any shares. Inot converted any securities into equ unpaid, including by Directors / Office not forfeited any shares during the ab areholding of promoters as at Marci Promoters Name S(P) LTD. CO. DTIA DRTY reholding of promoters as at March Promoters Name (P) LTD. CALS (P) LTD. CALS (P) LTD. CALS (P) LTD. CALS (P) LTD. CALS (P) LTD. CO. DTIA                                                                                                    | Le 11% Non cumulative Redeemable<br>If the company fails to pay the divid<br>the holders thered<br>of liquidation, holder of shares are er<br>er options and contracts/commitm<br>at payment received in cash,<br>inus shares.<br>The Company,<br>ove financial years,<br>131, 2023 is as follows:<br>Shares held by prom<br>As at 31st March 2023<br>% of total shares<br>1,146<br>2,573<br>3,861<br>1,330<br>2,509<br>3,289<br>1,288<br>0,000<br>0,000<br>0,000<br>1,2022 is as follows:<br>Shares held by prome<br>31, 2022 is as follows:<br>Shares held by prome<br>31, 2022 is as follows:<br>Shares held by prome<br>31, 2022 is as follows:<br>Shares held by prome<br>31, 2022 is as follows:<br>Shares held by prome<br>31, 2022 is as follows:<br>Shares held by prome<br>31, 2022 is as follows:<br>Shares held by prome<br>31, 2022 is as follows:<br>Shares held by prome<br>31, 2022 is as follows:<br>Shares held by prome<br>31, 2022 is as follows:<br>Shares held by prome<br>31, 2022 is as follows:<br>Shares held by prome<br>31, 2022 is as follows:<br>Shares held by prome<br>3, 289<br>1, 288<br>1, 288<br>1, 28                                                                                                    | Preference Shares of 10<br>end on such preference sh<br>f<br>thitled to repayment in prior<br>ents for the sale of sha<br>ng the above financial y<br>oters<br>As at 31st Ma<br>No. of shares<br>160000<br>152170<br>80006<br>120050<br>60000<br>78000<br>102266<br>40050<br>100<br>625<br>793267<br>0<br>0<br>0<br>0<br>0<br>0<br>0<br>0<br>0<br>0<br>0<br>0<br>0<br>0<br>0<br>0<br>0<br>0<br>0                                                                                                    | ares to the shareholder in<br>prity to equity shares of the<br>res/disinvestment<br>ears.<br>rch 2022<br>% of total shares<br>5.146<br>4.894<br>2.573<br>3.861<br>1.930<br>2.509<br>3.289<br>1.288<br>0.000<br>0.0000<br>0.0000<br>0.0000<br>0.0000<br>0.0000<br>0.0000<br>0.0000<br>0.0000<br>0.0000<br>0.0000<br>0.0000<br>0.0000<br>0.0000<br>0.0000<br>0.00000<br>0.0000<br>0.0000<br>0.00000<br>0.00000<br>0.000000<br>0.000000<br>0.00000000                         | e company bul not eligible to<br>e company bul not eligible to<br>e change in share<br>%<br>0.00<br>0.00<br>0.00<br>0.00<br>0.00<br>0.00<br>0.00<br>0                                                                                                    |
| remaining assets of ti     remaining assets of ti     remaining assets of ti     remaining assets of ti     remaining assets of ti     remaining assets of ti     remaining assets of ti     remaining assets of ti     remaining assets of the Company has i     remaining assets of the Company has i     remain the Company has i     remain the Company has i     remain the Company has i     remain the Company has i     remain the Company has i     remain the Company has i     remain the Company has i     remain the Company has i     remain the Company has i     remain the Company has i     remain the Company has i     remain the Company has i     remain                                                                                                    | Promoters Name  Promoters Name                                                                                                    | Le 11% Non cumulative Redeemable<br>If the company fails to pay the divide<br>the holders thered<br>of liquidation, holder of shares are er<br>er options and contracts/commitm<br>at payment received in cash,<br>inus shares.<br>Ty shares /preference shares during<br>rs of the Company.<br>ove financial years.<br>131, 2023 is as follows:<br>Shares held by prom<br>As at 31st March 2023<br>% of total shares<br>5.146<br>4.894<br>2.573<br>3.861<br>1.930<br>2.509<br>3.289<br>3.289<br>3.289<br>3.289<br>3.289<br>3.289<br>3.200<br>0.000<br>0.000       | Preference Shares of 10<br>end on such preference sh<br>f<br>thilled to repayment in prior<br>ents for the sale of sha<br>ing the above financial y<br>ing the above financial y<br>ing the above f          | area to the shareholder in           ority to equity shares of the           res/disinvestment           ears.           % of total shares           5.146           4.894           2.573           3.861           1.930           0.020           25.5130           0.003           0.000           0.000           0.000           0.000           0.000           0.000           0.000           0.000           0.000           0.000           0.000           0.000           0.000           0.000           0.000                                                                                                    | any year, then such divider           a company bul not eligible to           a company bul not eligible to           change in share           %           0,000           0,000           0,000           0,000           0,000           0,000           0,000           0,000           0,000           0,000           0,000           0,000           0,000           0,000           0,000           0,000           0,000           0,000           0,000           0,000           0,000           0,000           0,000           0,000           0,000           0,000           0,000           0,000           0,000           0,000           0,000           0,000           0,000           0,000           0,000           0,000           0,000           0,000           0,000                                                                                                    |
| remaining assets of ti<br>4.2 The Company has<br>4.3 The Company durif<br>1. has not allotte<br>ii. has not allotte<br>iii. has not allotte<br>i                           | In the class of issued preferance snares ich year from the company's net profit and ny meetings of the Company. In the event the company. Inot reserved any share for issue und ind the preceding 5 years - ed shares pursuant to contracts withou ed shares as fully paid up by way of be th back any shares. Inot converted any securities into equ unpaid, including by Directors / Office not forfeited any shares during the ab areholding of promoters as at Marce Promoters Name S(P) LTD. CO. DTIA DETY reholding of promoters as at Marce Promoters Name (P) LTD. CO. DTIA DETY CALS (P) LTD. CO. DTIA ETT CALS (P) LTD. CO. DTIA ETT CALS (P) LTD. CO.                                                                                                    | Le 11% Non cumulative Redeemable<br>If the company fails to pay the divide<br>the holders thered<br>of liquidation, holder of shares are er<br>er options and contracts/commitm<br>it payment received in cash.<br>Inus shares.<br>Ity shares /preference shares during<br>rs of the Company.<br>Ove financial years.<br>131, 2023 is as follows:<br>Shares held by prom<br>As at 31st March 2023<br>% of total shares<br>1.330<br>2.509<br>3.289<br>1.288<br>0.003<br>0.020<br>0.000<br>0.000<br>0.000<br>1.2022 is as follows:<br>Shares held by prome<br>As at 31st March 2022<br>% of total shares<br>5.146<br>0.003<br>0.020<br>0.000<br>0.000<br>0.                      | Preference Shares of 10<br>end on such preference st<br>f<br>thitled to repayment in prior<br>ents for the sale of sha<br>ng the above financial y<br>oters<br>As at 31st Ma<br>No. of shares<br>160000<br>152170<br>80006<br>120050<br>60000<br>78000<br>1002265<br>40050<br>100<br>625<br>793267<br>0<br>0<br>0<br>0<br>0<br>0<br>0<br>0<br>0<br>0<br>0<br>0<br>0<br>0<br>0<br>0<br>0<br>0<br>0                                                                                                    | ares to the shareholder in<br>rity to equity shares of the<br>res/disinvestment<br>ears.<br>rch 2022<br>% of total shares<br>5.146<br>4.894<br>2.573<br>3.861<br>1.930<br>0.020<br>0.000<br>0.0000<br>0.0000<br>0.0000<br>0.0000<br>0.0000<br>0.0000<br>0.0000<br>0.0000<br>0.0000<br>0.0000<br>0.0000<br>0.0000<br>0.0000<br>0.0000<br>0.00000<br>0.0000<br>0.00000<br>0.00000<br>0.00000<br>0.00000<br>0.000000<br>0.00000000                                                              | any year, then such divider<br>a company but not eligible to<br>a company but not eligible to<br>a compan                                                                                                    |
| remaining assets of ti     remaining assets of ti     remaining assets of ti     remaining assets of ti     remaining assets of ti     remaining assets of ti     remaining assets of ti     remaining assets of the company has i     remaining assets of the company has i     remaining as the company has i     remaining as the company has i     remaining as the company has i     remaining assets of the company has i     remaining as the company has i     remaining as the company has the company has the compan                                                                                                    | In the class of issued preferance shares in the company's net profit and ny meetings of the Company's net profit and ny meetings of the Company. In the event the company. Indirected any share for issue und ing the preceding 5 years - ed shares pursuant to contracts withou ed shares as fully paid up by way of be ht back any shares. Indicented any securities into equ unpaid, including by Directors / Office not forfeited any shares during the ab areholding of promoters as at Marci Promoters Name S(P) LTD. CO. DTIA DRTY reholding of promoters as at March Promoters Name (P) LTD. (CALS (P) LTD. (CALS (P)                                                                                                    | Le 11% Non cumulative Redeemable<br>If the company fails to pay the divide<br>the holders thered<br>of liquidation, holder of shares are er<br>er options and contracts/commitm<br>at payment received in cash.<br>Inus shares.<br>Ity shares /preference shares during<br>rs of the Company.<br>ove financial years.<br>131, 2023 is as follows:<br>Shares held by prom<br>As at 31st March 2023<br>% of total shares<br>5.146<br>4.894<br>2.573<br>3.861<br>1.930<br>2.509<br>3.289<br>1.2022 is as follows:<br>Shares held by prome<br>As at 31st March 2022<br>% of total shares<br>5.146<br>4.894<br>0.003<br>0.000<br>0.000<br>0.                      | Preference Shares of 10<br>end on such preference sh<br>f<br>thitled to repayment in prior<br>ents for the sale of sha<br>ng the above financial y<br>oters<br>As at 31st Ma<br>No. of shares<br>160000<br>152170<br>80006<br>120050<br>60000<br>78000<br>102266<br>40050<br>100<br>625<br>793267<br>0<br>0                                                                                                    | ares to the shareholder in<br>rity to equity shares of the<br>res/disinvestment<br>ears.<br>rch 2022<br>% of total shares<br>5.146<br>4.894<br>2.573<br>3.861<br>1.930<br>2.509<br>3.289<br>1.288<br>0.003<br>0.020<br>ch 2021<br>% of total shares<br>5.146<br>4.894<br>2.55130<br>0.000<br>0.0000<br>0.000<br>0.0000<br>0.0000<br>0.0000<br>0.0000<br>0.0000<br>0.0000<br>0.   | any year, then such divider<br>a company bul not eligible to<br>b change in share<br>%<br>0.00<br>0.00<br>0. |

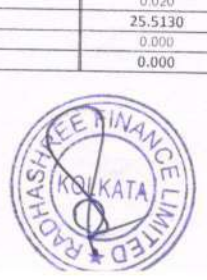

0

ale TLA

KOLKATAO

2

|                     | RADHAS<br>CIN: I                                                                                                    | SHREE FINANCE LIN<br>15491WB1975PLC03 | MITED<br>0290 |               |              |
|---------------------|----------------------------------------------------------------------------------------------------|---------------------------------------|---------------|---------------|--------------|
| Notes Fo<br>All amo | orming Integral Part of the financial statements<br>ants are in Indian Hundred Rupees unless otherwise stat<br>Other Equity | ed                                    |               |               |              |
| Sr. No              | Particulars                                                                                                    | AS AT MARCH                           | 1 31, 2023    | AS AT MARCI   | 1 31, 2022   |
| 1                   | General Reserve:<br>Opening Balance<br>Add: Addition during the Year                                                        | 1,00,319,70                           |               | 1,00,319.70   |              |
|                     | Closing balance                                                                                                    |                                       | 1,00,319.70   |               | 1,00,319.70  |
| 2                   | Surplus (Profit & Loss Account):<br>Opening Balance<br>Amount Adjusted Acainst IDS                                          | (2,94,601.37)                         |               | (2,36,562.99) |              |
|                     | Add. Surplus in the Statement of Profit and Loss Account                                                                    | 1,169.71                              |               | 39,964.35     |              |
|                     |                                                                                                    | (2,03,431.66)                         |               | (1,96,598.64) |              |
|                     | Transfer to RBI Reserve Fund                                                                                                | 300.00                                | (2,03,731.66) | 8002.73       | (2,04,601.37 |
| 3                   | Closing balance<br>Amalgamation Reserve                                                                                     |                                       |               |               |              |
|                     | Opening Balance                                                                                                    | 1,36,876.86                           |               | 1,36,876.86   |              |
|                     | Add/ Less during the year                                                                                                   | -                                     |               | *             |              |
|                     | Closing Balance                                                                                                    |                                       | 1,36,876,86   |               | 1,36,876,86  |
| 4                   | Reserve Fund (RBI):                                                                                                    |                                       |               |               |              |
|                     | Opening Balance                                                                                                    | 15,120.00                             |               | 7,117.27      |              |
|                     | Add Addition during the Year                                                                                                | 300.00                                |               | 8,002.73      |              |
|                     | Closing balance                                                                                                    |                                       | 15,420.00     |               | 15,120,00    |
|                     | Total                                                                                                    |                                       | 48,884,90     |               | 47.715.19    |

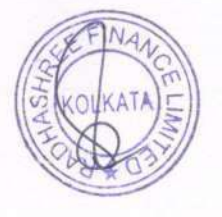

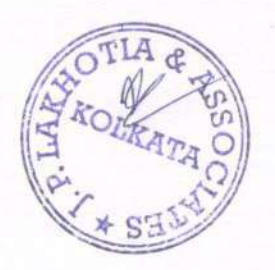

|              | RADHASHR<br>CIN: L154                                                                                                    | REE FINANCE LIMITED<br>491WB1975PLC030290 |                                                                                                    |                      |
|--------------|----------------------------------------------------------------------------------------------------|-------------------------------------------|----------------------------------------------------------------------------------------------------|----------------------|
| Notes Fo     | orming Integral Part of the financial statements<br>its are in Indian Hundred Rupees unless otherwise stated                                                                                                    |                                           |                                                                                                    | -                    |
| Note : 16    | Revenue from Operations                                                                                                    | For the year and ad                       |                                                                                                    |                      |
| Sr. No       | Particulars                                                                                                    | March 31,2023                             | For the year<br>March 31,2                                                                                                    | ended<br>022         |
|              | 2 Dividend Income                                                                                                    | 8,629.96                                  |                                                                                                    | 11,456.89            |
|              | 3 Sales of Shares                                                                                                    | 682.43                                    |                                                                                                    | 22.00                |
|              | Total                                                                                                    | 9,312.39                                  |                                                                                                    | 23,369.64            |
| Note : 17    | Other Income                                                                                                    |                                           |                                                                                                    |                      |
| Sr. No       | Particulars                                                                                                    | For the year ended                        | For the year                                                                                                    | ended                |
| 1            | Bad Debt Recovery                                                                                                    | March 31,2023                             | March 31,2                                                                                                    | 022                  |
| 2            | Interest on Income Tax Refund                                                                                                    | 4,000.00                                  |                                                                                                    | -                    |
|              | Total                                                                                                    | 4,117.28                                  |                                                                                                    | -                    |
| Note - 18    | Kinggon Cost                                                                                                    |                                           |                                                                                                    |                      |
| Se No        | Pinance Cost                                                                                                    | For the year onded                        | E                                                                                                    |                      |
| 51. 180.     | Particulars                                                                                                    | March 31,2023                             | March 31.2                                                                                                    | anded                |
|              | I Interest Paid                                                                                                    | 5,881.59                                  |                                                                                                    | 2.352.60             |
|              | Total                                                                                                    | 5,881.59                                  |                                                                                                    | 2,352.60             |
| Note: 19     | Purchases of Stort in test                                                                                                    |                                           | We can be a set of the set of the |                      |
| S- N-        | Dest in the second second seco | For the year and a                        |                                                                                                    |                      |
| SF. (N0      | Particulars                                                                                                    | March 31,2023                             | For the year e<br>March 31-20                                                                                                    | nded<br>122          |
| 1            | Purchase of Shares                                                                                                    | 22.050.00                                 |                                                                                                    | 1.65.000.00          |
|              | Total                                                                                                    | 22,050,00                                 | 14                                                                                                    | 1,65,000,00          |
| Note + 20    | Channel I and the second                                                                                                    |                                           |                                                                                                    | 1,05,000.00          |
| Note : 20    | Changes in Inventories of Stock-in - Trade                                                                                                    |                                           |                                                                                                    |                      |
| Sr. No       | Particulars                                                                                                    | For the year ended<br>March 31 2023       | For the year e                                                                                                    | nded                 |
|              | Opening stock                                                                                                    | 4,00,112.18                               | starch 51,20                                                                                                    | 2 43 273 14          |
|              | Closing Stock                                                                                                    | 4,20,618.39                               |                                                                                                    | 4,00,112.18          |
|              | Trout                                                                                                    | (20,506.21)                               |                                                                                                    | (1,56,839.04)        |
| Note : 21    | Employment Benefit Expenses                                                                                                    |                                           |                                                                                                    |                      |
| Sr. No       | Particulars                                                                                                    | For the year ended                        | For the year e                                                                                                    | nded                 |
| 1            | Salary                                                                                                    | March 31,2023                             | March 31,20                                                                                                    | 22                   |
| 2            | Director's Salary                                                                                                    | 4,800.00                                  |                                                                                                    | 5,640.00<br>3,758.50 |
| 3            | Bonus<br>Total                                                                                                    | 540.00                                    |                                                                                                    | 220.00               |
|              | 1. store                                                                                                    | 11,580.00                                 |                                                                                                    | 9,618,50             |
| Note:22      | Depreciation and Amortisation Expenses                                                                                                    |                                           |                                                                                                    |                      |
| Sr. No       | Particulars                                                                                                    | For the year ended                        | For the year e                                                                                                    | nded                 |
| 1            | Depreciation on computer                                                                                                    | March 31,2023                             | March 31,20                                                                                                    | 22                   |
|              | Total                                                                                                    |                                           |                                                                                                    |                      |
| Noto - 22 (1 | When Demonstration                                                                                                    |                                           |                                                                                                    |                      |
| 1010 : 25 () | uner Expenses                                                                                                    | Parala                                    |                                                                                                    |                      |
| Sr. No       | Particulars                                                                                                    | March 31,2023                             | For the year er<br>March 31.20                                                                                                    | ided                 |
| 340          | Administrative Experience                                                                                                    |                                           |                                                                                                    |                      |
| 1            | Advertisement Expenses                                                                                                    | 327.30                                    |                                                                                                    | 212.02               |
| 2            | Bank Charges                                                                                                    | 13,47                                     |                                                                                                    | 342.72<br>9.81       |
| 3            | CDSL Charges                                                                                                    | 860.93                                    |                                                                                                    | 4,212.88             |
| 4            | Demat Charges                                                                                                    | 5.22                                      | 1.00                                                                                                    | 106-20               |
| 5            | Filing Fees                                                                                                    | 128.00                                    |                                                                                                    | 120.00               |
| 7            | Listing Fees<br>NSDL Charges                                                                                                    | 767.00                                    |                                                                                                    | 295.00               |
| 8            | Office Expenses                                                                                                    | 212.40                                    |                                                                                                    | 165.20               |
| 9            | Postage And Telegram                                                                                                    | 63.58                                     |                                                                                                    | 24.61                |
| 11           | Registrar Fees                                                                                                    | 1,377.00                                  |                                                                                                    | 177.00               |
| 12           | Registration Fees                                                                                                    | 237.18                                    |                                                                                                    | 236.00               |
| 13           | Printing and Stationary<br>Trade Ligance                                                                                                    | 43.15                                     |                                                                                                    | 324,24               |
| 15           | Website Expenses                                                                                                    | 25.00                                     |                                                                                                    | 21.50                |
| 16           | General Expenses                                                                                                    | 93,73                                     |                                                                                                    | 70.80                |
| 17           | Travelling and Conveyance                                                                                                    | 73.28                                     |                                                                                                    | 132.01               |
| 19           | Revocation Fees                                                                                                    | 1.55                                      |                                                                                                    | 17.54                |
| 20           | Interest on Listing Fees                                                                                                    | 236.00                                    |                                                                                                    |                      |
| 21           | Penalty on Listing Fees                                                                                                    | 73.75                                     |                                                                                                    |                      |
| b.           | Payment to Statutory Auditor                                                                                                    |                                           |                                                                                                    | 1.1.1.1              |
| 1            | Audit Fees                                                                                                    | 250.00                                    |                                                                                                    | 250.00               |
|              | Total                                                                                                    |                                           |                                                                                                    |                      |
|              |                                                                                                    | 5,220,85                                  |                                                                                                    | 6,643.03             |
|              |                                                                                                    | COM A.                                    |                                                                                                    |                      |

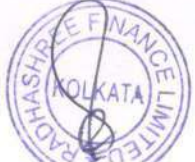

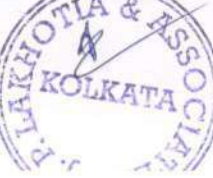

#### Notes Forming Integral Part of the financial statements

All amounts are in Indian Fundred Ragces unless otherwise stated

| Note : 241 | revision & Commissions                                                                            |                                     |                                     |
|------------|---------------------------------------------------------------------------------------------------|-------------------------------------|-------------------------------------|
| Sc.No      | Particulars                                                                                       | For the year ended<br>March 31,2023 | For the year ended<br>March 31,2022 |
|            | Controgent Provision against Standard Assets<br>Contingent Provision against non- standard assets | - 117.34<br>- 2,644.00              | - 300.07<br>- 10,091.12             |
|            | Total                                                                                             | - 2,761.34                          | - 10,391.19                         |
| Note : 25  | Earnings per Share                                                                                |                                     |                                     |
| Sr. No     | Particulars                                                                                       | For the year ended<br>March 31,2023 | For the year ended<br>March 31,2022 |
| (i)        | Net Profit after tax as per Statement of Profit and<br>Loss attributable to Equity Shareholders   | (9,703.36)                          | 6,982.74                            |
| (ii)       | Weighted Average number of equity shares used as denominator for calculating EPS                  | 31,09,408                           | 31,09,408                           |
| (iii)      | Earnings per share -<br>Basic<br>Diluted                                                          | (0.31)<br>(0.31)                    | 0.22<br>0.22                        |
| (iv)       | Face Value per equity share ('Rs)                                                                 | 10.00                               | 10.00                               |

#### 26 Details of dues to Micro and small enterprise

The company has not received any intimation from its suppliers claiming their status as micro, small or medium enterprises under the Micro, Small and Medium Enterprises Development Act, 2006, Consequently, there are no amounts payable or paid during the period which are required to be disclosed as per Section 22 of the Micro, Small and Medium Enterprises Development Act, 2006.

#### 27 Gratuity and post-employment benefits plans

As the number of employee is less than 10, and as such no employee benefits are payable under any statute or otherwise and as such the disclosure requirements under AS - 15 (revised) are not applicable. As such the Company has not accounted for Gratuity and other Long Term and Short Term retirement benefits payable to the employees.

#### 28 Segment Reporting

#### Part A Business Segment

The company is engaged in the business of Non Banking Financial Companies and there is no separate reportable segment. As such, there is no requirement for separate reportable segments reporting as specified in the Accounting Standards (AS-17) on Segment Reporting

#### Part B Geographical Segment

The company does not have any overses branch and the operation are entirely domestic. Therefore, no separate reporting is done based on geographic segments

#### 29 Disclosures of related party transactions (as identified & certified by the management):

Related party transactions that were entered during the financial year were on an arm's length basis and were in the ordinary course of business. There were no materially significant related party transactions with the Company's Promoters. Directors, Management or their relatives which could have had a potential conflict with the interests of the Company.

As per Accounting Standard-18- 'Related Party Disclosures' issued by the Institute of Chartered Accountants of India, the names of the related parties are given below :

|                                                      |                          | For the year ended,3  | 1st March,2023  | For the year end         | ded,31st March,2022 |
|------------------------------------------------------|--------------------------|-----------------------|-----------------|--------------------------|---------------------|
| Particulars and Relationship                         | Nature of<br>Transaction | Value of Transactions | Closing Balance | Value of<br>Transactions | Closing Balance     |
| Anand Potato Cold Storage Pvt Ltd-Subsidiary Company | Investment               | -                     | 74,150.00       | -                        | 74,150.00           |
| Awadh Heemghar Pvt Ltd-Subsidiary Company            | Investment               | -                     | 22,590.00       | -                        | 22,590.00           |
| Neminath Vinimay Ltd -Subsidiary Company             | Investment               | 22,050.00             | 26,900.00       |                          | 4,850.00            |
| Worthwhile Traders Pvt Ltd-Subsidiary Company        | Investment               | -                     | 27,850.00       | •                        | 27,850.00           |
| Payable                                              |                          |                       |                 |                          |                     |
| Santanu Chakraborty-Managing Director                | Remuneration             | -                     |                 | 558.50                   |                     |
| Payel Chakraborty- Whole Time Director               | Remuneration             | 4,800.00              | 2,800.00        | 3,200.00                 | 2,400.0             |
| Sujay Rakshit- Director                              |                          |                       |                 |                          |                     |
| Sanjay Rastogi- Director                             |                          |                       |                 |                          |                     |
| Anny Jain-Company Secretary                          | Remuneration             | 3,000.00              | 250.00          | 3,000.00                 | 250 0               |
| Piyal Roy-CFO                                        | Remuneration             | 3,780.00              | 270.00          | 2,860.00                 | 220.0               |

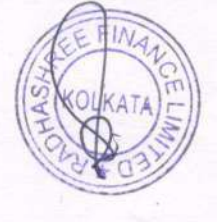

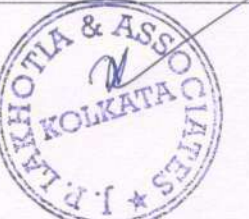

|                                                                | RADHAS                                                                                                    | HREE FINANCE LIMIT                                                                                                    | ED                                                                                                    |                                                                                   |                                                                                                    |
|----------------------------------------------------------------|----------------------------------------------------------------------------------------------------|----------------------------------------------------------------------------------------------------|----------------------------------------------------------------------------------------------------|-----------------------------------------------------------------------------------|----------------------------------------------------------------------------------------------------|
|                                                                | CIN: L                                                                                                    | 15491WB1975PLC030290                                                                                                    | <u>)</u>                                                                                                    |                                                                                   |                                                                                                    |
| Notes For                                                      | rming Integral Part of the financial statements                                                                                                    |                                                                                                    |                                                                                                    |                                                                                   |                                                                                                    |
| All amounts                                                    | are in Indian Hundred Rupces unless otherwise stated                                                                                                    |                                                                                                    |                                                                                                    |                                                                                   |                                                                                                    |
| Noto 30                                                        | Provisioning / Write-off of assets                                                                                                    |                                                                                                    |                                                                                                    |                                                                                   |                                                                                                    |
| 4018 30                                                        | Provision for non-performing assets (NPAs) is made in the                                                                                                    | financial statements according to the                                                                                                    | he Prudential Norm                                                                                                    | ns prescribed by                                                                  | RBI for NRECs Addition                                                                                     |
|                                                                | provision of 0.40% on Standard assets has also been made                                                                                                    | during the year, as per a new stip                                                                                                    | ulation of RBI on S                                                                                                    | Standard Assets.                                                                  | Nor Nor Os. Addition                                                                                       |
|                                                                |                                                                                                    |                                                                                                    |                                                                                                    |                                                                                   |                                                                                                    |
| -                                                              | Details of provision towards loan assets is as stated below:                                                                                                    |                                                                                                    | Charadta                                                                                                    |                                                                                   |                                                                                                    |
|                                                                |                                                                                                    |                                                                                                    | Charged to                                                                                                    | Service Service                                                                   |                                                                                                    |
|                                                                | Particulars                                                                                                    | As on 31.03.2022                                                                                                    | Profit & Loss                                                                                                    |                                                                                   | As on 31.03.2022                                                                                           |
|                                                                |                                                                                                    | A                                                                                                    | Account during                                                                                                    |                                                                                   |                                                                                                    |
| 1                                                              | Provision on Standard Assets as per RBI                                                                                                    | 338.26                                                                                                    | (117.34)                                                                                                    |                                                                                   | 220.95                                                                                                    |
|                                                                | Provision on Non-Standard Assets as per RBI                                                                                                    | 34,161.20                                                                                                    | (2,644.00)                                                                                                    |                                                                                   | 31,517.20                                                                                                  |
|                                                                |                                                                                                    |                                                                                                    |                                                                                                    |                                                                                   |                                                                                                    |
| loto 24                                                        | Contingent Linkillities (to the extent act and ided for)                                                                                                    |                                                                                                    |                                                                                                    |                                                                                   |                                                                                                    |
| NOTE 21                                                        | contingent clabilities (to the extent not provided for)                                                                                                    |                                                                                                    | Nil                                                                                                    |                                                                                   | Nil                                                                                                    |
| Note 32                                                        | Commitments (to the extent not provided for)                                                                                                    |                                                                                                    | Nil                                                                                                    |                                                                                   | Nil                                                                                                    |
|                                                                |                                                                                                    |                                                                                                    |                                                                                                    |                                                                                   |                                                                                                    |
| lote 33                                                        | Dividend proposed to be distributed to:-                                                                                                    |                                                                                                    |                                                                                                    |                                                                                   |                                                                                                    |
|                                                                | a)Equity Shareholders                                                                                                    |                                                                                                    | Nil                                                                                                    |                                                                                   | Nil                                                                                                    |
|                                                                | c)Arrears of fixed cumulative dividends on                                                                                                    |                                                                                                    | NII                                                                                                    |                                                                                   | Nii                                                                                                    |
|                                                                | Preference Shares                                                                                                    |                                                                                                    | N.A.                                                                                                    |                                                                                   | N.A.                                                                                                    |
|                                                                |                                                                                                    |                                                                                                    |                                                                                                    |                                                                                   |                                                                                                    |
| lote 34                                                        | Issue of securities made for a specific purpose                                                                                                    |                                                                                                    | Nil                                                                                                    |                                                                                   | Nil                                                                                                    |
| Vote 35                                                        | The company has borrowed unsecured loan from bodie                                                                                                    | s corporate repayable on demai                                                                                                    | ad without any t                                                                                                    | arms and condit                                                                   | ione                                                                                                    |
|                                                                | the company has series of ansecured four norm bodie                                                                                                    | s corporate repayable on dema                                                                                                    | in without any ti                                                                                                    | erms and condit                                                                   | ions                                                                                                    |
| lote 36                                                        | a)Dividends from Subsidiary Companies                                                                                                    |                                                                                                    | Nil                                                                                                    |                                                                                   | Nil                                                                                                    |
|                                                                | b)Provisions For losses of Subsidiary Companies                                                                                                    |                                                                                                    | Nil                                                                                                    |                                                                                   | Nil                                                                                                    |
| lote 37                                                        | In the opinion of the Board, any of the assets other than                                                                                                    | Property Plant and Equipment                                                                                                    | Intangible accest                                                                                                    | e fived secole a                                                                  | ad non ausent                                                                                              |
| 1010 07                                                        | investments have a value on realisation in the ordinary                                                                                                    | course of business at least equ                                                                                                    | al to the amount                                                                                                    | at which they ar                                                                  | e stated                                                                                                   |
|                                                                | · · · · · · · · · · · · · · · · · · ·                                                                                                    | and a second a second a second a second a second a second a second a second a second a second a second a second                                                                                                    | ar to the uncount                                                                                                    | at which they ar                                                                  | e stated,                                                                                                  |
| lote 38                                                        | There are no Immovable Property whose title deeds are                                                                                                    | not held in name of the Compa                                                                                                    | ny                                                                                                    |                                                                                   |                                                                                                    |
| loto 20                                                        | Capital Work in Processo (CIMID)                                                                                                    |                                                                                                    |                                                                                                    |                                                                                   |                                                                                                    |
| 1018 35                                                        | Capital-Work-In Progress (GWIP)                                                                                                    |                                                                                                    | Nil                                                                                                    |                                                                                   | Nil                                                                                                    |
| Vote 40                                                        | Intangible assets under development                                                                                                    |                                                                                                    | Nil                                                                                                    |                                                                                   | Nii                                                                                                    |
|                                                                |                                                                                                    |                                                                                                    |                                                                                                    |                                                                                   | 1411                                                                                                    |
| lote 41                                                        | Loans and Advances to Related Parties                                                                                                    | 2022                                                                                                    |                                                                                                    |                                                                                   | 2021                                                                                                    |
| ſ                                                              |                                                                                                    |                                                                                                    | Percentage to                                                                                                    | AMOUNT AT 1030                                                                    | Figures in hundreds                                                                                        |
|                                                                |                                                                                                    |                                                                                                    | the total Loans                                                                                                    | or advance in                                                                     |                                                                                                    |
|                                                                | Type of Borrower                                                                                                    | Amount of loan or                                                                                                    | and Advances in                                                                                                    | the nature of                                                                     | Percentage to the total                                                                                    |
|                                                                |                                                                                                    | advance in the nature                                                                                                    | the nature of                                                                                                    | loan                                                                              | Loans and Advances in                                                                                      |
|                                                                |                                                                                                    | of loan outstanding                                                                                                    | loans                                                                                                    | outstanding                                                                       | the nature of loans                                                                                        |
|                                                                | Promoters                                                                                                    | -                                                                                                    |                                                                                                    | -                                                                                 |                                                                                                    |
|                                                                | Directors                                                                                                    |                                                                                                    |                                                                                                    | -                                                                                 |                                                                                                    |
| 1                                                              | KMPs                                                                                                    | · · · ·                                                                                                    |                                                                                                    | *                                                                                 |                                                                                                    |
| L                                                              | Related Parties                                                                                                    |                                                                                                    |                                                                                                    |                                                                                   |                                                                                                    |
| lote 42                                                        | Earnings in Foreign Exchange:                                                                                                    |                                                                                                    | Nil                                                                                                    |                                                                                   | Nil                                                                                                    |
|                                                                | 2 <u>2</u>                                                                                                    |                                                                                                    |                                                                                                    |                                                                                   | 1411                                                                                                    |
|                                                                |                                                                                                    |                                                                                                    |                                                                                                    |                                                                                   |                                                                                                    |
| lote 43                                                        | Expenditure in Foreign Currency :                                                                                                    |                                                                                                    | Nil                                                                                                    |                                                                                   | Nil                                                                                                    |
| lote 43                                                        | Expenditure in Foreign Currency :                                                                                                    |                                                                                                    | Nil                                                                                                    |                                                                                   | Nil                                                                                                    |
| lote 43<br>lote 44                                             | Expenditure in Foreign Currency :<br>Details of Benami Property held                                                                                                    |                                                                                                    | Nil                                                                                                    |                                                                                   | Nil                                                                                                    |
| Note 43<br>Note 44                                             | Expenditure in Foreign Currency :<br>Details of Benami Property held<br>There are no proceedings that have initiated against the co<br>(45 of 1988) and rules made thereunder                                                                                                    | ompany for holding any benami pro                                                                                                    | Nil<br>operty under the Be                                                                                                   | enami Transactio                                                                  | Nil<br>n (Prohibition) Act, 1988                                                                           |
| Note 43<br>Note 44<br>Note 45                                  | Expenditure in Foreign Currency :<br>Details of Benami Property held<br>There are no proceedings that have initiated against the co<br>(45 of 1988) and rules made thereunder.<br>Wilful Defaulter                                                                                                    | ompany for holding any benami pro                                                                                                    | Nil                                                                                                    | enami Transactio                                                                  | Nil<br>n (Prahibition) Act, 1988                                                                           |
| Note 43<br>Note 44<br>Note 45                                  | Expenditure in Foreign Currency :<br>Details of Benami Property held<br>There are no proceedings that have initiated against the co<br>(45 of 1988) and rules made thereunder.<br>Wilful Defaulter<br>The Company had never been declared wilful defaulter by a                                                                                                    | ompany for holding any benami pro<br>ny bank or financial Institution or ol                                                                                                    | Nil<br>operty under the Bi<br>ther lender                                                                                    | enami Transactio                                                                  | Nil<br>n (Prohibition) Act, 1988                                                                           |
| Note 43<br>Note 44<br>Note 45                                  | Expenditure in Foreign Currency :<br>Details of Benami Property held<br>There are no proceedings that have initiated against the co<br>(45 of 1988) and rules made thereunder.<br>Wilful Defaulter<br>The Company had never been declared wilful defaulter by a                                                                                                    | ompany for holding any benami pro<br>ny bank or financial Institution or ol                                                                                                    | Nil<br>operty under the Bi                                                                                                   | enami Transactio                                                                  | Nil<br>n (Prohibition) Act, 1988                                                                           |
| Note 43<br>Note 44<br>Note 45<br>Note 46                       | Expenditure in Foreign Currency :<br>Details of Benami Property held<br>There are no proceedings that have initiated against the co<br>(45 of 1988) and rules made thereunder.<br>Wilful Defaulter<br>The Company had never been declared wilful defaulter by a<br>Relationship with Struck off Companies<br>The Company has not extend in the second interventions with the                                                                                                    | ompany for holding any benami pro<br>ny bank or financial Institution or ol                                                                                                    | Nil<br>operty under the Bi                                                                                                   | enami Transactio                                                                  | Nil<br>n (Prohibition) Act, 1988                                                                           |
| Note 43<br>Note 44<br>Note 45<br>Note 46                       | Expenditure in Foreign Currency :<br>Details of Benami Property held<br>There are no proceedings that have initiated against the co<br>(45 of 1988) and rules made thereunder.<br>Wilful Defaulter<br>The Company had never been declared wilful defaulter by a<br>Relationship with Struck off Companies<br>The Company has not entered into any transactions with th<br>Companies Act 1956                                                                                                    | ompany for holding any benami pro<br>ny bank or financial Institution or ol<br>e companies struck off under sect                                                                                                    | Nil<br>operty under the Bi<br>ther lender<br>ion 248 of the Cor                                                              | enami Transactio<br>npanies Act, 201:                                             | Nil<br>n (Prohibition) Act, 1988<br>3 or section 560 of                                                    |
| Note 43<br>Note 44<br>Note 45<br>Note 46                       | Expenditure in Foreign Currency :<br>Details of Benami Property held<br>There are no proceedings that have initiated against the co<br>(45 of 1988) and rules made thereunder.<br>Wilful Defaulter<br>The Company had never been declared wilful defaulter by a<br>Relationship with Struck off Companies<br>The Company has not entered into any transactions with the<br>Companies Act, 1956.                                                                                                    | ompany for holding any benami pro<br>ny bank or financial Institution or ol<br>e companies struck off under sect                                                                                                    | Nil<br>operty under the Bi<br>ther lender<br>ion 248 of the Cor                                                              | enami Transactio<br>npanies Act, 201:                                             | Nil<br>n (Prohibition) Act, 1988<br>3 or section 560 of                                                    |
| Note 43<br>Note 44<br>Note 45<br>Note 46                       | Expenditure in Foreign Currency :<br>Details of Benami Property held<br>There are no proceedings that have initiated against the co<br>(45 of 1988) and rules made thereunder.<br>Wilful Defaulter<br>The Company had never been declared wilful defaulter by a<br>Relationship with Struck off Companies<br>The Company has not entered into any transactions with th<br>Companies Act, 1956.<br>Registration of charges or satisfaction with Registrar of                                                                                                    | ompany for holding any benami pro<br>ny bank or financial Institution or of<br>e companies struck off under sect<br>Companies                                                                                                    | Nil<br>operty under the Bi<br>ther lender<br>ion 248 of the Cor                                                              | enami Transactio<br>npanies Act, 2013                                             | Nil<br>n (Prohibition) Act, 1988<br>3 or section 560 of                                                    |
| Note 43<br>Note 44<br>Note 45<br>Note 46                       | Expenditure in Foreign Currency :<br>Details of Benami Property held<br>There are no proceedings that have initiated against the co<br>(45 of 1988) and rules made thereunder.<br>Wilful Defaulter<br>The Company had never been declared wilful defaulter by a<br>Relationship with Struck off Companies<br>The Company has not entered into any transactions with th<br>Companies Act, 1956.<br>Registration of charges or satisfaction with Registrar of<br>The Company has not borrowed any secured loan which r                                                                                                    | ompany for holding any benami pro<br>ny bank or financial Institution or of<br>e companies struck off under sect<br>Companies<br>equires registration with Registrar                                                                                     | Nil<br>operty under the Bi<br>ther lender<br>ion 248 of the Cor<br>of Companies                                              | enami Transactio<br>npanies Act, 2013                                             | Nil<br>n (Prohibition) Act, 1988<br>3 or section 560 of                                                    |
| Note 43<br>Note 44<br>Note 45<br>Note 46<br>Note 46            | Expenditure in Foreign Currency :<br>Details of Benami Property held<br>There are no proceedings that have initiated against the co<br>(45 of 1988) and rules made thereunder.<br>Wilful Defaulter<br>The Company had never been declared wilful defaulter by a<br>Relationship with Struck off Companies<br>The Company has not entered into any transactions with th<br>Companies Act, 1956.<br>Registration of charges or satisfaction with Registrar of<br>The Company has not borrowed any secured loan which r                                                                                                    | ompany for holding any benami pro<br>ny bank or financial Institution or of<br>e companies struck off under sect<br>Companies<br>equires registration with Registrar                                                                                     | Nil<br>operty under the Bi<br>ther lender<br>ion 248 of the Cor<br>of Companies                                              | enami Transactio<br>npanies Act, 201:                                             | Nil<br>n (Prohibition) Act, 1988<br>3 or section 560 of                                                    |
| Note 43<br>Note 44<br>Note 45<br>Note 46<br>Note 46            | Expenditure in Foreign Currency :<br>Details of Benami Property held<br>There are no proceedings that have initiated against the co<br>(45 of 1988) and rules made thereunder.<br>Wilful Defaulter<br>The Company had never been declared wilful defaulter by a<br>Relationship with Struck off Companies<br>The Company has not entered into any transactions with th<br>Companies Act, 1956.<br>Registration of charges or satisfaction with Registrar of<br>The Company has not borrowed any secured loan which r<br>Compliance with number of layers of companies<br>The Company does not have any layer as company as press                                                                                                    | ompany for holding any benami pro<br>ny bank or financial Institution or of<br>e companies struck off under sect<br><b>Companies</b><br>equires registration with Registrar                                                                              | Nil<br>operty under the Bi<br>ther lender<br>ion 248 of the Cor<br>of Companies<br>Act read with Cor                         | enami Transactio<br>npanies Act, 2013                                             | Nil<br>n (Prohibition) Act, 1988<br>3 or section 560 of                                                    |
| Note 43<br>Note 44<br>Note 45<br>Note 46<br>Note 47            | Expenditure in Foreign Currency :<br>Details of Benami Property held<br>There are no proceedings that have initiated against the co<br>(45 of 1988) and rules made thereunder.<br>Wilful Defaulter<br>The Company had never been declared wilful defaulter by a<br>Relationship with Struck off Companies<br>The Company has not entered into any transactions with th<br>Companies Act, 1956.<br>Registration of charges or satisfaction with Registrar of<br>The Company has not borrowed any secured loan which r<br>Compliance with number of layers of companies<br>The Company does not have any layer as company as presi-<br>2017).                                                                                                    | ompany for holding any benami pro<br>ny bank or financial Institution or of<br>e companies struck off under sect<br><b>Companies</b><br>equires registration with Registrar<br>cribed under 87 of section 2 of the                                       | Nil<br>operty under the Bi<br>ther lender<br>ion 248 of the Cor<br>of Companies<br>Act read with Corr                        | enami Transactio<br>npanies Act, 2013<br>npany (restriction                       | Nil<br>n (Prohibition) Act. 1988<br>3 or section 560 of<br>of no. of layer Rule,                           |
| Note 43<br>Note 44<br>Note 45<br>Note 46<br>Note 47            | Expenditure in Foreign Currency :<br>Details of Benami Property held<br>There are no proceedings that have initiated against the co<br>(45 of 1988) and rules made thereunder.<br>Wilful Defaulter<br>The Company had never been declared wilful defaulter by a<br>Relationship with Struck off Companies<br>The Company has not entered into any transactions with the<br>Companies Act, 1956.<br>Registration of charges or satisfaction with Registrar of<br>The Company has not borrowed any secured loan which r<br>Compliance with number of layers of companies<br>The Company does not have any layer as company as presi-<br>2017).                                                                                                    | ompany for holding any benami pro<br>ny bank or financial Institution or of<br>e companies struck off under sect<br><b>Companies</b><br>equires registration with Registrar<br>cribed under 87 of section 2 of the                                       | Nil<br>operty under the Bi<br>ther lender<br>ion 248 of the Cor<br>of Companies<br>Act read with Corr                        | enami Transactio<br>npanies Act, 2013<br>npany (restriction                       | Nil<br>n (Prohibition) Act. 1988<br>3 or section 560 of<br>of no. of layer Rule,                           |
| Note 43<br>Note 44<br>Note 45<br>Note 46<br>Note 47<br>Note 48 | Expenditure in Foreign Currency :<br>Details of Benami Property held<br>There are no proceedings that have initiated against the co<br>(45 of 1988) and rules made thereunder.<br>Wilful Defaulter<br>The Company had never been declared wilful defaulter by a<br>Relationship with Struck off Companies<br>The Company has not entered into any transactions with the<br>Companies Act, 1956.<br>Registration of charges or satisfaction with Registrar of<br>The Company has not borrowed any secured loan which r<br>Compliance with number of layers of companies<br>The Company does not have any layer as company as presi-<br>2017).<br>Compliance with approved scheme(s) of arrangements                                                             | ompany for holding any benami pro<br>ny bank or financial Institution or of<br>e companies struck off under sect<br><b>Companies</b><br>equires registration with Registrar<br>cribed under 87 of section 2 of the                                       | Nil<br>operty under the Bi<br>ther lender<br>ion 248 of the Cor<br>of Companies<br>Act read with Corr                        | enami Transactio<br>npanies Act, 2013<br>npany (restriction                       | Nil<br>n (Prohibition) Act, 1968<br>3 or section 560 of<br>of no. of layer Rule,                           |
| Note 43<br>Note 44<br>Note 45<br>Note 46<br>Note 47<br>Note 48 | Expenditure in Foreign Currency :<br>Details of Benami Property held<br>There are no proceedings that have initiated against the co<br>(45 of 1988) and rules made thereunder.<br>Wilful Defaulter<br>The Company had never been declared wilful defaulter by a<br>Relationship with Struck off Companies<br>The Company has not entered into any transactions with th<br>Companies Act, 1956.<br>Registration of charges or satisfaction with Registrar of<br>The Company has not borrowed any secured loan which r<br>Compliance with number of layers of companies<br>The Company does not have any layer as company as presizent;<br>2017).<br>Compliance with approved scheme(s) of arrangements<br>There is no Scheme of Arrangements which has been app | ompany for holding any benami pro<br>ny bank or financial Institution or of<br>e companies struck off under sect<br><b>Companies</b><br>equires registration with Registrar<br>cribed under 87 of section 2 of the<br>roved by the Competent Authority i | Nil<br>operty under the Bo<br>ther lender<br>ion 248 of the Cor<br>of Companies<br>Act read with Corr<br>in terms of section | enami Transactio<br>npanies Act, 201:<br>npany (restriction<br>s 230 to 237 of th | Nil<br>n (Prohibition) Act, 1988<br>3 or section 560 of<br>of no. of layer Rule,<br>ne Companies Act, 2013 |

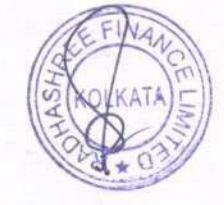

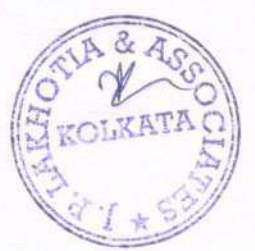
| RAD<br>CI<br>Itilisation of Borrowed Fund & Share Premium<br>he Company has not given any advance and loan<br>half give advance and loan or invest etc in other er<br>indisclosed income<br>he Company do not have any unrecorded transcation<br>seessments under the the Income Tax Act, 1961                                                                                                    | HASHREE FINANCE LIMITED<br>N: L15491WB1975PLC030290                                                                                                    |                                                                                                    |  |  |  |  |  |
|----------------------------------------------------------------------------------------------------|----------------------------------------------------------------------------------------------------|----------------------------------------------------------------------------------------------------|--|--|--|--|--|
| CI<br>tilisation of Borrowed Fund & Share Premium<br>he Company has not given any advance and loan<br>hall give advance and loan or invest etc in other e<br>indisclosed income<br>he Company do not have any unrecorded transcatio<br>sessments under the the Income Tax Act, 1961                                                                                                    | N: L15491WB1975PLC030290                                                                                                    |                                                                                                    |  |  |  |  |  |
| tilisation of Borrowed Fund & Share Premium<br>he Company has not given any advance and loan<br>half give advance and loan or invest etc in other e<br>mdisclosed income<br>he Company do not have any unrecorded transcatio<br>sessments under the the Income Tax Act, 1961                                                                                                    | or invest in our with the                                                                                                    |                                                                                                    |  |  |  |  |  |
| the Company has not given any advance and loan<br>he Company has not given any advance and loan<br>has give advance and loan or invest etc in other en-<br>ndisclosed income<br>he Company do not have any unrecorded transcation<br>sessments under the the Income Tax Act, 1961                                                                                                    | or invest in pay with the state                                                                                                    |                                                                                                    |  |  |  |  |  |
| The Company do not have any unrecorded transcation<br>becompany do not have any unrecorded transcation<br>becompany do not have any unrecorded transcation                                                                                                    | The second second s                                                                                                    |                                                                                                    |  |  |  |  |  |
| ndisclosed income<br>he Campany do not have any unrecorded transcatio                                                                                                    | shall give advance and ban or invest etc in other entity on behalf of the company (Ultimate Beneficiaries )                                                                                                    |                                                                                                    |  |  |  |  |  |
| The Company do not have any unrecorded transcation                                                                                                    |                                                                                                    |                                                                                                    |  |  |  |  |  |
| sessments under the the Income Tax Act, 1961                                                                                                    | n in the books of accounts that has been surrended or div                                                                                                    | solose as income during the                                                                                                    |  |  |  |  |  |
|                                                                                                    |                                                                                                    | sclose as income during the year in the tr                                                                                                    |  |  |  |  |  |
| etails of Crypto Currency or Vietual Currency                                                                                                    |                                                                                                    |                                                                                                    |  |  |  |  |  |
| During the year the company has not done any transcation related to Crypto Currency or Virtual Currency.                                                                                                    |                                                                                                    |                                                                                                    |  |  |  |  |  |
| Ratio                                                                                                    |                                                                                                    |                                                                                                    |  |  |  |  |  |
|                                                                                                    |                                                                                                    |                                                                                                    |  |  |  |  |  |
| Particulars                                                                                                    | For year ended 31st march 2023                                                                                                    | For year ended 31st march 2022                                                                                                    |  |  |  |  |  |
| Capital to risk- weighted asstes ratio (CRAR)                                                                                                    | 0.8354                                                                                                    |                                                                                                    |  |  |  |  |  |
| Tier I CRAR                                                                                                    | 0.7678                                                                                                    | 0.86                                                                                                    |  |  |  |  |  |
| Liquidity Courseana Paula                                                                                                    | 0.0676                                                                                                    | 0.78                                                                                                    |  |  |  |  |  |
| Ibsidiary Information                                                                                                    | 0.6113                                                                                                    | 3 0.71                                                                                                    |  |  |  |  |  |
| atement containing salient features of the financial s                                                                                                    | tatement of subsidiarias/assasiates                                                                                                    |                                                                                                    |  |  |  |  |  |
| b-section(3)of section 129 read with rule 5 of Com                                                                                                    | anies/Accounts) Pulse 2014 in form ACC a                                                                                                    | ures pursuant to First proviso to                                                                                                    |  |  |  |  |  |
| sociate/subsidiary and extent of interest is specifie                                                                                                    | d hereasunder                                                                                                    | h Directors Report. The names of the                                                                                                    |  |  |  |  |  |
| and the c                                                                                                    |                                                                                                    |                                                                                                    |  |  |  |  |  |
| ame of the Company and Cin No                                                                                                    | Country of Incorporation                                                                                                    | % voting power held as at 31st March                                                                                                    |  |  |  |  |  |
| and Potato Cold Storage Private Limited                                                                                                    |                                                                                                    | 2023                                                                                                    |  |  |  |  |  |
| V U63023WB2008PTC125223                                                                                                    | India                                                                                                    | 98.67%                                                                                                    |  |  |  |  |  |
| U45400WB2007PTC120117                                                                                                    | India                                                                                                    | 01.970/                                                                                                    |  |  |  |  |  |
| rthwhile Traders Private Limited                                                                                                    | India                                                                                                    | 91.07%                                                                                                    |  |  |  |  |  |
| U51109WB1996PTC078479                                                                                                    |                                                                                                    |                                                                                                    |  |  |  |  |  |
| U51109WB1996PTC078479                                                                                                    |                                                                                                    | 99.29%                                                                                                    |  |  |  |  |  |
| I U51109WB1996PTC078479<br>minath Vinimay Limited<br>I U51909WB2012PLC187346                                                                                                    | India                                                                                                    | 99.29%<br>100.00%                                                                                                    |  |  |  |  |  |
| I U51109WB1996PTC078479<br>minath Vinimay Limited<br>I U51909WB2012PLC187346                                                                                                    | India                                                                                                    | 99.29%<br>100.00%                                                                                                    |  |  |  |  |  |
| I U51109WB1996PTC078479<br>minath Vinimay Limited<br>I U51909WB2012PLC187346<br>nfirmation of Balances                                                                                                    | India                                                                                                    | 99.29%<br>100.00%                                                                                                    |  |  |  |  |  |
| U U51109WB1996PTC078479<br>minath Vinimay Limited<br>U U51909WB2012PLC187346<br>nfirmation of Balances<br>mees of some of the loans and advances and other paya                                                                                                    | India<br>ples incorporated in the books as per balances appearing in the                                                                                                    | 99.29%<br>100.00%                                                                                                    |  |  |  |  |  |
| I U51109WB1996PTC078479<br>minath Vinimay Limited<br>I U51909WB2012PLC187346<br>Infirmation of Balances<br>ances of some of the loans and advances and other paya<br>firmation from the respective parties and consequential as<br>erial discrepancies                                                                                                    | India<br>ples incorporated in the books as per balances appearing in the<br>Justments arising from reconciliation, if any. The management                                                                                                    | 99.29%<br>100.00%<br>relevant subsidiary records, are subject to<br>, however, is of the view that there will be no                                                                                                    |  |  |  |  |  |
| U U51109WB1996PTC078479<br>minath Vinimay Limited<br>U U51909WB2012PLC187346<br>Infirmation of Balances<br>mees of some of the loans and advances and other paya<br>firmation from the respective parties and consequential a<br>erial discrepancies<br>FC Particulars                                                                                                    | India<br>ples incorporated in the books as per balances appearing in the<br>ljustments arising from reconciliation, if any. The management                                                                                                    | 99.29%<br>100.00%<br>relevant subsidiary records, are subject to<br>, however, is of the view that there will be no                                                                                                    |  |  |  |  |  |
| I U51109WB1996PTC078479<br>minath Vinimay Limited<br>I U51909WB2012PLC187346<br>Infirmation of Balances<br>mees of some of the loans and advances and other paya<br>firmation from the respective parties and consequential a<br>erial discrepancies<br>FC Particulars<br>reculars required to be firmished as per Paragraph 12 of N                                                                                                    | India<br>ples incorporated in the books as per balances appearing in the<br>ljustments arising from reconciliation, if any. The management                                                                                                    | 99.29%<br>100.00%<br>relevant subsidiary records, are subject to<br>, however, is of the view that there will be no                                                                                                    |  |  |  |  |  |
| U U51109WB1996PTC078479<br>minath Vinimay Limited<br>U U51909WB2012PLC187346<br>Infirmation of Balances<br>mees of some of the loans and advances and other paya<br>firmation from the respective parties and consequential as<br>erial discrepancies<br>FC Particulars<br>icculars required to be furnished as per Paragraph 13 of N<br>etions, 2007 issued by RB1 are given as per Annexure 1                                                                                                    | India<br>oles incorporated in the books as per balances appearing in the<br>fjustments arising from reconciliation, if any. The management<br>on Banking Financial (Non Deposit accepting or Holding) Com<br>attached hereto.                                                                                                    | 99.29%<br>100.00%<br>relevant subsidiary records, are subject to<br>, however, is of the view that there will be no<br>panies Prudential Norms (Reserve Bank)                                                                                                    |  |  |  |  |  |
| U U51109WB1996PTC078479<br>minath Vinimay Limited<br>U U51909WB2012PLC187346<br>Infirmation of Balances<br>maces of some of the Ioans and advances and other payal<br>firmation from the respective parties and consequential as<br>erial discrepancies<br>FC Particulars<br>iculars required to be furnished as per Paragraph 13 of N<br>ctions, 2007 issued by RBI are given as per Annexure 1<br>vious Years figures                                                                                                    | India<br>ples incorporated in the books as per balances appearing in the<br>Justments arising from reconciliation, if any. The management<br>on Banking Financial (Non Deposit accepting or Holding) Com<br>attached hereto.                                                                                                    | 99.29%<br>100.00%<br>relevant subsidiary records, are subject to<br>, however, is of the view that there will be no<br>panies Prudential Norms (Reserve Bank)                                                                                                    |  |  |  |  |  |
| I U51109WB1996PTC078479<br>minath Vinimay Limited<br>I U51909WB2012PLC187346<br>Infirmation of Balances<br>ances of some of the loans and advances and other payal<br>firmation from the respective parties and consequential as<br>erial discrepancies<br>FC Particulars<br>icculars required to be furnished as per Paragraph 13 of N<br>etions, 2007 issued by RBI are given as per Annexure 1<br>vious Years figures                                                                                                    | India<br>ples incorporated in the books as per balances appearing in the<br>Justments arising from reconciliation, if any. The management<br>on Banking Financial (Non Deposit accepting or Holding) Com<br>attached hereto.                                                                                                    | 99.29%<br>100.00%<br>relevant subsidiary records, are subject to<br>, however, is of the view that there will be no<br>panies Prudential Norms (Reserve Bank)                                                                                                    |  |  |  |  |  |
| UD51109WB1996PTC078479 minath Vinimay Limited UD51909WB2012PLC187346  Infirmation of Balances mees of some of the Ioans and advances and other payal firmation from the respective parties and consequential as erial discrepancies FC Particulars iculars required to be furnished as per Paragraph 13 of N ctions, 2007 issued by RBI are given as per Annexure 1 vious Years figures MCA wide notification dated 24th March 2021 has ame                                                                                                    | India<br>ples incorporated in the books as per balances appearing in the<br>Justments arising from reconciliation, if any. The management<br>on Banking Financial (Non Deposit accepting or Holding) Com<br>attached hereto.                                                                                                    | 99.29%<br>100.00%<br>relevant subsidiary records, are subject to<br>, however, is of the view that there will be no<br>panies Prudential Norms (Reserve Bank)                                                                                                    |  |  |  |  |  |
| I U51109WB1996PTC078479<br>minath Vinimay Limited<br>I U51909WB2012PLC187346<br>Infirmation of Balances<br>mees of some of the loans and advances and other payal<br>firmation from the respective parties and consequential ad<br>erial discrepancies<br>FC Particulars<br>iculars required to be firmished as per Paragraph 13 of N<br>etions, 2007 issued by RBI are given as per Annexure I<br>vious Years figures<br>MCA wide notification dated 24th March 2021 has ameel<br>1 2021. The company has incorporated the changes as per<br>previous Year's figures have been regrouped / re                                                                                                    | India<br>ples incorporated in the books as per balances appearing in the<br>fjustments arising from reconciliation, if any. The management<br>on Banking Financial (Non Deposit accepting or Holding) Com<br>attached hereto.<br>attached hereto.                                                                                                    | 99.29%<br>100.00%<br>relevant subsidiary records, are subject to<br>, however, is of the view that there will be no<br>panies Prudential Norms (Reserve Bank)<br>tain disclosure which are applicable from 1st<br>comparative numbers wherever applicable. At<br>Verste descent                                                                                                    |  |  |  |  |  |
| I U51109WB1996PTC078479<br>minath Vinimay Limited<br>I U51909WB2012PLC187346<br>Infirmation of Balances<br>mees of some of the loans and advances and other payal<br>firmation from the respective parties and consequential as<br>erial discrepancies<br>FC Particulars<br>iculars required to be famished as per Paragraph 13 of N<br>etions, 2007 issued by RBI are given as per Annexure 1<br>vious Years figures<br>MCA wide notification dated 24th March 2021 has ament<br>1 2021. The company has incorporated the changes as per<br>previous Year's figures have been regrouped / re-<br>nd Off                                                                                                    | India<br>ples incorporated in the books as per balances appearing in the<br>ljustments arising from reconciliation, if any. The management<br>on Banking Financial (Non Deposit accepting or Holding) Com<br>attached hereto.<br>aded Schedule III to the Companies Act, 2013 in respect of cert<br>r the said amendment in the above results and has also changed<br>classified wherever necessary to correspond with current                                                                                                    | 99.29%<br>100.00%<br>relevant subsidiary records, are subject to<br>, however, is of the view that there will be no<br>panies Prudential Norms (Reserve Bank)<br>tain disclosure which are applicable from 1st<br>comparative numbers wherever applicable. Ar<br>Year's classification / disclosure                                                                                                    |  |  |  |  |  |
| I U51109WB1996PTC078479 minath Vinimay Limited I U51909WB2012PLC187346 Infirmation of Balances mees of some of the loans and advances and other payal firmation from the respective parties and consequential as erial discrepancies I C Particulars iculars required to be furnished as per Paragraph 13 of N ctions, 2007 issued by RB1 are given as per Annexure 1 vious Years figures MCA wide notification dated 24th March 2021 has ame 1 2021. The company has incorporated the changes as pe , previous Year's figures have been regrouped / re nd Off built have been rounded off to nearest rupees in hundred.                                                                                                    | India<br>ples incorporated in the books as per balances appearing in the<br>flustments arising from reconciliation, if any. The management<br>on Banking Financial (Non Deposit accepting or Holding) Com<br>attached hereto.<br>aded Schedule III to the Companies Act, 2013 in respect of cert<br>r the said amendment in the above results and has also changed<br>classified wherever necessary to correspond with current<br>and decimals thereof whereas units of measurement are in above                                                                                                    | 99.29%<br>100.00%<br>relevant subsidiary records, are subject to<br>, however, is of the view that there will be no<br>panies Prudential Norms (Reserve Bank)<br>tain disclosure which are applicable from 1st<br>comparative numbers wherever applicable. As<br>Year's classification / disclosure                                                                                                    |  |  |  |  |  |
| A U51109WB1996PTC078479<br>minath Vinimay Limited<br>A U51909WB2012PLC187346<br>Infirmation of Balances<br>mees of some of the Toans and advances and other payal<br>firmation from the respective parties and consequential ad<br>erial discrepancies<br>FC Particulars<br>iculars required to be firmished as per Paragraph 13 of N<br>etions, 2007 issued by RB1 are given as per Annexure T<br>vious Years figures<br>MCA wide notification dated 24th March 2021 has ame<br>1 2021. The company has incorporated the changes as pe<br>, previous Year's figures have been regrouped / re<br>nd Off<br>point have been rounded off to nearest rupees in hundred in                                                                         | India<br>ples incorporated in the books as per balances appearing in the<br>fjustments arising from reconciliation, if any. The management<br>on Banking Financial (Non Deposit accepting or Holding) Com<br>attached hereto.<br>aded Schedule III to the Companies Act, 2013 in respect of cert<br>r the said amendment in the above results and has also changed<br>classified wherever necessary to correspond with current<br>and decimals thereof whereas units of measurement are in abso                                                                                                    | 99.29%<br>100.00%<br>relevant subsidiary records, are subject to<br>, however, is of the view that there will be no<br>panies Prudential Norms (Reserve Bank)<br>tain disclosure which are applicable from 1st<br>1 comparative numbers wherever applicable. A<br>Year's classification / disclosure<br>olute figure                                                                                                    |  |  |  |  |  |
| A U51109WB1996PTC078479<br>minath Vinimay Limited<br>I U51909WB2012PLC187346<br>Infirmation of Balances<br>mees of some of the loans and advances and other paya<br>firmation from the respective parties and consequential as<br>erial discrepancies<br>FC Particulars<br>icculars required to be furnished as per Paragraph 13 of N<br>etions, 2007 issued by RBI are given as per Annexure 1<br>vious Years figures<br>MCA wide notification dated 24th March 2021 has amen<br>1 2021. The company has incorporated the changes as pe<br>, previous Year's figures have been regrouped / re<br>nd Off<br>ount have been rounded off to nearest rupces in hundred in<br>Note 1 to 58                                                         | India<br>bles incorporated in the books as per balances appearing in the<br>fjustments arising from reconciliation, if any. The management<br>on Banking Financial (Non Deposit accepting or Holding) Com<br>attached hereto.<br>aded Schedule III to the Companies Act, 2013 in respect of cert<br>r the said amendment in the above results and has also changed<br>classified wherever necessary to correspond with current<br>and decimals thereof whereas units of measurement are in abso                                                                                                    | 99.29%<br>100.00%<br>relevant subsidiary records, are subject to<br>, however, is of the view that there will be no<br>panies Prudential Norms (Reserve Bank)<br>tain disclosure which are applicable from 1st<br>comparative numbers wherever applicable. A<br>Year's classification / disclosure<br>olute figure                                                                                                    |  |  |  |  |  |
| I U51109WB1996PTC078479<br>minath Vinimay Limited<br>I U51909WB2012PLC187346<br>Infirmation of Balances<br>mees of some of the loans and advances and other paya<br>firmation from the respective parties and consequential as<br>erial discrepancies<br>FC Particulars<br>icculars required to be furnished as per Paragraph 13 of N<br>etions, 2007 issued by RBI are given as per Annexure 1<br>vious Years figures<br>MCA wide notification dated 24th March 2021 has amen<br>1 2021. The company has incorporated the changes as pe<br>, previous Year's figures have been regrouped / re<br>nd Off<br>ount have been rounded off to nearest rupces in hundred in<br>Note 1 to 58<br>in and Associates                                    | India<br>bles incorporated in the books as per balances appearing in the<br>fjustments arising from reconciliation, if any. The management<br>on Banking Financial (Non Deposit accepting or Holding) Com<br>attached hereto.<br>added Schedule III to the Companies Act, 2013 in respect of cert<br>r the said amendment in the above results and has also changed<br>classified wherever necessary to correspond with current<br>and decimals thereof whereas units of measurement are in abso<br><b>CFOR RADHASHREE</b>                                                                                                    | 99.29%<br>100.00%<br>relevant subsidiary records, are subject to<br>, however, is of the view that there will be no<br>panies Prudential Norms (Reserve Bank)<br>tain disclosure which are applicable from 1st<br>1 comparative numbers wherever applicable. A<br>Year's classification / disclosure<br>olute figure<br>E FINANCE WMITED                                                                                                    |  |  |  |  |  |
| I U51109WB1996PTC078479<br>minath Vinimay Limited<br>I U51909WB2012PLC187346<br>Infirmation of Balances<br>mees of some of the loans and advances and other paya<br>firmation from the respective parties and consequential as<br>erial discrepancies<br>FC Particulars<br>iculars required to be firmished as per Paragraph 13 of N<br>etions, 2007 issued by RBI are given as per Annexure 1<br>vious Years figures<br>MCA wide notification dated 24th March 2021 has ame<br>1 2021. The company has incorporated the changes as pe<br>, previous Year's figures have been regrouped / re<br>nd Off<br>ount have been rounded off to nearest rupees in hundred in<br>Note 1 to 58<br>in and Associates<br>intants                           | India Des incorporated in the books as per balances appearing in the fjustments arising from reconciliation, if any. The management on Banking Financial (Non Deposit accepting or Holding) Com attached hereto.  Inded Schedule III to the Companies Act, 2013 in respect of cert of the said amendment in the above results and has also changed classified wherever necessary to correspond with current and decimals thereof whereas units of measurement are in abso                                                                                                    | 99.29%<br>100.00%<br>relevant subsidiary records, are subject to<br>, however, is of the view that there will be no<br>panies Prudential Norms (Reserve Bank)<br>tain disclosure which are applicable from 1st<br>l comparative numbers wherever applicable. A<br>Year's classification / disclosure<br>olute figure<br>FINANCE LIMITED                                                                                                    |  |  |  |  |  |
| I U51109WB1996PTC078479<br>minath Vinimay Limited<br>I U51909WB2012PLC187346<br>Infirmation of Balances<br>mees of some of the loans and advances and other paya<br>firmation from the respective parties and consequential as<br>erial discrepancies<br>FC Particulars<br>icculars required to be furnished as per Paragraph 13 of N<br>etions, 2007 issued by RBI are given as per Annexure 1<br>vious Years figures<br>MCA wide notification dated 24th March 2021 has amen<br>1 2021. The company has incorporated the changes as pe<br>, previous Year's figures have been regrouped / re<br>nd Off<br>ount have been rounded off to nearest rupces in hundred in<br>Note 1 to 58<br>in and Associates<br>intants<br>12061E               | India<br>bles incorporated in the books as per balances appearing in the<br>fjustments arising from reconciliation, if any. The management<br>on Banking Financial (Non Deposit accepting or Holding) Com<br>attached hereto.<br>added Schedule III to the Companies Act, 2013 in respect of cert<br>r the said amendment in the above results and has also changed<br>classified wherever necessary to correspond with current<br>and decimals thereof whereas units of measurement are in abso<br>FOR RADHASHREE<br>During During Statement Statement Statement Statement Statement<br>and decimals thereof whereas units of measurement are in abso<br>COR RADHASHREE                                                                                                    | 99.29%<br>100.00%<br>relevant subsidiary records, are subject to<br>, however, is of the view that there will be no<br>panies Prudential Norms (Reserve Bank)<br>tain disclosure which are applicable from 1st<br>l comparative numbers wherever applicable. A<br>Year's classification / disclosure<br>olute figure<br>E FINANCE LIMITED<br>Yel Charkardbardy                                                                                                    |  |  |  |  |  |
| I U51109WB1996PTC078479<br>minath Vinimay Limited<br>I U51909WB2012PLC187346<br>Infirmation of Balances<br>mees of some of the loans and advances and other paya<br>firmation from the respective parties and consequential as<br>erial discrepancies<br>FC Particulars<br>iculars required to be famished as per Paragraph 13 of N<br>etions, 2007 issued by RBI are given as per Annexure 1<br>vious Years figures<br>MCA wide notification dated 24th March 2021 has amen<br>1 2021. The company has incorporated the changes as pe<br>, previous Year's figures have been regrouped / re<br>nd Off<br>ount have been rounded off to nearest rupees in hundred in<br>Note 1 to 58<br>in and Associates<br>mtants<br>12061E                  | India Des incorporated in the books as per balances appearing in the fjustments arising from reconciliation, if any. The management on Banking Financial (Non Deposit accepting or Holding) Com attached hereto.  Inded Schedule III to the Companies Act, 2013 in respect of cert of the said amendment in the above results and has also changed classified wherever necessary to correspond with current and decimals thereof whereas units of measurement are in abso TOR RADHASHREE D.S. Chakraborty                                                                                                    | 99.29%<br>100.00%<br>relevant subsidiary records, are subject to<br>, however, is of the view that there will be no<br>panies Prudential Norms (Reserve Bank)<br>tain disclosure which are applicable from 1st<br>l comparative numbers wherever applicable. An<br>Year's classification / disclosure<br>olute figure<br>E FINANCE LIMITED<br>Yel Chakraborty                                                                                                    |  |  |  |  |  |
| I U51109WB1996PTC078479<br>minath Vinimay Limited<br>I U51909WB2012PLC187346<br>Infirmation of Balances<br>mees of some of the loans and advances and other paya<br>firmation from the respective parties and consequential as<br>erial discrepancies<br>FC Particulars<br>iculars required to be famished as per Paragraph 13 of N<br>etions, 2007 issued by RBI are given as per Annexure 1<br>vious Years figures<br>MCA wide notification dated 24th March 2021 has amen<br>1 2021. The company has incorporated the changes as pe<br>, previous Year's figures have been regrouped / re<br>nd Off<br>ount have been rounded off to nearest rupees in hundred in<br>Note 1 to 58<br>in and Associates<br>intants<br>12061E                 | India Des incorporated in the books as per balances appearing in the fjustments arising from reconciliation, if any. The management on Banking Financial (Non Deposit accepting or Holding) Com attached hereto.  Inded Schedule III to the Companies Act, 2013 in respect of cert or the said amendment in the above results and has also changed classified wherever necessary to correspond with current and decimals thereof whereas units of measurement are in abso TOR RADHASHREE Director Wh                                                                                                    | 99.29%<br>100.00%<br>relevant subsidiary records, are subject to<br>, however, is of the view that there will be no<br>panies Prudential Norms (Reserve Bank)<br>tain disclosure which are applicable from 1st<br>comparative numbers wherever applicable. A<br>Year's classification / disclosure<br>olute figure<br>E FINANCE LIMITED<br>Yel Chakraborty<br>tobe Time Director                                                                                                    |  |  |  |  |  |
| A U51109WB1996PTC078479<br>minath Vinimay Limited<br>I U51909WB2012PLC187346<br>Infirmation of Balances<br>mees of some of the loans and advances and other paya<br>firmation from the respective parties and consequential as<br>erial discrepancies<br>FC Particulars<br>inculars required to be firmished as per Paragraph 13 of N<br>etions, 2007 issued by RBI are given as per Annexure 1<br>vious Years figures<br>MCA wide notification dated 24th March 2021 has amen<br>1 2021. The company has incorporated the changes as pe<br>, previous Year's figures have been regrouped / re<br>nd Off<br>ount have been rounded off to nearest rupees in hundred in<br>Note 1 to 58<br>in and Associates<br>intants<br>12061E               | India<br>bles incorporated in the books as per balances appearing in the<br>fjustments arising from reconciliation, if any. The management<br>on Banking Financial (Non Deposit accepting or Holding) Com<br>attached hereto.<br>attached hereto.<br>attached here | 99.29%<br>100.00%<br>relevant subsidiary records, are subject to<br>, however, is of the view that there will be no<br>panies Prudential Norms (Reserve Bank)<br>tain disclosure which are applicable from 1st<br>comparative numbers wherever applicable. A<br>Year's classification / disclosure<br>olute figure<br>E FINANCE LIMITED<br>Yel Chakraborty<br>tole Time Director<br>DIN: 07156008                                                                                                    |  |  |  |  |  |
| I U51109WB1996PTC078479<br>minath Vinimay Limited<br>I U51909WB2012PLC187346<br>Infirmation of Balances<br>mees of some of the loans and advances and other paya<br>firmation from the respective parties and consequential as<br>erial discrepancies<br>FC Particulars<br>iculars required to be famished as per Paragraph 13 of N<br>etions, 2007 issued by RBI are given as per Annexure 1<br>vious Years figures<br>MCA wide notification dated 24th March 2021 has amen<br>1 2021. The company has incorporated the changes as pe<br>, previous Year's figures have been regrouped / re<br>nd Off<br>ount have been rounded off to nearest rupees in hundred in<br>Note 1 to 58<br>in and Associates<br>intants<br>12061E                 | India<br>bles incorporated in the books as per balances appearing in the<br>fjustments arising from reconciliation, if any. The management<br>on Banking Financial (Non Deposit accepting or Holding) Com<br>attached hereto.<br>attached hereto.<br>attached hereto.<br>attached hereto.<br>attached wherever necessary to correspond with current<br>and decimals thereof whereas units of measurement are in abso<br>S. Chakraborty<br>Director<br>DIN:01691120<br>What is a so charged<br>Director What is a so charged<br>Director What i                                                                                   | 99.29%<br>100.00%<br>relevant subsidiary records, are subject to<br>, however, is of the view that there will be no<br>panies Prudential Norms (Reserve Bank)<br>tain disclosure which are applicable from 1st<br>comparative numbers wherever applicable. A<br>Year's classification / disclosure<br>olute figure<br>E FINANCE LIMITED<br>Yel Chakraborty<br>tole Time Director<br>DIN: 07156008                                                                                                    |  |  |  |  |  |
| I U51109WB1996PTC078479<br>minath Vinimay Limited<br>I U51909WB2012PLC187346<br>Infirmation of Balances<br>mees of some of the loans and advances and other paya<br>firmation from the respective parties and consequential as<br>erial discrepancies<br>FC Particulars<br>icculars required to be famished as per Paragraph 13 of N<br>etions, 2007 issued by RBI are given as per Annexure 1<br>vious Years figures<br>MCA wide notification dated 24th March 2021 has amen<br>1 2021. The company has incorporated the changes as pe<br>, previous Year's figures have been regrouped / re<br>nd Off<br>ount have been rounded off to nearest rupces in hundred :<br>Note 1 to 58<br>in and Associates<br>intants<br>12061E                 | India<br>bles incorporated in the books as per balances appearing in the<br>fjustments arising from reconciliation, if any. The management<br>on Banking Financial (Non Deposit accepting or Holding) Com<br>attached hereto.<br>attached hereto.<br>attached hereto.<br>and decimals thereof whereas units of measurement are in abso<br>classified wherever necessary to correspond with current<br>and decimals thereof whereas units of measurement are in abso<br>S. Chakraborty<br>Director<br>DIN:01691120<br>Wh<br>Divid Company Company Company<br>Company Company Company<br>Company Company Company<br>Company Company Company<br>Company Company Company<br>Company Company Company<br>Company Company<br>Company Company Company<br>Company Company Company Company<br>Company Company Company Company<br>Company Company Company Company<br>Company Company Company Company<br>Company Company Company Company<br>Company Company Company Company<br>Company Company Company Company<br>Company Company Company Company Company<br>Company Company Company Company Company<br>Company Company Company Company<br>Company Company Company Company Company<br>Company Company Company Company<br>Company Company Company Company Company<br>Company Company Company Company<br>Company Company Company Company<br>Company Company Company Company Company<br>Company Company Company Company Company<br>Company Company Company Company Company<br>Company Company Company Company Company<br>Company Company Company Comp                                                                               | 99.29%<br>100.00%<br>relevant subsidiary records, are subject to<br>, however, is of the view that there will be no<br>panies Prudential Norms (Reserve Bank)<br>tain disclosure which are applicable from 1st<br>comparative numbers wherever applicable. A<br>Year's classification / disclosure<br>olute figure<br>E FINANCE LIMITED<br>Yel Chakraborty<br>tole Time Director<br>DIN: 07156008                                                                                                    |  |  |  |  |  |
| A U51109WB1996PTC078479<br>minath Vinimay Limited<br>I U51909WB2012PLC187346<br>Infirmation of Balances<br>mees of some of the loans and advances and other paya<br>firmation from the respective parties and consequential as<br>erial discrepancies<br>FC Particulars<br>iculars required to be famished as per Paragraph 13 of N<br>etions, 2007 issued by RBI are given as per Annexure 1<br>vious Years figures<br>MCA wide notification dated 24th March 2021 has amen<br>1 2021. The company has incorporated the changes as pe<br>, previous Year's figures have been regrouped / re<br>nd Off<br>ount have been rounded off to nearest rupees in hundred in<br>Note 1 to 58<br>in and Associates<br>maants<br>12061E                  | India Des incorporated in the books as per balances appearing in the fjustments arising from reconciliation, if any. The management on Banking Financial (Non Deposit accepting or Holding) Com attached hereto.  and deschedule III to the Companies Act, 2013 in respect of cert of the said amendment in the above results and has also changed classified wherever necessary to correspond with current and decimals thereof whereas units of measurement are in abso S. Chakraborty Director DIN:01691120  Wh Diyal Roy                                                                                                    | 99.29%<br>100.00%<br>relevant subsidiary records, are subject to<br>, however, is of the view that there will be no<br>panies Prudential Norms (Reserve Bank)<br>tain disclosure which are applicable from 1st<br>t comparative numbers wherever applicable. At<br>Year's classification / disclosure<br>olute figure<br>E FINANCE LIMITED<br>Yel Chakraborty<br>tole Time Director<br>DIN: 07156008<br>Year's classification                                                                                                    |  |  |  |  |  |
| A U51109WB1996PTC078479<br>minath Vinimay Limited<br>I U51909WB2012PLC187346<br>Infirmation of Balances<br>mees of some of the loans and advances and other paya<br>firmation from the respective parties and consequential as<br>erial discrepancies<br>FC Particulars<br>iculars required to be firmished as per Paragraph 13 of N<br>etions, 2007 issued by RBI are given as per Annexure 1<br>vious Years figures<br>MCA wide notification dated 24th March 2021 has ame<br>1 2021. The company has incorporated the changes as pe<br>, previous Year's figures have been regrouped / re<br>nd Off<br>ount have been rounded off to nearest rupees in hundred :<br>Note 1 to 58<br>in and Associates<br>intants<br>12061E<br>32<br>: 50529 | India Des incorporated in the books as per balances appearing in the fjustments arising from reconciliation, if any. The management on Banking Financial (Non Deposit accepting or Holding) Com attached hereto.  and deschedule III to the Companies Act, 2013 in respect of cert r the said amendment in the above results and has also changed classified wherever necessary to correspond with current and decimals thereof whereas units of measurement are in abso S. Chakraborty Director DIN:01691120  Piyal Roy Chief Financial Officer Co                                                                                                    | 99.29%<br>100.00%<br>relevant subsidiary records, are subject to<br>, however, is of the view that there will be no<br>panies Prudential Norms (Reserve Bank)<br>tain disclosure which are applicable from 1st<br>1 comparative numbers wherever applicable. At<br>Year's classification / disclosure<br>olute figure<br>E FINANCE LIMITED<br>Yel Chakraborty<br>toole Time Director<br>DIN: 07156008<br>Anny Jain<br>mpany Secretary                                                                                                    |  |  |  |  |  |
|                                                                                                    | tails of Crypto Currency or Virtual Currency<br>uring the year the company has not done any transc<br>tio<br>Particulars<br>Capital to risk- weighted asstes ratio (CRAR)<br>Tier I CRAR<br>Tier II CRAR<br>Liquidity Coverage Ratio<br>bsidiary Information<br>tement containing salient features of the financial s<br>b-section(3)of section 129 read with rule 5 of Comp<br>sociate/subsidiary and extent of interest is specifie<br>me of the Company and Cin No<br>and Potato Cold Storage Private Limited<br>I U63023VVB2008PTC125223<br>adh Heemghar Private Limited<br>I U45400VB2007PTC120117<br>rthwhile Traders Private Limited<br>U51109VVB1996PTC07847a                                                                                                    | tails of Crypto Currency or Virtual Currency         uring the year the company has not done any transcation related to Crypto Currency or Virtual Currency.         tio         Particulars       For year ended 31st march 2023         Capital to risk- weighted asstes ratio (CRAR)       0.8354         Tier I CRAR       0.7675         Liquidity Coverage Ratio       0.0676         b-section(3) of section 129 read with rule 5 of Companies(Accounts) Rules,2014 in form AOC 1 enclosed wit sociate/subsidiary and extent of interest is specified hereasunder:         me of the Company and Cin No       Country of Incorporation         and Potato Cold Storage Private Limited       India         1 U63023VVB2008PTC125223       India         adh Heemghar Private Limited       India         UJ45400WB2007PTC120117       India         thwhile Traders Private Limited       India |  |  |  |  |  |

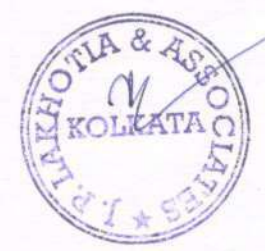

ATA CHE

AnnexureTreferred to at note no.56 to notes to financial statement for the year ended 31stMarch,2023 Disclosure of details as required in terms of Paragraph 13 of Non Banking Financial (Non-Deposit Accepting or Holding) Companies Prudential Norms (Reserve Bank) Directions, 2007 (Amount in lacs)

|     | Liabilities side                                                                      |                                                           | Amount             | Amount overdue                                       |
|-----|---------------------------------------------------------------------------------------|-----------------------------------------------------------|--------------------|------------------------------------------------------|
| 1.0 | Loans and advances availed by the NBECs inclusive of interest                         | and the second state                                      | outstanding        | The second of or or or or or or or or or or or or or |
|     | but not paid :                                                                        | accrued thereon                                           |                    |                                                      |
| (a) | Debentures : -                                                                        |                                                           | 1                  |                                                      |
| -   | Secured                                                                               |                                                           | N                  | II NII                                               |
|     | Other there follow within the                                                         |                                                           | N                  | IL NIL                                               |
|     | (Other than failing within the meaning of public deposits)                            |                                                           |                    |                                                      |
| (b) | Deferred Credits                                                                      |                                                           |                    |                                                      |
| (c) | Terms Loans (Vehicle Ioan)                                                            |                                                           | N                  | L NIL                                                |
| (d) | Inter-corporate loans and borrowing                                                   |                                                           | N                  | L NIL                                                |
| (e) | Commercial Paper                                                                      |                                                           | N                  | L NIL                                                |
| (1) | Public Deposit                                                                        |                                                           | N                  | L INIL                                               |
| (0) | Diner Joans<br>Rank Overdroft                                                         |                                                           | 55.4               | 1 NIL                                                |
| (h) | Loan from Directors & Sharahaldara                                                    |                                                           | N                  | L NIL                                                |
|     | Loan work birectors & Shareholders                                                    |                                                           | N                  | L NIL                                                |
|     | TOTAL                                                                                 |                                                           |                    |                                                      |
|     | Assets side                                                                           |                                                           | Amount outstanding | L] NIL                                               |
| 1.1 | Break-up of Loans and Advances including bills receivables for                        | Amount outstanding                                        |                    |                                                      |
|     | included in (4) below1:                                                               |                                                           |                    |                                                      |
|     | (a) Secured                                                                           |                                                           |                    | NIII                                                 |
| 1.2 | (b) Unsecured                                                                         |                                                           | (Net of Provision) | 65.50                                                |
| 1.4 | towards AEC activities                                                                | sets counting                                             |                    |                                                      |
|     | Lease assets including lease rentals under sundry debtors                             | Lease assets including lease rentals under sunday dobters |                    |                                                      |
|     | (a) Financial lease                                                                   | (a) Financial lease                                       |                    |                                                      |
|     | (b) Operating lease                                                                   | (b) Operating lease                                       |                    | NIL                                                  |
|     | Stock on hire including hire charges under sundry debtors:                            |                                                           |                    | NIL                                                  |
|     | (a) Assets on hire                                                                    |                                                           |                    | NII                                                  |
|     | Other loans counting towards AEC activities                                           |                                                           |                    | NIL                                                  |
|     | (a) Loans where assets have been repersoned                                           |                                                           |                    |                                                      |
|     | (b) Loans other than (a) above                                                        |                                                           |                    | NIL                                                  |
| 1.3 | Break-up of Investments:                                                              |                                                           |                    | NIL                                                  |
| 1   | Current Investments                                                                   |                                                           |                    |                                                      |
|     | Quoted:                                                                               |                                                           |                    |                                                      |
|     | (i) Shares (a) Equity                                                                 |                                                           |                    |                                                      |
|     | (b) Preference                                                                        |                                                           |                    |                                                      |
|     | (ii) Debentures and Bonds                                                             |                                                           |                    | NIL                                                  |
|     | (iii) Onits of mutual funds                                                           |                                                           |                    | NIL                                                  |
|     | (v) Others - Liouid Fund                                                              |                                                           |                    | NIL                                                  |
|     | Unguoted:                                                                             |                                                           |                    | NIL                                                  |
|     | (i) Shares : (a) Equity                                                               |                                                           |                    | The second                                           |
|     | (b) Preference                                                                        |                                                           |                    | 160.53                                               |
|     | (ii) Debentures and Bonds                                                             |                                                           |                    | NIL                                                  |
|     | (iii) Units of mutual funds                                                           |                                                           |                    | NIL                                                  |
|     | (IV) Government Securities                                                            |                                                           |                    | NIL                                                  |
|     | (V) Others (Please specify)                                                           |                                                           |                    | NIL                                                  |
|     | Long Term investments:                                                                |                                                           |                    |                                                      |
| 1   | Quoted:                                                                               |                                                           |                    |                                                      |
|     | (i) Shares (a) Equity                                                                 |                                                           |                    |                                                      |
|     | (b) Preference                                                                        |                                                           |                    | NIL                                                  |
|     | (ii) Debentures and Bonds                                                             |                                                           |                    | NIL                                                  |
|     | (iii) Units of mutual funds                                                           |                                                           |                    | NIL NIL                                              |
|     | (iv) Government Securities                                                            |                                                           |                    | NIL                                                  |
|     | (V) Others (Please specify)                                                           |                                                           |                    | NIL                                                  |
|     | (i) Shares (a) Fourty                                                                 |                                                           |                    |                                                      |
|     | (b) Preference                                                                        |                                                           |                    | NIL                                                  |
|     | (ii) Debentures and Bonds                                                             |                                                           |                    | NIL                                                  |
|     | (iii) Units of mutual funds<br>(iv) Government Securities                             |                                                           |                    | NIL                                                  |
|     |                                                                                       |                                                           |                    | NIL                                                  |
|     | (v) Others (Please specify)                                                           |                                                           |                    | NIL                                                  |
| .4  | orrower group-wise classification of all leased assets financed as in (2) and (3) abo |                                                           | ove :              | NIL                                                  |
|     | Category Amount net of provision                                                      |                                                           | ons                |                                                      |
|     | Polated Dation                                                                        | ecured                                                    | Unsecured          | Total                                                |
|     | (a) Subsidiarias                                                                      |                                                           |                    | 1.0.001                                              |
|     | (b) Companies in the same around                                                      | IL.                                                       | NIL                | NIL                                                  |
|     | (c) Other related parties                                                             | IL.                                                       | NIL                | NIL                                                  |
|     | Other than related parties                                                            | 1                                                         | NIL                | NIL                                                  |
|     | N N                                                                                   | L                                                         | 00.50              | 65.50                                                |
|     | Total                                                                                 | 1                                                         | 65.50              | 65 50                                                |
|     | 10                                                                                    |                                                           | 99.00              | 09.00                                                |

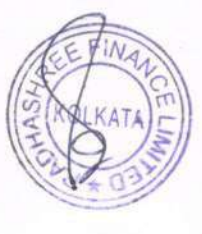

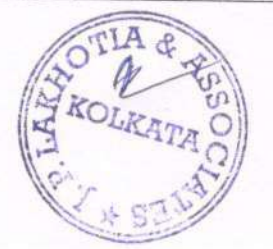

| 1.5 | Investor group-wise classification of all investments(current and long-term) in shares and securities(both quoted and unquoted). |                                              |                                    |  |  |
|-----|----------------------------------------------------------------------------------------------------|----------------------------------------------|------------------------------------|--|--|
|     | Category                                                                                                    | Market Value/Breakup<br>or fair value or NAV | Book Value (Net of<br>Provisions)# |  |  |
|     | Related Parties                                                                                                    |                                              |                                    |  |  |
| -   | (a) Subsidiaries                                                                                                    | 151.49                                       | 151.49                             |  |  |
|     | (b) Companies in the same group                                                                                                  | NIL                                          | NIL                                |  |  |
|     | (c) Other related parties**                                                                                                    | NIL                                          | NIL                                |  |  |
|     | Other than related parties                                                                                                    | 220.81                                       | 220.81                             |  |  |
|     | Total                                                                                                    | 372.30                                       | 372.30                             |  |  |
|     | N.B. Investment in companies whose share are not listed and h                                                                    | naving higher book value are taken at cost   |                                    |  |  |
| 1.6 | Other Information                                                                                                    |                                              |                                    |  |  |
|     | Particulars                                                                                                    | Amount                                       |                                    |  |  |
|     | Gross Non-Banking Assets                                                                                                    | 97.02                                        |                                    |  |  |
|     | (a) Related Parties                                                                                                    | 0                                            |                                    |  |  |
|     | (b) Other than related parties<br>Net Non-Performing Assets                                                                      |                                              | 97.02                              |  |  |
|     |                                                                                                    | 31.52                                        |                                    |  |  |
|     | (a) Related Parties                                                                                                    | NIL                                          |                                    |  |  |
|     | (b) Other than related parties                                                                                                   |                                              | 31.52                              |  |  |
|     | Assets acquired in satisfaction of debt                                                                                          | 1                                            | NIL                                |  |  |

For, J P Lakhotia and Associates Chartered Accountants Firm Reg. No.: 312061E

Thum

J P Lakhotia Propreitor Membership No. : 50529

Place Kolkata Dated: The 29th Day of May ,2023 UDIN 2350529BGZFMK3769

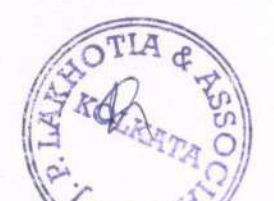

S. Chakraborty Director DIN:01691120

ald in Loy

Piyal Roy Chief Financial Officer PAN:BUGPR9943A

Payel Charkenber

Payel Chakraborty Whole Time Director D1N: 07156008

Ajain

Anny Jain Company Secretary PAN: ALBPJ7915K

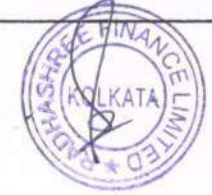